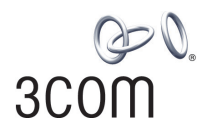

# SuperStack<sup>®</sup> 4 Switch 5500 Family Getting Started Guide

Switch 5500-SI 28-Port (3CR17151-91) Switch 5500-SI 52-Port (3CR17152-91) Switch 5500-EI 28-Port (3CR17161-91) Switch 5500-EI 52-Port (3CR17162-91) Switch 5500-EI PWR 28-Port (3CR17171-91) Switch 5500-EI 28-Port (3CR17172-91) Switch 5500-EI 28-Port FX (3CR17181-91) Switch 5500G-EI 24-Port (3CR17254-91) Switch 5500G-EI 48-Port (3CR17255-91) Switch 5500G-EI SFP 24-Port (3CR17259-91)

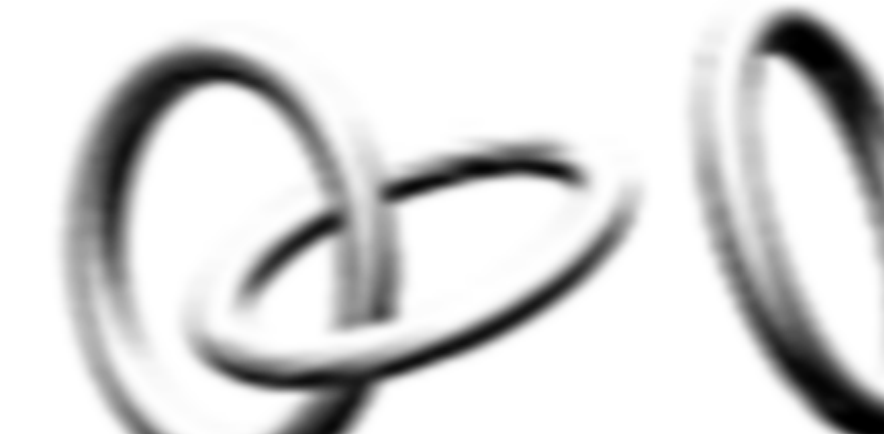

http://www.3com.com/

Part No. DUA1715-0AAA03 Published July 2005

#### 3Com Corporation 350 Campus Drive Marlborough MA USA 01752-3064

Copyright © 2005, 3Com Corporation. All rights reserved. No part of this documentation may be reproduced in any form or by any means or used to make any derivative work (such as translation, transformation, or adaptation) without written permission from 3Com Corporation.

3Com Corporation reserves the right to revise this documentation and to make changes in content from time to time without obligation on the part of 3Com Corporation to provide notification of such revision or change.

3Com Corporation provides this documentation without warranty, term, or condition of any kind, either implied or expressed, including, but not limited to, the implied warranties, terms or conditions of merchantability, satisfactory quality, and fitness for a particular purpose. 3Com may make improvements or changes in the product(s) and/or the program(s) described in this documentation at any time.

If there is any software on removable media described in this documentation, it is furnished under a license agreement included with the product as a separate document, in the hard copy documentation, or on the removable media in a directory file named LICENSE.TXT or !LICENSE.TXT. If you are unable to locate a copy, please contact 3Com and a copy will be provided to you.

#### UNITED STATES GOVERNMENT LEGEND

If you are a United States government agency, then this documentation and the software described herein are provided to you subject to the following:

All technical data and computer software are commercial in nature and developed solely at private expense. Software is delivered as "Commercial Computer Software" as defined in DFARS 252.227-7014 (June 1995) or as a "commercial item" as defined in FAR 2.101(a) and as such is provided with only such rights as are provided in 3Com's standard commercial license for the Software. Technical data is provided with limited rights only as provided in DFAR 252.227-7015 (Nov 1995) or FAR 52.227-14 (June 1987), whichever is applicable. You agree not to remove or deface any portion of any legend provided on any licensed program or documentation contained in, or delivered to you in conjunction with, this User Guide.

Unless otherwise indicated, 3Com registered trademarks are registered in the United States and may or may not be registered in other countries.

3Com, the 3Com logo and SuperStack are registered trademarks of 3Com Corporation.

Intel and Pentium are registered trademarks of Intel Corporation. Microsoft, MS-DOS, Windows, and Windows NT are registered trademarks of Microsoft Corporation. Novell and NetWare are registered trademarks of Novell, Inc. UNIX is a registered trademark in the United States and other countries, licensed exclusively through X/Open Company, Ltd.

IEEE and 802 are registered trademarks of the Institute of Electrical and Electronics Engineers, Inc.

IAll other company and product names may be trademarks of the respective companies with which they are associated.

#### **ENVIRONMENTAL STATEMENT**

It is the policy of 3Com Corporation to be environmentally-friendly in all operations. To uphold our policy, we are committed to:

Establishing environmental performance standards that comply with national legislation and regulations.

Conserving energy, materials and natural resources in all operations.

Reducing the waste generated by all operations. Ensuring that all waste conforms to recognized environmental standards. Maximizing the recyclable and reusable content of all products.

Ensuring that all products can be recycled, reused and disposed of safely.

Ensuring that all products are labelled according to recognized environmental standards.

Improving our environmental record on a continual basis.

#### **End of Life Statement**

3Com processes allow for the recovery, reclamation and safe disposal of all end-of-life electronic components.

#### **Regulated Materials Statement**

3Com products do not contain any hazardous or ozone-depleting material.

#### **Environmental Statement about the Documentation**

The documentation for this product is printed on paper that comes from sustainable, managed forests; it is fully biodegradable and recyclable, and is completely chlorine-free. The varnish is environmentally-friendly, and the inks are vegetable-based with a low heavy-metal content.

# **CONTENTS**

# **ABOUT THIS GUIDE**

Before You Start 9 Release Notes 9 About Your CD-ROM 9 Conventions 10 Related Documentation 11 Accessing Online Documentation 11 Documentation Comments 12

#### **1** INTRODUCING THE SUPERSTACK **4** SWITCH **5500** FAMILY

About the Switch 5500 Family 14 Summary of Hardware Features 15 Switch 5500 Family — Front View Detail 16 Switch 5500 16 Switch 5500G-EI 17 10BASE-T/ 100BASE-TX/ 1000BASE-T Ports 18 1000BASE-X SFP Ports 19 100BASE-X SFP Ports (Switch 5500-EI FX only) 19 Console Port 19 Unit LED 20 LEDs 20 Switch 5500 Family — Rear View Detail 23 Switch 5500 23 Switch 5500G-EI 24 Expansion Module Slot 24 Power Socket 24 Open Book Warning Labels 24 Redundant Power System Socket 25 Stacking Cable Ports (Switch 5500G-EI) 25

Default Settings 26

### **2** INSTALLING THE SWITCH

Package Contents 28 Choosing a Suitable Site 29 Rack-mounting 30 Switch 5500 (non PoE) 30 Switch 5500 and Switch 5500G-EI (PoE) 32 Connecting a Redundant Power Supply 33 Specifying the Redundant Power System 36 Connecting the Switch to the Redundant Power System 37 Connecting the Earthing Cable 38 RPS LED 39 Using Power over Ethernet 39 Placing Units On Top of Each Other 40 The Power-up Sequence 40 Powering-up the Switch 5500 40 Checking for Correct Operation of LEDs 40 Choosing the Correct Cables 41 Choosing the Correct Cables for the 1000BASE-X SFP Ports 42 Choosing the Correct Cables for the 100BASE-X SFP Ports 43 SFP Operation 44 Approved 1000BASE-X SFP Transceivers 44 44 Approved 100BASE-X SFP Transceivers 45 45 Inserting an SFP Transceiver Removing an SFP Transceiver 46 Packing and Shipping the Switch 5500G-EI 47

# **3** SETTING UP FOR MANAGEMENT

Methods of Managing a Switch 50
Command Line Interface Management 50
Command Line Interface Management using SSH 50
Web Interface Management 51
SNMP Management 51
Setting Up Overview 52
IP Configuration 53

Preparing for Management 54 Manually Configuring IP Information 55 55 Connecting to the Console Port Connecting to a Front Panel Port 58 Viewing Automatically Configured IP Information 61 Using 3Com Network Director 62 Connecting to the Console Port 62 Setting Up Command Line Interface Management 64 User Interface Overview 64 CLI Management via the Console Port 64 CLI Management over the Network 64 Setting Up Command Line Interface Management using SSH 65 Setting Up Web Interface Management 66 Pre-requisites 66 Web Management Over the Network 67 Setting Up SNMP Management V1 or V3 67 Pre-requisites 68 Default Users and Passwords 68 Configuration Conversion Utility 69

# 4 CREATING AN XRN STACKING FABRIC

How To Interconnect Units 71 Guidelines For Interconnecting Units 74 Unit Numbering within the Fabric 74

#### 5 PROBLEM SOLVING

Solving Problems Indicated by LEDs78Solving Hardware Problems79Solving Communication Problems81Solving Fabric Formation Problems83

#### 6 Upgrading Software

The Contents of the Executable File 86 Upgrading from the Command Line Interface 86 Introduction 86 TFTP 89

FTP (via a network port) 91 XModem (via the console cable) 92 Upgrading from the Bootrom Interface 93 Introduction 93 TFTP 94 FTP 95 XModem 96 Bootrom Upgrade 97 Bootrom Upgrade via TFTP 98 Bootrom Upgrade via FTP 98 Bootrom Upgrade via XModem 99

#### **A** SAFETY INFORMATION

Power Cord Set — Japan102Important Safety Information102L'information de Sécurité Importante105Wichtige Sicherheitsinformationen109Información de Seguridad Importante112Importanti Informazioni di Sicurezza115Ważne informacje o zabezpieczeniach118

## **B PIN-OUTS**

Null Modem Cable 123 PC-AT Serial Cable 123 Modem Cable 124 Ethernet Port RJ-45 Pin Assignments 124

# **C TECHNICAL SPECIFICATIONS**

Switch 5500 (28 Port) 128 Switch 5500 PWR (28 Port) 129 Switch 5500 (52 Port) 130 Switch 5500 PWR (52 Port) 131 Switch 5500 FX (28 Port) 132 Switch 5500G-EI (24 Port) 133 Switch 5500G-EI PWR (24 Port) 134 Switch 5500G-EI (48 Port) 135

Switch 5500G-EI PWR (48 Port)136Switch 5500G-EI SFP (24-Port)137RPS138Earthing Lead139

# D OBTAINING SUPPORT FOR YOUR PRODUCT

Register Your Product141Purchase Value-Added Services141Troubleshoot Online142Access Software Downloads142Telephone Technical Support and Repair142Contact Us143

## INDEX

# **REGULATORY NOTICES**

# **ABOUT THIS GUIDE**

|                   | This guide provides all the information you need to install and use 3Com <sup>®</sup> SuperStack <sup>®</sup> 4 Switch 5500 in its default state.                                                                                      |
|-------------------|----------------------------------------------------------------------------------------------------|
|                   | The guide is intended for use by network administrators who are<br>responsible for installing and setting up network equipment;<br>consequently, it assumes a basic working knowledge of LANs (Local Area<br>Networks).                |
| Before You Start  | This section contains information about the documents and CD-ROM that accompany your Switch 5500.                                                                                                    |
| Release Notes     | The Release Notes provide important information about the current<br>software release, including new features, modifications and known<br>problems. You should read the Release Notes before installing the Switch<br>in your network. |
| i>                | If the information in the release notes differ from the information in this guide, follow the instructions in the release notes.                                                                                                    |
| About Your CD-ROM | The CD-ROM contains the following:                                                                                                    |
|                   | <ul> <li>Online documentation about the Switch 5500 — refer to <u>"Related</u><br/><u>Documentation</u>" on <u>page 11</u> for details.</li> </ul>                                                                                     |
|                   | <ul> <li>3Com Network Director — a powerful and easy-to-use network<br/>management platform.</li> </ul>                                                                                                    |
|                   | <ul> <li>A number of other useful applications.</li> </ul>                                                                                                    |
|                   | Most user guides and release notes are available in Adobe Acrobat<br>Reader Portable Document Format (PDF) or HTML on the 3Com<br>World Wide Web site:                                                                                 |
|                   |                                                                                                    |

http://www.3com.com/

# Conventions

Table 1 and Table 2 list conventions that are used throughout this guide.

# Table 1 Notice Icons

| lcon | Notice Type      | Description                                                                                                    |
|------|------------------|----------------------------------------------------------------------------------------------------|
| i    | Information note | Information that describes important features or instructions.                                                  |
| Ĩ    | Caution          | Information that alerts you to potential loss of data or potential damage to an application, system, or device. |
| 4    | Warning          | Information that alerts you to potential personal injury.                                                       |

#### Table 2Text Conventions

| Convention                      | Description                                                                                                    |
|---------------------------------|----------------------------------------------------------------------------------------------------|
| Screen displays                 | This typeface represents information as it appears on the screen.                                                                                                    |
| Syntax                          | The word "syntax" means that you must evaluate the syntax provided and then supply the appropriate values for the placeholders that appear in angle brackets. Example:           |
|                                 | To change your password, use the following syntax:                                                                                                    |
|                                 | system password <password></password>                                                                                                    |
|                                 | In this example, you must supply a password for <password>.</password>                                                                                                    |
| Commands                        | The word "command" means that you must enter the command exactly as shown and then press Return or Enter. Commands appear in bold. Example:                                      |
|                                 | To display port information, enter the following command:                                                                                                    |
|                                 | bridge port detail                                                                                                    |
| The words "enter"<br>and "type" | When you see the word "enter" in this guide, you must type<br>something, and then press Return or Enter. Do not press<br>Return or Enter when an instruction simply says "type." |
| Keyboard key names              | If you must press two or more keys simultaneously, the key names are linked with a plus sign (+). Example:                                                                       |
|                                 | Press Ctrl+Alt+Del                                                                                                    |
| Words in <i>italics</i>         | Italics are used to:                                                                                                    |
|                                 | <ul> <li>Emphasize a point.</li> </ul>                                                                                                    |
|                                 | <ul> <li>Denote a new term at the place where it is defined in the text.</li> </ul>                                                                                              |
|                                 | <ul> <li>Identify menu names, menu commands, and software<br/>button names. Examples:</li> </ul>                                                                                 |
|                                 | From the Help menu, select Contents.                                                                                                    |
|                                 | Click OK.                                                                                                    |

| Related<br>Documentation          | In addition to this guide, each Switch documentation set includes the following:                                                                                                    |
|-----------------------------------|----------------------------------------------------------------------------------------------------|
|                                   | <ul> <li>SuperStack 4 Switch 5500 Quick Reference Guide for the CLI</li> </ul>                                                                                                    |
|                                   | This guide contains:                                                                                                    |
|                                   | <ul> <li>a list of the features supported by the Switch.</li> </ul>                                                                                                    |
|                                   | <ul> <li>A summary of the command line interface commands for the<br/>Switch. This guide is also supplied under the <i>Help</i> button on the<br/>web interface.</li> </ul>                                   |
|                                   | <ul> <li>SuperStack 4 Switch 5500 Configuration Guide</li> </ul>                                                                                                    |
|                                   | This guide contains information on the features supported by your<br>Switch and how they can be used to optimize your network. It is<br>supplied in PDF format on the CD-ROM that accompanies your<br>Switch. |
|                                   | <ul> <li>SuperStack 4 Switch 5500 Command Reference Guide</li> </ul>                                                                                                    |
|                                   | This guide contains detailed information about the web interface and command line interface that enables you to manage the Switch. It is supplied in PDF format on the CD-ROM that accompanies the Switch.    |
|                                   | Release Notes                                                                                                    |
|                                   | These notes provide information about the current software release,<br>including new features, modifications, and known problems. The<br>Release Notes are supplied in hard copy with your Switch.            |
| Accessing Online<br>Documentation | To access the documentation on the CD-ROM supplied with your Switch, do the following:                                                                                                    |
| 1                                 | Insert the CD-ROM into the relevant CD-ROM drive. If your PC has auto-run enabled, a splash screen will be displayed automatically.                                                                           |
| 2                                 | Select the Documentation section from the contents page.                                                                                                    |
|                                   | If the online documentation is to be accessed from a local drive or server, you will need to access the CD-ROM contents via the root directory and copy the files from the CD-ROM to a suitable directory.    |
|                                   | <ul> <li>The HTML Reference Guide is stored in the Docs/reference<br/>directory on the CD-ROM. The documentation is accessed using the</li> </ul>                                                             |

contents.htm file.

 The PDF Configuration Guide is stored in the Docs/configuration directory on the CD-ROM.

#### Documentation Comments

Your suggestions are very important to us. They will help make our documentation more useful to you. Please e-mail comments about this document to 3Com at:

#### pddtechpubs\_comments@3com.com

Please include the following information when commenting: Document title, Document part number (on the title page) and Page number (if appropriate).

Example:

Part Number DUA1725-0AAA01

3Com SuperStack 4 Switch 5500 Getting Started Guide

Page 21

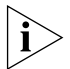

Please note that we can only respond to comments and questions about 3Com product documentation at this e-mail address. Questions related to technical support or sales should be directed in the first instance to your network supplier.

# 1

# INTRODUCING THE SUPERSTACK 4 SWITCH 5500 FAMILY

This chapter contains introductory information about the Switch 5500 Family and how they can be used in your network. It covers summary information about the hardware and the following topics:

- <u>About the Switch 5500 Family</u>
- Switch 5500 Family Front View Detail
- Switch 5500 Family Rear View Detail
- Default Settings

#### About the Switch 5500 Family

The Switch 5500 Family are mixed media devices. <u>Table 3</u> summarizes what each Switch consists of:

| Table 3 S | witch 5500 | Family | Hardware |
|-----------|------------|--------|----------|
|-----------|------------|--------|----------|

| Switch 5500 Family          | 10BASE-T\100BASE-TX Ports | 10BASE-T/1000BASE-TX/1000BASE-T Ports | 10\100\1000 PoE Ports | 100BASE-X SFP Ports | 1000BASE-X SFP Ports | Stacking Ports | RJ-45 Console Port | -48V DC RPS Input | Module Slot |
|-----------------------------|---------------------------|---------------------------------------|-----------------------|---------------------|----------------------|----------------|--------------------|-------------------|-------------|
| Switch 5500-SI 28 Port      | 24                        |                                       |                       |                     | 4                    |                | 1                  | 1                 |             |
| Switch 5500-SI 52 Port      | 48                        |                                       |                       |                     | 4                    |                | 1                  | 1                 |             |
| Switch 5500-El 28 Port      | 24                        |                                       |                       |                     | 4                    |                | 1                  | 1                 |             |
| Switch 5500-El 52 Port      | 48                        |                                       |                       |                     | 4                    |                | 1                  | 1                 |             |
| Switch 5500 PWR 28 Port     |                           |                                       | 24                    |                     | 4                    |                | 1                  | 1                 |             |
| Switch 5500 PWR 52 Port     |                           |                                       | 48                    |                     | 4                    |                | 1                  | 1                 |             |
| Switch 5500 FX 28 Port      |                           | 2                                     |                       | 24                  | 2                    |                | 1                  | 1                 |             |
| Switch 5500G-EI 24 Port     |                           | 24                                    | 24*                   |                     | 4†                   | 2              | 1                  | 1                 | 1           |
| Switch 5500G-EI 48 Port     |                           | 48                                    | 48*                   |                     | 4†                   | 2              | 1                  | 1                 | 1           |
| Switch 5500G-EI SFP 24 Port |                           | 4                                     |                       |                     | 24                   | 2              | 1                  | 1                 | 1           |

\*Depending on Power Supply Unit Fitted

+Combo SFP and 10/100/100 Ports

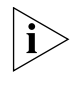

For information about using the software features of the Switch, refer to the "Command Reference Guide" on the CD-ROM that accompanies the Switch.

#### Summary of Hardware Features

Table 4 summarizes the hardware features that are supported by the Switch 5500 Family.

 Table 4
 Hardware features

| Feature                                                          | Switch 5500 Family                                                                                                    |
|------------------------------------------------------------------|----------------------------------------------------------------------------------------------------|
| MAC Addresses                                                    | Up to 16,000 supported                                                                                                    |
| Forwarding Modes                                                 | Store and Forward                                                                                                    |
| Auto-negotiation                                                 | Supported on all ports                                                                                                    |
| Auto MDI/MDIX                                                    | Supported on all ports. If fiber SFP transceivers are used,<br>Auto MDIX is not supported.                                             |
| Duplex Modes                                                     | Half and Full duplex on all ports                                                                                                    |
| Flow Control                                                     | In full duplex operation, all ports are supported.                                                                                     |
| Smart Auto-sensing                                               | Supported on all copper ports                                                                                                    |
| <b>Traffic Prioritization</b>                                    | Supported (IEEE Std 802.1D, 1998 Edition)                                                                                              |
|                                                                  | Eight traffic queues per port                                                                                                    |
| Power over Ethernet<br>(Switch 5500)                             | Supported on front panel ports, except SFP ports. (3CR17171 and 3CR17172 only)                                                         |
| Power over Ethernet<br>(Switch 5500G-EI)                         | Supported on all front panel ports, except SFP ports, when fitted with PoE PSUs (3CR17254 and 3CR17255).                               |
| Ethernet and Fast<br>Ethernet Ports<br>(Switch 5500)             | Auto-negotiating 10BASE-T/100BASE-TX ports or 100BASE-X ports.                                                                         |
| Fast Ethernet and<br>Gigabit Ethernet Ports<br>(Switch 5500G-EI) | Auto-negotiating 10BASE-T/100BASE-TX/1000BASE-T and SFP ports.                                                                         |
| 100BASE-X SFP Ports                                              | Supports 100BASE-LX10 10km single-mode and 100BASE-FX 2km multi-mode transceivers.                                                     |
| 1000BASE-X Gigabit<br>Ethernet SFP Ports                         | Supports fiber Gigabit Ethernet short-wave (SX),<br>long-wave (LX), long-haul (LH70) and copper (T)<br>transceivers in any combination |
| RPS Support                                                      | Connects to -48v DC supply                                                                                                    |
| Mounting                                                         | 19-inch rack or stand-alone mounting                                                                                                   |
| XRN                                                              | Up to eight units can be managed as a single unit with one IP address.                                                                 |

## Switch 5500 Family — Front View Detail

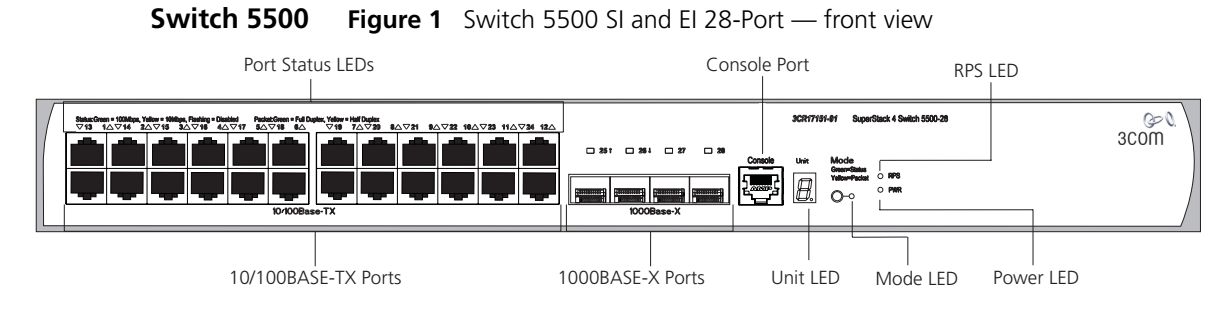

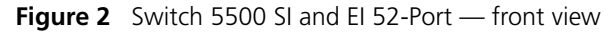

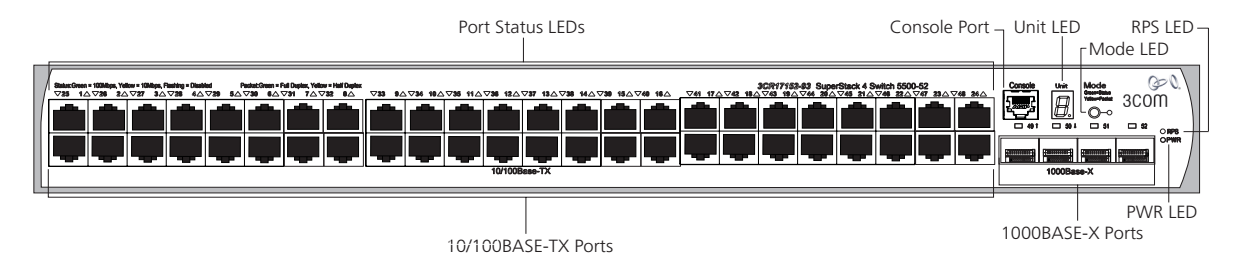

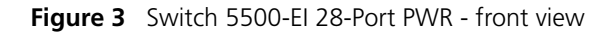

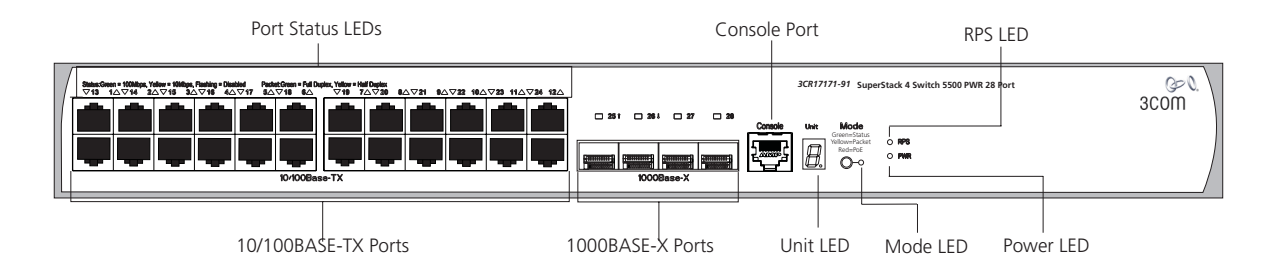

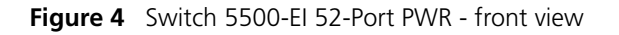

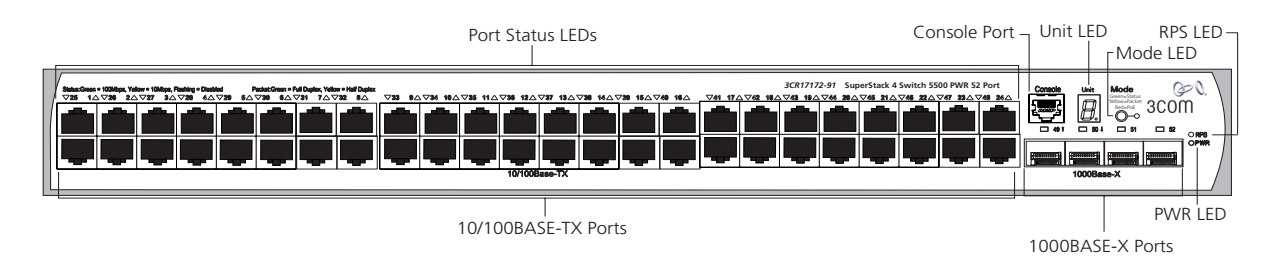

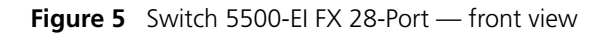

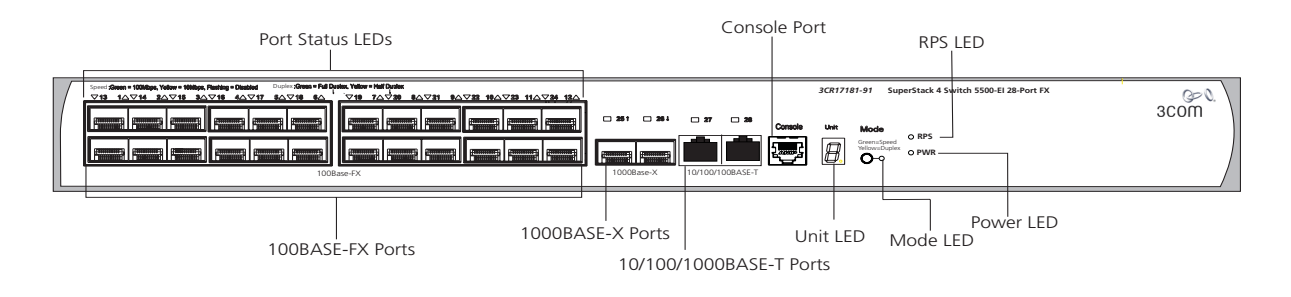

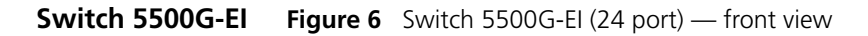

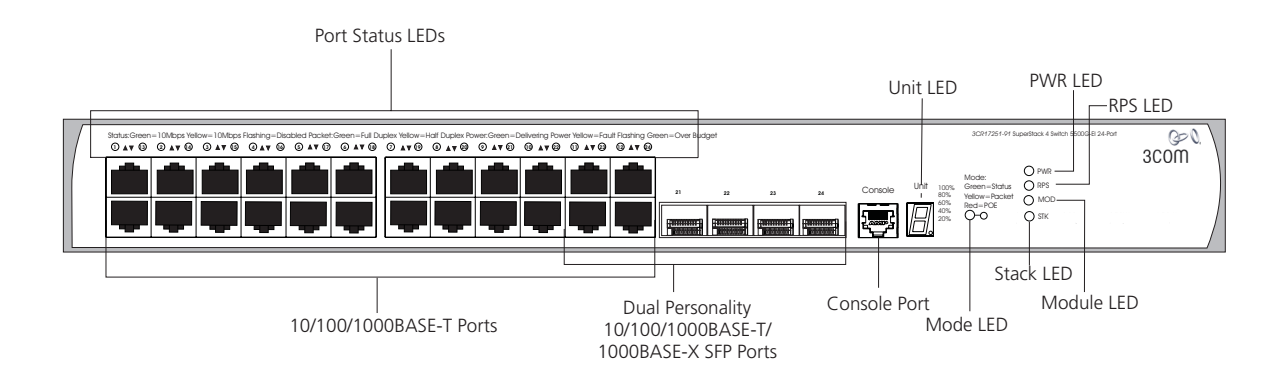

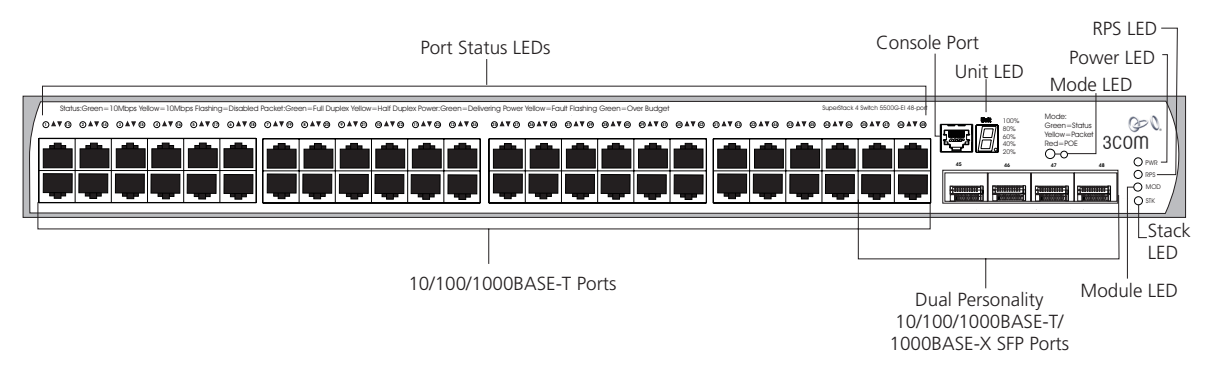

Figure 7 Switch 5500G-EI (48 port) — front view

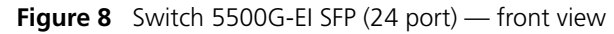

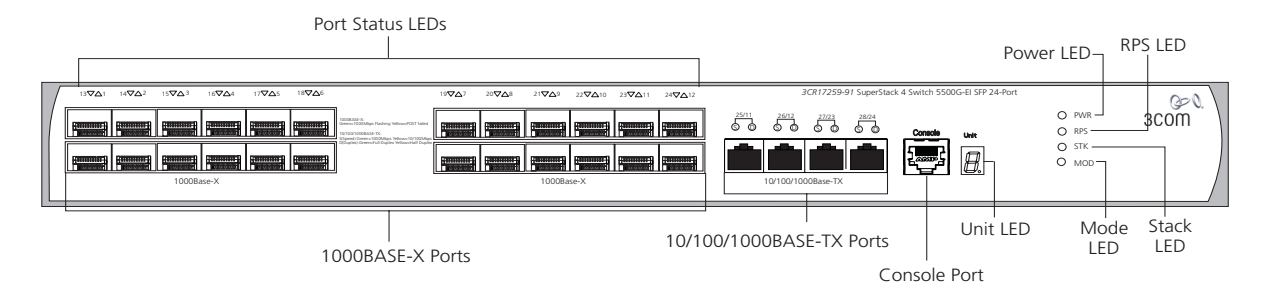

**WARNING:** RJ-45 Ports. These are shielded RJ-45 data sockets. They cannot be used as standard traditional telephone sockets, or to connect the unit to a traditional PBX or public telephone network. Only connect RJ-45 data connectors, network telephony systems, or network telephones to these sockets.

Either shielded or unshielded data cables with shielded or unshielded jacks can be connected to these data sockets.

10BASE-T/ 100BASE-TX/ 1000BASE-T Ports The 10BASE-T/100BASE-TX/1000BASE-T ports have RJ-45 connectors and are configured as Auto MDIX (cross-over).

The default state for these ports is auto-negotiation enabled, where the speed, duplex and flow control modes of a link are automatically detected to provide the highest available bandwidth with the link partner.

Alternatively, auto-negotiation can be disabled. These ports can be manually configured to 10 Mbps half duplex, 100 Mbps half duplex, 10 Mbps full duplex or 100 Mbps full duplex. It is not possible to manually configure a 1000 Mbps link as auto-negotiation is mandatory in the 1000 Mbps standard. If auto-negotiation is disabled, Auto MDIX cannot function and the ports are fixed as MDIX (cross-over) mode.

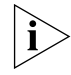

If auto-negotiation is disabled on a 1000 Mbps port, the speed will drop to the highest available speed. By default this is 100 Mbps.

**1000BASE-X SFP Ports** The 1000BASE-X SFP (Small Form Factor Pluggable) ports support fiber Gigabit Ethernet short-wave (SX), long-wave (LX), long-haul (LH70) and copper (T) SFP Transceivers in any combination. This offers you the flexibility of using SFP transceivers to provide connectivity between the Switch and remote 1000 Mbps workgroups or to create a high capacity aggregated link backbone connection.

The default state for these ports is auto-negotiation enabled, where the speed, duplex and flow control modes are negotiated. As the speed and duplex modes are fixed by the media type, only the flow control is negotiated with the link partner. Alternatively, auto-negotiation can be disabled (except 1000BASE-T where auto-negotiation is mandatory) and the flow control setting can be manually configured.

#### 100BASE-X SFP Ports (Switch 5500-EI FX only)

The Switch 5500-EI FX has 24 100BASE-X SFP ports. These are 100Mbps ports that can use multi-mode fiber optic cables of up to 2km and single-mode fiber optic cables of up to 10km.

Duplex and flow control must be manually configured.

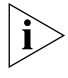

The Switch 5500-EI FX supports copper transceivers on the Gigabit SFP ports only.

**Console Port** The console port allows you to connect a terminal and perform remote or local out-of-band management. As the console port on the Switch is an RJ-45 port, you will need to connect an RJ-45 to DB9 converter cable to a standard null modem cable in order to connect a terminal. The default baud rate is 19,200.

- **Unit LED** The Unit LED is a seven segment display visible on the front of the Switch. The Unit LED can be used to diagnose hardware faults, display POST test ID, display Stack ID, display PoE utilization and software upgrade information. For information on using the Unit LED for problem solving, see <u>"Solving Problems Indicated by LEDs"</u> on page 78.
  - **LEDs** <u>Table 5</u> lists LEDs visible on the front of the Switch, and how to read their status according to color. For information on using the LEDs for problem solving, see <u>"Checking for Correct Operation of LEDs"</u> on page 40.

| LED                          | Color             | Indicates                                                                                         |  |  |  |  |
|------------------------------|-------------------|---------------------------------------------------------------------------------------------------|--|--|--|--|
| 10/100/1000BASE-TX Port LEDs |                   |                                                                                                   |  |  |  |  |
| Speed                        | Green             | A high speed (1000 Mbps) link is present, blinking off for every packet received or transmitted.  |  |  |  |  |
|                              | Yellow            | A low speed (10/100 Mbps) link is present, blinking off for every packet received or transmitted. |  |  |  |  |
|                              | Yellow flashing   | The port has failed POST.                                                                         |  |  |  |  |
|                              | Off               | No link is present.                                                                               |  |  |  |  |
| Duplex                       | Green             | Full duplex, blinking off for every packet received or transmitted.                               |  |  |  |  |
|                              | Yellow            | Half duplex, blinking off for every packet received or transmitted.                               |  |  |  |  |
|                              | Yellow flashing   | The port has failed POST.                                                                         |  |  |  |  |
|                              | Off               | No link is present.                                                                               |  |  |  |  |
| PoE                          | Green             | Power is being delivered to the port.                                                             |  |  |  |  |
|                              | Green flashing    | Port power has exceeded limit or is unable to supply power due to unit being over budget.         |  |  |  |  |
|                              | Yellow            | PoE error, no power supplied on port.                                                             |  |  |  |  |
|                              | Yellow flashing   | The port has failed post.                                                                         |  |  |  |  |
|                              | Off               | No power is being delivered.                                                                      |  |  |  |  |
| 10/100BA                     | SE-T/TX Ports LED | DS                                                                                                |  |  |  |  |
| Speed                        | Green             | A high speed (100 Mbps) link is present, blinking off for every packet received or transmitted.   |  |  |  |  |
|                              | Yellow            | A low speed (10 Mbps) link is present, blinking off for every packet received or transmitted.     |  |  |  |  |
|                              | Yellow flashing   | The port has failed POST.                                                                         |  |  |  |  |
|                              | Off               | No link is present.                                                                               |  |  |  |  |

Table 5LED behavior

| LED     | Color             | Indicates                                                                                 |
|---------|-------------------|-------------------------------------------------------------------------------------------|
| Duplex  | Green             | Full duplex, blinking off for every packet received or transmitted.                       |
|         | Yellow            | Half duplex, blinking off for every packet received or transmitted.                       |
|         | Yellow flashing   | The port has failed POST.                                                                 |
|         | Off               | No link is present.                                                                       |
| PoE     | Green             | Power is being delivered to the port.                                                     |
|         | Green flashing    | Port power has exceeded limit or is unable to supply power due to unit being over budget. |
|         | Yellow            | PoE error, no power supplied on port.                                                     |
|         | Yellow flashing   | The port has failed post.                                                                 |
|         | Off               | No power is being delivered.                                                              |
| 1000BAS | E-X SFP Port LEDs |                                                                                           |
| Speed   | Green             | A 1000 Mbps link is present.                                                              |
|         | Yellow flashing   | The port has failed post.                                                                 |
|         | Off               | No link is present.                                                                       |
| Duplex  | Green             | Full duplex packets are being transmitted/received on the port.                           |
|         | Yellow            | Half duplex packets are being transmitted/received on the port.                           |
|         | Yellow flashing   | Port failed POST.                                                                         |
|         | Off               | No links is present.                                                                      |
| 100BASE | -X SFP Port LEDs  |                                                                                           |
| Speed   | Green             | A 100 Mbps link is present.                                                               |
|         | Yellow flashing   | The port has failed post.                                                                 |
|         | Off               | No link is present.                                                                       |
| Duplex  | Green             | Full duplex packets are being transmitted/received on the port.                           |
|         | Yellow            | Half duplex packets are being transmitted/received on the port.                           |
|         | Yellow flashing   | Port failed POST.                                                                         |
|         | Off               | No links is present                                                                       |

| LED      | Color              | Indicates                                                                                                    |
|----------|--------------------|----------------------------------------------------------------------------------------------------|
| Unit LED |                    |                                                                                                    |
|          | Green              | Power on Self Test (POST) is in progress. During POST<br>a test ID number appears in the Unit LED (seven<br>segment display) |
|          |                    | or                                                                                                    |
|          |                    | Software download is in progress. During software download, a clockwise cycling bar appears in the Unit LED.                 |
|          | Green flashing     | The Switch has failed POST. The Unit LED flashes the number of the test that has failed.                                     |
|          | Green flashing 'f' | There has been a fan failure.                                                                                                |
|          | Green flashing 't' | The Switch is over temperature and unit temperature is critical.                                                             |
| Stack LE | D                  |                                                                                                    |
|          | Green              | The XRN stack is functioning in resilient mode. Loop cable is attached.                                                      |
|          | Green flashing     | Switch is not compatible with the other Switches in the stack.                                                               |
|          | Yellow             | The XRN stack is functioning without the loop connection.                                                                    |
|          | Off                | Stacking Cables are not connected.                                                                                           |
| Module   | LED (Switch 5500G  | -El only)                                                                                                    |
|          | Green              | The Module is installed and operating normally.                                                                              |
|          | Yellow flashing    | The Module is installed but not supported or faulty.                                                                         |
|          | Off                | The Module is not installed.                                                                                                 |
| Mode LE  | D                  |                                                                                                    |
| Duplex   | Yellow             | 10/100/1000 Duplex and Activity, 1000 SFP Duplex and Activity, or Stack Activity.                                            |
| Speed    | Green              | 10/100/1000 Port Speed and Activity, 1000 SFP Status and Activity, or Stack Status and Activity.                             |
| PoE      | Red                | 10/100/1000 port showing PoE information.                                                                                    |
| RPS LED  |                    |                                                                                                    |
|          | Green              | AC and RPS supply connected.                                                                                                 |
|          | Yellow             | AC failed or not connected. RPS supply is OK.                                                                                |
|          | Off                | There is no RPS supply connected.                                                                                            |
|          |                    |                                                                                                    |

| LED     | Color           | Indicates                                                                         |
|---------|-----------------|-----------------------------------------------------------------------------------|
| PWR LED |                 |                                                                                   |
|         | Green           | The Switch is powered-up and operating normally.                                  |
|         | Green flashing  | Self Test (POST) or Software Download is in progress.                             |
|         | Yellow flashing | One or more ports have failed POST.                                               |
|         | Red             | The Switch has failed its Power On Self Test.                                     |
|         | Off             | The Switch is not receiving power or there is a fault with the Power Supply Unit. |

#### Switch 5500 Family — Rear View Detail

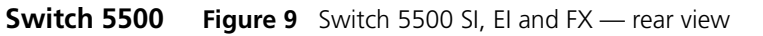

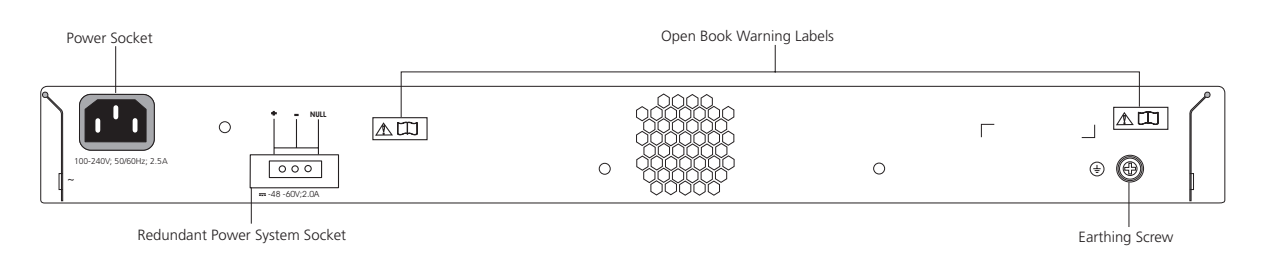

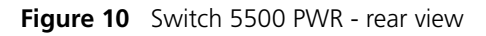

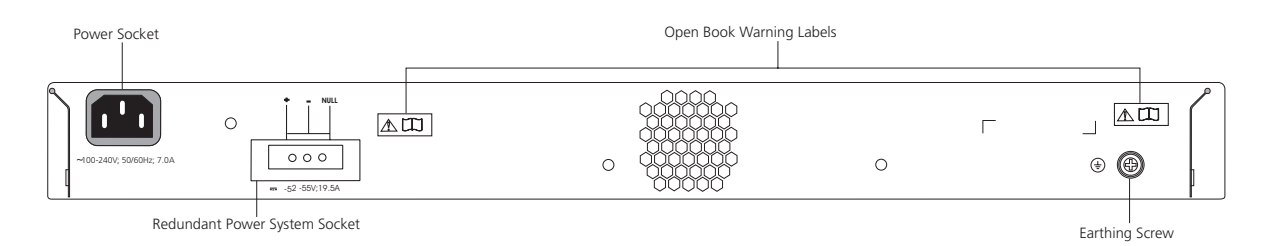

#### Switch 5500G-El Figure 11 Switch 5500G-El — rear view

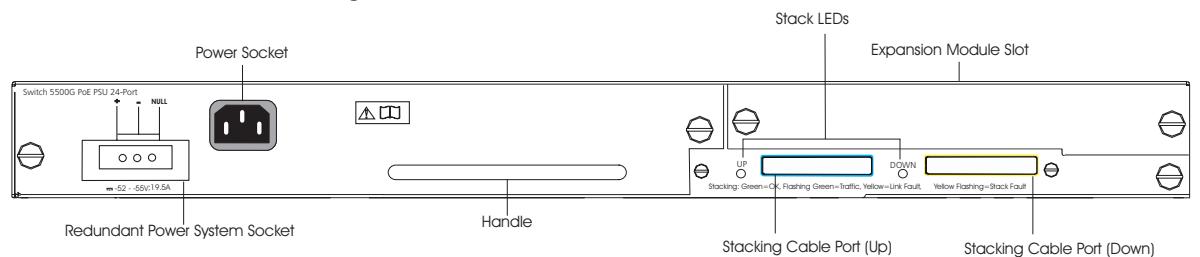

Expansion Module Slot You can use this slot to install an Expansion Module. Contact your supplier for further information.

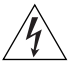

**WARNING:** When an Expansion Module is not installed, ensure the blanking plate is fitted by tightening all screws with a suitable tool. Failure to fit a blanking plate may void the product warranty.

**Power Socket** Each Power Supply automatically adjusts its voltage setting to any supply voltage in the range 100-240 VAC.

#### Open Book Warning Labels

Before installing or removing any components from the Switch 5500 Family or carrying out any maintenance procedures, you must read the safety information provided in <u>Appendix A</u> of this guide.

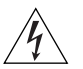

**AVERTISSEMENT:** Avant d'installer ou d'enlever tout composant des commutateurs de la gamme Switch 5500 ou d'entamer une procédure de maintenance, lisez les informations relatives à la sécurité qui se trouvent dans l'annexe A de ce guide.

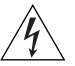

**VORSICHT**: Bevor Sie Komponenten der Switch 5500-Baureihe installieren oder deinstallieren und bevor Sie Wartungsarbeiten ausführen, müssen Sie die in Anhang A dieses Handbuchs aufgeführten Sicherheitshinweise lesen.

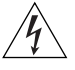

**ADVERTENCIA:** Antes de instalar o extraer cualquier componente del Switch 5500 Family o de realizar tareas de mantenimiento, debe leer la información de seguridad facilitada en el Apéndice A de esta guía.

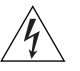

**AVVERTENZA:** Prima di installare o rimuovere qualsiasi componente dello Switch 5500 Family o di eseguire qualsiasi procedura di manutenzione, leggere le informazioni di sicurezza riportate nell'Appendice A di questa guida.

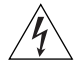

**OSTRZEŻENIE:** Przed instalacją lub usunięciem jakichkolwiek elementów z przełącznika z rodziny 5500 lub przeprowadzeniem prac konserwacyjnych należy zapoznać się z informacjami o bezpieczeństwie zawartymi w Załączniku A niniejszego podręcznika.

To protect against internal power supply failure, you can use this socket

Redundant Power System Socket

Stacking Cable Ports (Switch 5500G-EI) You can use these ports to connect the following cables:

to connect the Switch to a -48 DC Redundant Power System.

- Stacking Cable (3C17262) which enables you to stack together two switches up to three rack units apart.
- Resilient Stacking Cable (3C17263) which enables you to stack together two switches up to sixteen rack units apart.

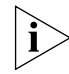

You can stack together any combination of 5500G-El 24 port and 48 port units, up to a maximum of eight units.

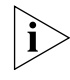

For more information on how to connect a stacking cable to your Switch units, please refer to the Installation Guide that accompanies your cable.

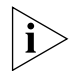

It is not possible to create a Fabric by interconnecting a 3Com Switch 5500 with any other 3Com device (such as a 5500G-EI) or mix Enhanced Image (EI) Switch 5500 units with Standard Image (SI) units.

## **Default Settings**

Table 6 shows the default settings for the Switch 5500 Family. If you initialize one of the Switch units, it is returned to these defaults.

Table 6Default Settings

| Feature                                     | Switch 5500 Family                                                                                           |
|---------------------------------------------|----------------------------------------------------------------------------------------------------|
| Port Status                                 | Enabled                                                                                                    |
| Port Speed                                  | Auto-negotiated                                                                                              |
| Duplex Mode                                 | Auto-negotiated                                                                                              |
| Power over Ethernet                         | Enabled on the Switch 5500G-El (when a PoE<br>PSU is installed)                                              |
| Flow Control                                | Auto-negotiated                                                                                              |
| Broadcast Storm Control                     | Enabled                                                                                                    |
| Virtual LANs (VLANs)                        | All ports belong to the untagged Default VLAN<br>(VLAN 1) with IEEE Std 802.1Q-1998 learning<br>operational. |
| Management VLAN                             | VLAN 1                                                                                                    |
| Multicast Filtering                         | IGMP filtering enabled                                                                                       |
| Rapid Spanning Tree Protocol                | Enabled                                                                                                    |
| Fast Start                                  | Enabled                                                                                                    |
| RMON Alarm                                  | Enabled                                                                                                    |
| Link Aggregation Control<br>Protocol (LACP) | Disabled per port                                                                                            |
| Spanning Tree Protocol                      | Enabled                                                                                                    |
| Smart Auto-sensing                          | Enabled                                                                                                    |

# **INSTALLING THE SWITCH**

This chapter contains the information you need to install and set up the Switch 5500. It covers the following topics:

- Package Contents
- <u>Choosing a Suitable Site</u>
- Rack-mounting
- <u>Connecting a Redundant Power Supply</u>
- Placing Units On Top of Each Other
- The Power-up Sequence
- <u>SFP Operation</u>
- Packing and Shipping the Switch 5500G-EI

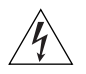

**WARNING: Safety Information.** Before installing or removing any components from the Switch 5500 or carrying out any maintenance procedures, you must read the safety information provided in <u>Appendix A</u> of this guide.

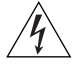

**AVERTISSEMENT: Consignes de sécurité.** Avant d'installer ou d'enlever tout composant de Switch 5500 ou d'entamer une procédure de maintenance, lisez les informations relatives à la sécurité qui se trouvent dans l'Appendice A de ce guide.

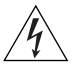

**VORSICHT: Sicherheitsinformationen.** Bevor Sie Komponenten aus dem Switch 5500 entfernen oder der Switch 5500 hinzufuegen oder Instandhaltungsarbeiten verrichten, lesen Sie die Sicherheitsanweisungen, die in Anhang A in diesem Handbuch aufgefuehrt sind.

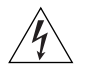

**ADVERTENCIA: Información de seguridad.** Antes de instalar o extraer cualquier componente del Switch 5500 o de realizar tareas de mantenimiento, debe leer la información de seguridad facilitada en el Apéndice A de esta guía del usuario.

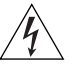

**AVVERTENZA: Informazioni di sicurezza.** Prima di installare o rimuovere qualsiasi componente dal Switch 5500 o di eseguire qualsiasi procedura di manutenzione, leggere le informazioni di sicurezza riportate nell'Appendice A della presente guida per l'utente.

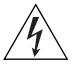

**OSTRZEŻENIE: Informacje o zabezpieczeniach**. Przed instalacją lub usunięciem jakichkolwiek elementów z product lub przeprowadzeniem prac konserwacyjnych należy zapoznać się z informacjami o bezpieczeństwie zawartymi w Załączniku A niniejszego podręcznika.

| Package Contents | The Switch 5500 packaging contains the following for all units:     |  |  |  |  |
|------------------|---------------------------------------------------------------------|--|--|--|--|
|                  | <ul> <li>Switch Unit</li> </ul>                                     |  |  |  |  |
|                  | RPS -48V DC Connector                                               |  |  |  |  |
|                  | <ul> <li>CD ROM (includes documentation for your Switch)</li> </ul> |  |  |  |  |
|                  | <ul> <li>Getting Started Guide (this guide)</li> </ul>              |  |  |  |  |
|                  | <ul> <li>Release Notes</li> </ul>                                   |  |  |  |  |
|                  | <ul> <li>Warranty Information</li> </ul>                            |  |  |  |  |
|                  | <ul> <li>3 x Serial Number Labels</li> </ul>                        |  |  |  |  |
|                  | <ul> <li>RPS Flyer</li> </ul>                                       |  |  |  |  |
|                  | Power Cord                                                          |  |  |  |  |
|                  | ■ Console Cable (RJ-45)                                             |  |  |  |  |
|                  | <ul> <li>4 x Rubber Feet</li> </ul>                                 |  |  |  |  |

Table 7 below details the packaging contents specific to each unit in the Switch 5500 Family.

#### Table 7 Package Contents

| Planking Plate                                                         | Switch 5500-SI 28 and 52 Port | Switch 5500-El 28 and 52 Port | Switch 5500 PWR 28 and 52 Port | Switch 5500 FX 28 Port | Switch 5500G-EI 24 Port | Switch 5500G-El 48 Port | Switch 5500G-EI SFP 28 Port |
|------------------------------------------------------------------------|-------------------------------|-------------------------------|--------------------------------|------------------------|-------------------------|-------------------------|-----------------------------|
|                                                                        |                               |                               |                                |                        | ~                       | ~                       | ✓                           |
| 12A RPS Connector and Backshell<br>(incl. cable tie and earthing lead) | 1                             | 1                             |                                | 1                      |                         |                         |                             |
| 25A RPS Connector and Backshell<br>(incl. cable tie and earthing lead) |                               |                               | 1                              |                        | ~                       | 1                       | ~                           |
| 2 x Front Securing Brackets                                            | ✓                             | 1                             | 1                              | <b>\</b>               | <b>\</b>                | 1                       | ✓                           |
| 2 x Back Securing Brackets                                             |                               |                               | 1                              |                        | ✓                       | 1                       | 1                           |
| 4 x Screws                                                             | 1                             | 1                             |                                | ✓                      |                         |                         |                             |
| 6 x Screws                                                             |                               |                               | 1                              |                        | <b>\</b>                | 1                       | ✓                           |

# Choosing a Suitable Site

The Switch 5500 Family is suited for use in an internal wiring closet, a network room, or telecommunications room, where it can be mounted in a standard 19-inch equipment rack, or free-standing.

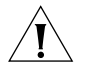

**CAUTION:** Ensure that the ventilation holes are not obstructed.

When deciding where to position the Switch, ensure that:

- Cabling is located away from:
  - sources of electrical noise such as radios, transmitters and broadband amplifiers.
  - power lines and fluorescent lighting fixtures.
- The Switch is accessible and cables can be connected easily.

- Water or moisture cannot enter the case of the Switch.
- Air flow is not restricted around the Switch or through the vents in the side of the Switch. 3Com recommends that you provide a minimum of 25 mm (1 in.) clearance.
- Air temperature around the Switch does not exceed 40 °C (104 °F).

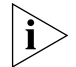

If the Switch is installed in a 19-inch rack or closed assembly its local air temperature may be greater than room ambient temperature.

- The air is as free from dust as possible.
- The Switch is situated away from sources of conductive (electrical) dust, for example laser printers.
- The unit is installed in a clean, air conditioned environment.
- The AC supply used by the Switch is separate to that used by units that generate high levels of AC noise, for example air conditioning units.
- No more than four Switch units are placed on top of one another, if the units are free-standing.

**Rack-mounting** The Switch 5500 is 1U high and will fit in most standard 19-inch racks.

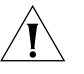

**CAUTION:** Disconnect all cables from the Switch before continuing. Remove all self adhesive pads from the underside of the Switch if they have been fitted.

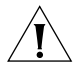

CAUTION: If you use a shelf or support ensure that it will not obstruct the air flow through the side panels of the Switch.

#### Switch 5500 (non PoE)

To rack-mount your Switch 5500 (non PoE):

- - 1 Place the Switch the right way up on a hard flat surface, with the front facing towards you.
  - **2** Locate a securing bracket over the mounting holes on one side of the front of the Switch, as shown in Figure 12.

**3** Insert the two screws and tighten with a suitable screwdriver.

Figure 12 Fitting a front bracket for rack-mounting

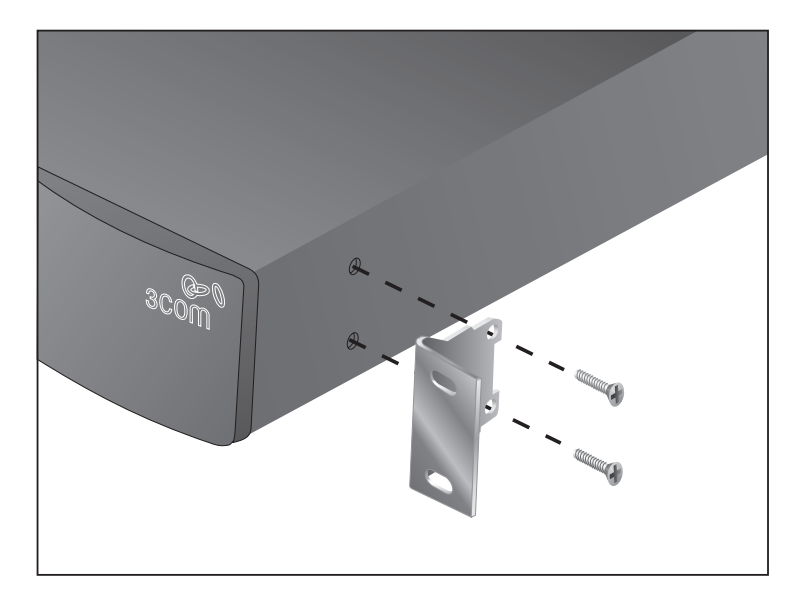

İ,

- You must use the screws supplied with the securing brackets. Damage caused to the unit by using incorrect screws invalidates your warranty.
- **4** Repeat steps 2 and 3 for the other side of the Switch.
- **5** Insert the Switch into the 19-inch rack and secure with suitable screws (not provided). Ensure that ventilation holes are not obstructed.
- 6 Connect network cabling.
- 7 Finally, place a unit information label on the unit in an easily accessible position. The unit information label shows the following:
  - 3Com product name of the Switch
  - 3Com 3C number of the Switch
  - Unique MAC address (Ethernet address) of the Switch.
  - Serial number of the Switch

You may need this information if you contact 3Com Technical Support.

**Switch 5500 and** To rack-mount the front of your Switch 5500 and Switch 5500G-EI (PoE): **Switch 5500G-EI (PoE)** 

- **1** Place the Switch the right way up on a hard flat surface, with the front facing towards you.
- **2** Locate a securing bracket over the mounting holes on one side of the front of the Switch, as shown in Figure 12.
- **3** Insert the two screws and tighten with a suitable screwdriver.
- **4** Repeat steps 1 and 2 for the other front securing bracket.

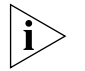

You must use the screws supplied with the securing brackets. Damage caused to the unit by using incorrect screws invalidates your warranty.

**5** Insert the Switch into the 19-inch rack and secure with suitable screws (not provided). Ensure that ventilation holes are not obstructed.

To rack mount the rear of your Switch

1 Locate a rear rail bracket over the mounting holes on one side of the rear of the Switch, as shown in Figure 13.

The bracket has two mounting positions depending on the rack depth. Table 8 shows the correct positions to mount the bracket:

**Table 8**Rear rail brack mounting points

| Distance from Front to Rear | Mounting Positions    |
|-----------------------------|-----------------------|
| 37cm — 25cm                 | Middle mounting point |
| 43cm — 56cm                 | Rear mounting point   |

- **2** Insert the screw and tighten with a suitable screwdriver.
- **3** Repeat steps 1 and 2 for the other rear securing bracket.

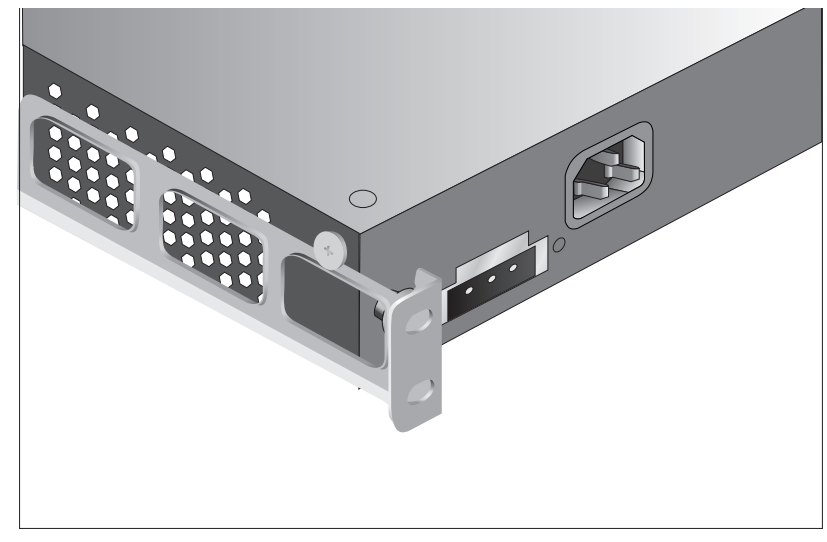

Figure 13 Fitting a rear rail bracket for rack-mounting

- **4** Insert the Switch into the 19-inch rack and secure with suitable screws (not provided). Ensure that ventilation holes are not obstructed.
- **5** Connect network cabling.
- **6** Finally, place a unit information label on the unit in an easily accessible position. The unit information label shows the following:
  - 3Com product name of the Switch
  - 3Com 3C number of the Switch
  - Unique MAC address (Ethernet address) of the Switch.
  - Serial number of the Switch

You may need this information if you contact 3Com Technical Support.

| Connecting a<br>Redundant Power |  | The Switch 5500 Family has a -48V DC Redundant Power Supply socket.                                                                          |  |  |  |
|---------------------------------|--|----------------------------------------------------------------------------------------------------|--|--|--|
| Supply                          |  | <b>WARNING:</b> The installation of the Redundant Power Supply (RPS) should only be carried out by properly trained and qualified personnel. |  |  |  |

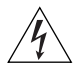

**WARNING:** These instructions must be read in conjunction with the RPS flyer and the safety and installation instructions supplied with your RPS.

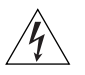

**WARNING:** When powering any Switch 5500 from an RPS, the unit must be earthed (grounded). This can be achieved by either connecting the power cord to the unit or by connecting the earth terminal on the rear of the unit to a reliable electrical earth, or by connecting both. You must ensure that the earth connection is made before connecting the DC supply from the RPS.

3Com Switches which support -48V DC RPS inputs, that are PoE enabled, can only be powered by an RPS which complies with the isolation requirements of IEEE-Std 802.3af. Non PoE enabled switches do not have this restriction.

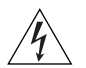

**WARNING**: A standard 'positive-earthed' -48V redundant power system suitable for use with telecommunications equipment should not be used with the 3Com Power-over-Ethernet (PoE) network switches. In order to meet the IEEE 802.3af (PoE) specification, the -48V output must be isolated from earth (ground) and meet the isolation requirements in that specification.

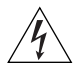

**WARNING:** Any RPS must be approved as a SELV output in accordance with IEC 60950-1/UL 60950-1/EN 60950-1.

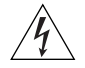

**WARNING:** The characteristics of the Switch 5500 DC supply input are given in <u>Appendix C</u> on <u>page 127</u>.

The Switch 5500 can be powered in three different ways:

- AC Mains only does not offer any power redundancy. If the AC mains supply or the AC power supply fail, the Switch will power off.
- AC Mains and -48V DC (primary supply) the internal AC supply acts as the backup in the event of a DC power failure.
- DC only the Switch does not need an AC supply and the resiliency is provided by the DC supply. This is useful in an environment where only DC power is available.

The RPS provides three main benefits to the customer:

Power Redundancy — if a Switch is powered from the mains supply unit, a failure of the internal power supply will cause the Switch to fail. This can be overcome by connecting both the AC and DC RPS supplies to the Switch. Additional redundancy can also be added to the DC power by using (N+1) DC power supplies to further increase the availability of the system.

- Uninterruptible Power the system allows easy connection and maintenance of batteries to the RPS shelf to further increase the availability of the system.
- Additional Power to PoE Ports the internal AC Power Supply of a PoE Switch can provide enough power for most network applications. The RPS can be used to supplement additional power (up to a maximum of 15.4W), including full backup of all PoE devices on the network.

<u>Table 9</u> below, outlines the behavior of the Switch when changes occur to the power system, such as removing the AC mains cable when the RPS is attached. The responses to the different power inputs are controlled by the Switch's internal power supply and not by the RPS.

| Power Input before<br>User Intervention | Power Input after<br>User Intervention | Correct Response                                                                                                    |
|-----------------------------------------|----------------------------------------|----------------------------------------------------------------------------------------------------|
| AC mains and RPS                        | RPS only                               | The unit remains powered by the RPS.                                                                                                    |
| AC mains and RPS                        | AC mains only                          | The unit is powered by the AC mains.                                                                                                    |
|                                         |                                        | PoE dropped on all ports, however<br>the unit does not reset. PoE restarts<br>powered by the remaining power<br>from the AC mains. PoE ports will be<br>dropped depending on their preset<br>priority level. |
|                                         |                                        | The total power available to the<br>Switch may be less than when<br>powered from the RPS. Some PoE<br>ports may be dropped as they are<br>unable to obtain the power they<br>require.                        |
| RPS only                                | AC mains and RPS                       | The unit remains powered by the RPS.                                                                                                    |
| AC mains                                | AC mains and RPS                       | The unit is powered by the RPS. PoE ports can be added.                                                                                                    |

Table 9Switch Power Inputs

#### Specifying the Redundant Power System

3Com's redundant power solution allows the use of any off-the-shelf -48V DC RPS that meets the requirements defined in <u>Appendix C</u> on <u>page 127</u>.

For an approved vendor list, more details about purchasing the 3Com recommended RPS and a full set of requirements go to:

#### http://www.3Com.com/RPS

The 3Com recommended RPS generates -48V DC power using power supply units (or rectifiers). The outputs of the rectifier(s) are connected together so that the total -48V power available can be increased by adding additional rectifiers. For example, three 1500W rectifiers can provide up to 4500W. Hot removal or insertion of a rectifier will not affect the -48V DC output voltage.

<u>Table 10</u> shows an example of the total power available from a number of 1500W rectifiers.

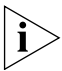

A minimum of two rectifiers are required for each shelf to provide N+1 rectifier redundancy.

|                             |       |       | Rectifiers |       |       |       |  |  |
|-----------------------------|-------|-------|------------|-------|-------|-------|--|--|
|                             | 1     | 2     | 3          | 4     | 5     | 6     |  |  |
| No Rectifier<br>Redundancy  | 1500W | 3000W | 4500W      | 6000W | 7500W | 9000W |  |  |
| N+1 Rectifier<br>Redundancy | -     | 1500W | 3000W      | 4500W | 6000W | 7500W |  |  |

Table 10Power Availability

The unearthed -48V DC power distribution provides the mechanism to connect to the Switch 5500. The distribution consists of a number of circuit breakers and connection terminals for the positive (common) and negative -48V outputs. Each Switch 5500 must be individually connected to a circuit breaker terminal.

A battery can also be connected to battery terminals prior to the DC power distribution to provide uninterrupted power in order to protect against the loss of AC mains power.
3Com's RPS solution uses -48V DC power distribution. The RPS system provides bulk -48V DC power that is separately distributed to a number of network switches.

Each RPS consists of a shelf which can house from one to six rectifiers, a Distribution Module and a Management Module.

#### Connecting the Switch to the Redundant Power System

When connecting the RPS to the Switch, the circuit breaker and 2-core cable need to be matched to the power rating of the Switch. <u>Table 11</u> shows the recommended circuit breaker and cable rating for the Switch 5500. The recommended cable length should not exceed 3 metres (9.84 feet).

 Table 11
 Switch 5500 Circuit Breaker and Cable Ratings

|         | Circuit Breaker | Minimum 2-Core Cable Diameter    |
|---------|-----------------|----------------------------------|
| Non PoE | 6A C type       | 18 AWG (solid or stranded cable) |
| ΡοΕ     | 25A C type      | 12 AWG (solid or stranded cable) |

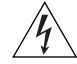

**WARNING:** RPS Manufacturers recommendations must be followed when connecting the cable to the RPS.

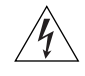

**WARNING:** Ensure that the circuit breaker in the RPS is in the open (off) position when connecting the cable to the RPS and the cable and connector to the Switch.

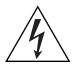

**WARNING:** You must ensure that the positive terminal on the Switch is connected to the positive (common) terminal of the RPS and that the negative terminal on the Switch is connected to the negative (circuit breaker) terminal of the RPS..

Figure 14 shows how to connect the power supply to the RPS socket in the back of the Switch. Use the cable tie supplied with your Switch to support the cable at the rear of the RPS connector as shown.

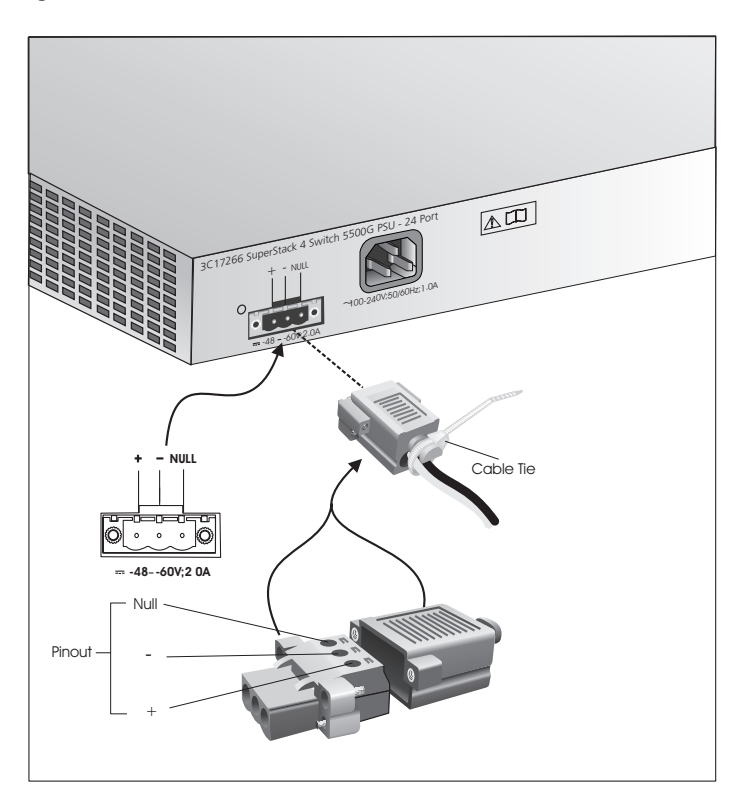

Figure 14 RPS Connection to the Switch

When the RPS is connected to the Switch, the circuit breaker in the RPS can be moved to the closed (on) position and the Switch will be powered by the -48V DC power.

The -48V DC power will take priority over the AC mains and will power the Switch if it is connected.

#### Connecting the Earthing Cable

Use the earthing cable that accompanies your Switch if the length is suitable. Alternatively use the earthing cable specification as defined in <u>Appendix C</u> on <u>page 139</u>.

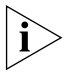

The earthing cable is only required if the Switch is powered by the RPS only.

The recommended cable length should not exceed 3 metres (9.84 feet).

**RPS LED** The RPS status LED on the front of the Switch 5500 indicates the status of the RPS and AC supplies as shown in <u>Table 12</u>.

| Color  | State                                         |
|--------|-----------------------------------------------|
| Green  | AC and RPS supply connected.                  |
| Yellow | AC failed or not connected. RPS supply is ok. |
| Off    | There is no RPS supply connected.             |

Using Power over<br/>EthernetThe Switch 5500G-El Power over Ethernet (PoE) units can supply power<br/>to any IEEE 802.3af compliant device through any of its front panel ports<br/>over a Category 5 or Category 5e Ethernet cable. The same cable<br/>connects the device to the network.

 Table 12
 RPS LED Colors

The Switch 5500 units can supply power through the 10/100 ports only.

Power over Ethernet is a self-configuring protocol. When you plug a PoE compliant device into one of the ports on the Switch, the Switch will supply the power required to the device, providing that the total power budget for the Switch would not be exceeded by doing so.

A PoE Switch combines the functionality of a standard Ethernet Switch with a single power supply that can power multiple devices. Using a PoE Switch has the following advantages over an unpowered network:

- Reduced Cabling a PoE (802.3af) compliant device which has its power supplied over its ethernet cable does not require a separate power supply. If, for example, the Switch is used to connect a 3Com 11 Mbps Wireless LAN Access Point 8500 to the network, then only a network cable is required to provide both power and network connectivity.
- Increased Reliability a device powered by a PoE Switch will be able to take advantage of the facilities available to the Switch. The Switch can be fitted with a redundant power supply or uninterruptible power supply, increasing its uptime.

The Switch supports resistor detection according to IEEE 802.3af and pre-standard detection methods.

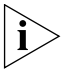

The Switch 5500 supports 3Com 802.3af equipment. For the latest list of supported devices, refer to the product page on the 3Com web site at http://www.3com.com/

For further information on Power over Ethernet, refer to the Power over Ethernet Configuration chapter in the Configuration Guide supplied on the CD-ROM that accompanies your Switch 5500. Power over Ethernet management is available using the web interface or the command line interface (CLI).

Placing Units On<br/>Top of Each OtherIf the Switch units are free-standing, up to eight units can be placed one<br/>on top of the other. If you are mixing a variety of SuperStack<sup>®</sup> units, the<br/>smaller units must be positioned at the top.

If you are placing Switch units one on top of the other, you must use the self-adhesive rubber feet supplied. Apply the feet to the underside of each Switch, sticking one in the marked area at each corner. Place the Switch units on top of each other, ensuring that the feet of the upper unit sit fully on the lower unit.

The Power-upThe following sections describe how to get your Switch 5500Sequencepowered-up and ready for operation.

**Powering-up the** Use the following sequence of steps to power-up the Switch. **Switch 5500** 

**1** Plug the power cord into the power socket at the rear of the Switch.

**2** Plug the other end of the power cord into your power outlet.

The Switch powers-up and runs through its Power On Self Test (POST), which takes approximately 1 minute.

## Checking for CorrectDuring the Power On Self Test, all ports on the Switch are disabled and<br/>the LEDs light in a rapid sequence.

When the POST has completed, check the Unit Status to make sure that your Switch is operating correctly. <u>Table 13</u> shows possible colors for the LED.

Table 13Unit Status Colors

| Color          | State                                                 |
|----------------|-------------------------------------------------------|
| Green          | The Switch is powered-up and operating normally.      |
| Green flashing | Self Test (POST) or Software Download is in progress. |
| Red            | The Switch has failed its Power On Self Test (POST).  |
| Off            | The Switch is not receiving power.                    |

If there is evidence of a problem, see <u>"Solving Problems Indicated by</u> <u>LEDs"</u> on <u>page 78</u> for a list of suggested solutions.

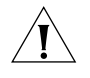

**CAUTION:** The Switch has no ON/OFF switch; the only method of connecting or disconnecting mains power is by connecting or disconnecting the power cord.

#### Choosing the Correct Cables

All of the ports on the Switch are Auto-MDIX, that is they have a cross-over capability. These ports can automatically detect whether to operate in MDI or MDIX mode. Therefore you can make a connection to one of the ports with a straight-through (MDI) or a cross-over cable (MDIX).

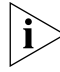

The Auto-MDIX feature only operates when auto-negotiation is enabled.

If auto-negotiation is disabled, all the Switch ports are configured as MDIX (cross-over). If you want to make a connection to another MDIX port, you need a *cross-over* cable. Many ports on workstations and servers are configured as MDI (straight-through). If you want to make a connection to an MDI port, you need to use a standard *straight-through* cable. See Table 14.

3Com recommends that you use at least Category 5 twisted pair cable — the maximum segment length for this type of cable is 100 m (328 ft.).

|                                     | Cross-over Cable | Straight-through Cable |
|-------------------------------------|------------------|------------------------|
| Switch to Switch<br>(MDIX to MDIX)  | $\checkmark$     | ×                      |
| Switch to Hub<br>(MDIX to MDIX)     | 1                | ×                      |
| Switch to PC (NIC)<br>(MDIX to MDI) | ×                | ✓                      |

| Table 14 | Cables required  | to connect  | the Switch <sup>-</sup> | to other | devices if |
|----------|------------------|-------------|-------------------------|----------|------------|
|          | auto-negotiation | is disabled |                         |          |            |

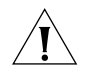

**CAUTION:** If you want to install the Switch using a Category 5E or Category 6 cable, 3Com recommends that you briefly connect the cable to a grounded port before connecting network equipment. If you do not, the cable's Electrostatic Discharge (ESD) may damage the Switch's port.

You can create a grounded port by connecting all wires at one end of a UTP cable to an earth ground point, and the other end to a female RJ-45 connector located, for example, on a Switch rack or patch panel. The RJ-45 connector is now a grounded port.

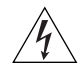

**WARNING:** The Switch 5500G-EI supports Power over Ethernet on all front ports. The Switch 5500 PWR supports Power over Ethernet on 10/100 ports only. These ports should only be used for Ethernet wiring within the same building.

#### Choosing the Correct Cables for the 1000BASE-X SFP Ports

The 1000BASE-SX SFP transceiver supports a direct connection to a multi-mode fiber-optic cable. The 1000BASE-LX SFP transceiver supports a direct connection to single-mode and multi-mode fiber-optic cables. The 1000BASE-LH70 SFP transceiver supports a direct connection to a single-mode fiber-optic cable and the 1000BASE-T SFP transceiver uses Category 5 copper cabling with RJ-45 connectors and supports segment lengths of up to 100 m (328 ft). Table 14 shows the range for each connection:

| Fiber Type    | Diameter<br>(microns) | Modal<br>Bandwidth<br>(MHz . km) | Transmission Range in meters<br>(in feet) |
|---------------|-----------------------|----------------------------------|-------------------------------------------|
| 1000BASE-SX   |                       |                                  |                                           |
| Multi-mode    | 62.5                  | 160                              | 2m - 220m (6.6 ft - 721.8 ft)             |
| Multi-mode    | 62.5                  | 200                              | 2m - 275m (6.6 ft - 902.3 ft)             |
| Multi-mode    | 50                    | 400                              | 2m - 500m (6.6 ft - 1640.5 ft)            |
| Multi-mode    | 50                    | 500                              | 2m - 550m (6.6 ft - 1804.6 ft)            |
| 1000BASE-LX   |                       |                                  |                                           |
| Multi-mode    | 62.5                  | 500                              | 2m - 550m (6.6 ft - 1804.6 ft)            |
| Multi-mode    | 50                    | 400                              | 2m - 550m (6.6 ft - 1804.6 ft)            |
| Multi-mode    | 50                    | 500                              | 2m - 550m (6.6 ft - 1804.6 ft)            |
| Single-mode   | 9                     | -                                | 2m - 10,000m (6.6 ft - 32, 810 ft)        |
| 1000BASE-LH70 |                       |                                  |                                           |
| Single-mode   | 9 core                | -                                | 2m - 70 km (6.6 ft - 43 miles)            |

 Table 15
 1000BASE-X SFP Port Cable Range

#### Choosing the Correct Cables for the 100BASE-X SFP Ports

The 100BASE-LX10 SFP transceiver supports a direct connection to a single-mode fiber-optic cable. The 100BASE-FX SFP transceiver supports a direct connection to multi-mode fiber-optic cable. <u>Table 16</u> shows the range for each connection:

 Table 16
 100BASE-X SFP Port Cable Range

| Fiber Type        | Diameter<br>(microns) | Modal<br>Bandwidth<br>(MHz . km) | Transmission Range in meters<br>(in feet) |
|-------------------|-----------------------|----------------------------------|-------------------------------------------|
| 100BASE-FX 2Km    |                       |                                  |                                           |
| Multi-mode        | 62.5                  | 160                              | 2m - 2000m (6.5 ft - 6,562 ft)            |
| Multi-mode        | 50                    | 400                              | 2m - 2000m (6.5 ft - 6,562 ft)            |
| 100BASE-LX10 10Km |                       |                                  |                                           |
| Single-mode       | 9                     | -                                | 2m - 10,000m (6.5 ft - 32, 808 ft)        |

| SFP Operation              | The following sections describes how to select and use an SFP transceiver in an SFP port.                                                                     |
|----------------------------|----------------------------------------------------------------------------------------------------|
| Approved<br>1000BASE-X SFP | The following list of approved Gigabit Ethernet SFP transceivers is correct at the time of publication.                                                       |
| Transceivers               | <ul> <li>3CSFP91 SFP (1000BASE-SX)</li> </ul>                                                                                                    |
|                            | <ul> <li>3CSFP92 SFP (1000BASE-LX)</li> </ul>                                                                                                    |
|                            | <ul> <li>3CSFP93 SFP (1000BASE-T)</li> </ul>                                                                                                    |
|                            | ■ 3CSFP97 SFP (1000BASE-LH70)                                                                                                    |
|                            | To access the latest list of approved SFP transceivers for the Switch on the 3Com Corporation World Wide Web site, enter this URL into your internet browser: |
|                            | http://www.3com.com                                                                                                    |
|                            | SFP transceivers must be matched with the correct cable type as follows:                                                                                      |
|                            | <ul> <li>1000BASE-SX, 1000BASE-LX, 1000BASE-LH70 or 1000BASE-T:</li> </ul>                                                                                    |
|                            | <ul> <li>1000BASE-SX SFP transceiver</li> </ul>                                                                                                    |
|                            | Use this transceiver to connect Gigabit Ethernet SFP ports on the Switch directly to a multimode fiber-optic cable.                                           |
|                            | <ul> <li>1000BASE-LX SFP transceiver</li> </ul>                                                                                                    |

Use this transceiver to connect Gigabit Ethernet SFP ports on the Switch directly to a single-mode fiber-optic cable or to a multimode fiber using a conditional launch cable.

1000BASE-LH70 SFP transceiver

Use this transceiver to connect Gigabit Ethernet SFP ports on the Switch directly to a single-mode fiber-optic cable.

1000BASE-T SFP transceiver

This transceiver uses Category 5 copper cabling with RJ-45 connectors and supports segment lengths of up to 100 m (328 ft).

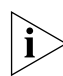

If the SFP transceiver is faulty, it will not operate within the Switch. See <u>"Solving Hardware Problems"</u> on page 79.

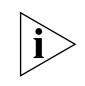

3Com recommends that you only use Gigabit Ethernet SFPs supplied by 3Com. If the SFP transceiver is invalid it will not be recognized by the Switch.

#### Approved 100BASE-X SFP Transceivers

The following list of approved 100Mbps SFP transceivers is correct at the time of publication.

- 3CSFP81 100BASE-FX
- 3CSFP82 100BASE-LX10

SFP transceivers must be matched with the correct cable type as follows:

■ 100BASE-FX

Use this transceiver to connect 100Mbps SFP ports on the Switch directly to a multi-mode fiber-optic cable.

■ 100BASE-LX10

Use this transceiver to connect 100Mbps SFP ports on the Switch directly to a a single-mode fiber-optic cable.

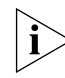

If the SFP transceiver is faulty, it will not operate within the Switch. See <u>"Solving Hardware Problems"</u> on page 79.

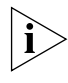

3Com recommends that you only use Gigabit Ethernet and Fast Ethernet SFPs supplied by 3Com. If the SFP transceiver is invalid it will not be recognized by the Switch.

#### Inserting an SFP Transceiver

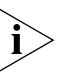

SFP transceivers are hot-insertable and hot-swappable. You can remove them from and insert them into an appropriate SFP port without having

Use the following sequence of steps to activate the SFP ports:

- 1 The SFP transceiver is keyed and there is only one way in which it can be installed correctly. It is not necessary to power-down your Switch.
- **2** Hold the transceiver so that the connector is toward you and the product label is visible. Ensure the wire release lever is closed (in the upright position).
- **3** Gently slide the transceiver into the SFP port until it clicks. If the transceiver does not click into place, remove it, turn it over and re-insert.
- **4** Remove the plastic protective cover if fitted.

to power down the Switch.

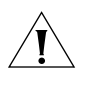

**CAUTION:** The dual personality ports on the Switch 5500G-EI enable you to activate an RJ-45 port or an SFP port or a mixture of both (for example, on the 24 Port Switch, you can activate the RJ-45 ports 23 and 24 and the SFP ports 21 and 22 at the same time). If you try to activate the same dual personality RJ-45 port and SFP port (for example, RJ-45 port 23 and SFP port 23 at the same time), the SFP port will take priority.

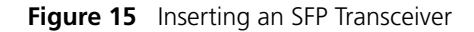

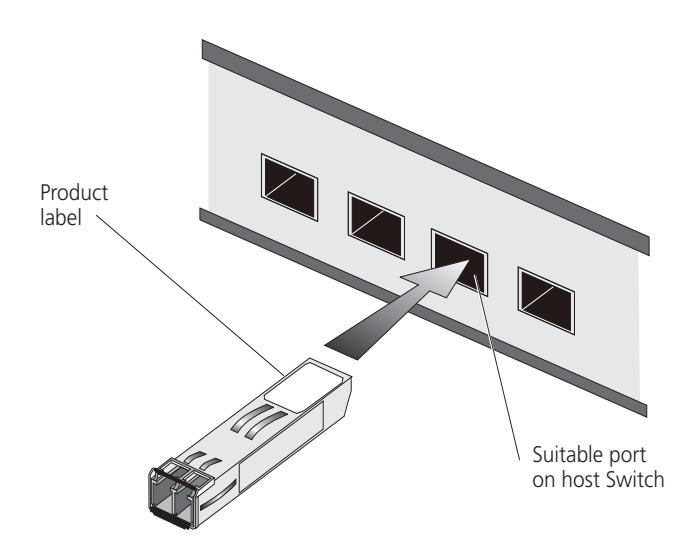

5 Check the LEDs on the front of the Switch to ensure that it is operating correctly. Refer to <u>"LEDs"</u> on page 20 for more information.

### Removing an SFP<br/>TransceiverIf you wish to remove the transceiver (it is not necessary to power-down<br/>your Switch):

- 1 Disconnect the cable from the transceiver.
- 2 Move the wire release lever downwards until it is pointing toward you.
- **3** Pull the wire release lever toward you to release the catch mechanism; the transceiver will then easily slide out.

#### Packing and Shipping the Switch 5500G-EI

Â

**WARNING:** If returning the unit to 3Com for repair, ensure that you fit the rear blanking plates for the PSU and module. If the unit is received by 3Com without the blanking plates in place your warranty could be invalidated.

This section describes how to correctly package your Switch 5500G-EI

should you need to return the Switch to 3Com.

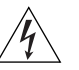

**WARNING:** The unit should be packaged safely to ensure that you do not invalidate the repair.

Use the following sequence of steps to ensure that you package your unit correctly:

- 1 Orientate your Switch so that the PSU blanking plate is on the left (looking down at the top of the unit) as shown in <u>Figure 16</u>.
- 2 Secure one of the polystyrene supports to side of the unit with the PSU blanking plate, ensuring that the wider recess on the support is fitted round the blanking plate. Secure the remaining support to the opposite side of the unit in the same way.
- **3** Place the unit in the box with the PSU blanking plate side placed next to the cable packaging.

PSU Blanking Plate Cable Packaging PSU SIDE SIDE SIDE SIDE SiDE SiDE

Figure 16 Correct Orientation When Packing the Switch 5500G-EI

## SETTING UP FOR MANAGEMENT

To make full use of the features offered by your Switch, and to change and monitor the way it works, you have to access the management software that resides on the Switch. This is known as managing the Switch.

Managing the Switch can help you to improve the efficiency of the Switch and therefore the overall performance of your network.

This chapter explains the initial set up of the Switch and the different methods of accessing the management software to manage a Switch. It covers the following topics:

- Methods of Managing a Switch
- <u>Setting Up Overview</u>
- Manually Configuring IP Information
- Viewing Automatically Configured IP Information
- Setting Up Command Line Interface Management
- Setting Up Command Line Interface Management using SSH
- <u>Setting Up Web Interface Management</u>
- Setting Up SNMP Management V1 or V3
- Default Users and Passwords
- <u>Configuration Conversion Utility</u>

| Methods of                              | To manage your Switch you can use one of the following methods:                            |                                                                                                    |  |
|-----------------------------------------|--------------------------------------------------------------------------------------------|----------------------------------------------------------------------------------------------------|--|
| Managing a Switch                       | <ul> <li>Command line interface management</li> </ul>                                      |                                                                                                    |  |
|                                         | <ul> <li>Command line interface n</li> </ul>                                               | nanagement using SSH                                                                                                    |  |
|                                         | <ul> <li>Web interface manageme</li> </ul>                                                 | ent                                                                                                    |  |
|                                         | <ul> <li>SNMP management</li> </ul>                                                        |                                                                                                    |  |
| Command Line<br>Interface<br>Management | Each Switch has a command manage the Switch from a w connection (see <u>Figure 17</u> ), o | line interface (CLI) that allows you to<br>orkstation, either locally via a console port<br>or remotely over the network (see <u>Figure 18</u> ). |  |
|                                         | Figure 17 CLI Management via                                                               | a the Console Port                                                                                                    |  |
|                                         | Workstation<br>(with terminal emulation<br>software installed)<br>Console Cable            | Switch<br>Console Port<br>Connection                                                                                                    |  |
|                                         | Figure 18 CLI Management ov                                                                | ver the Network                                                                                                    |  |
|                                         | Workstation                                                                                | Switch                                                                                                    |  |
|                                         | Connect ov<br>via Te                                                                       | ver Network                                                                                                    |  |

Refer to <u>"Setting Up Command Line Interface Management"</u> on page 64.

#### Command Line Interface Management using SSH

The Switch 5500 Family supports Secure Shell version 1.5 (SSHv1.5), allowing secure access to the Command Line Interface of the Switch.

If you use SSH to administer your Switch and the network traffic is intercepted, no passwords or configuration information will be visible in the data. To securely administer the Switch using the Command Line Interface you need a third party SSH client. Web Interface<br/>ManagementEach Switch has an internal set of web pages that allow you to manage<br/>the Switch using a Web browser remotely over an IP network (see<br/>Figure 19).

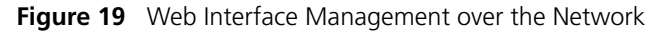

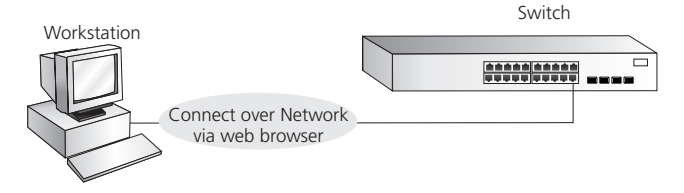

Refer to <u>"Setting Up Web Interface Management"</u> on page 66.

**SNMP Management** You can manage a Switch using any network management workstation running the Simple Network Management Protocol (SNMP) as shown in Figure 20. For example, you can use the 3Com Network Director software, available from the 3Com website.

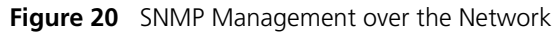

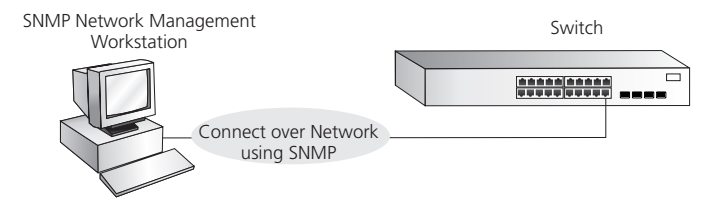

Refer to <u>"Setting Up SNMP Management V1 or V3"</u> on page 67.

### Setting Up Overview

This section gives an overview of what you need to do to get your Switch set up and ready for management when it is in its default state. The whole setup process is summarized in Figure 21. Detailed procedural steps are contained in the sections that follow. In brief, you need to:

- Configure IP information manually for your Switch or view the automatically configured IP information
- Prepare for your chosen method of management

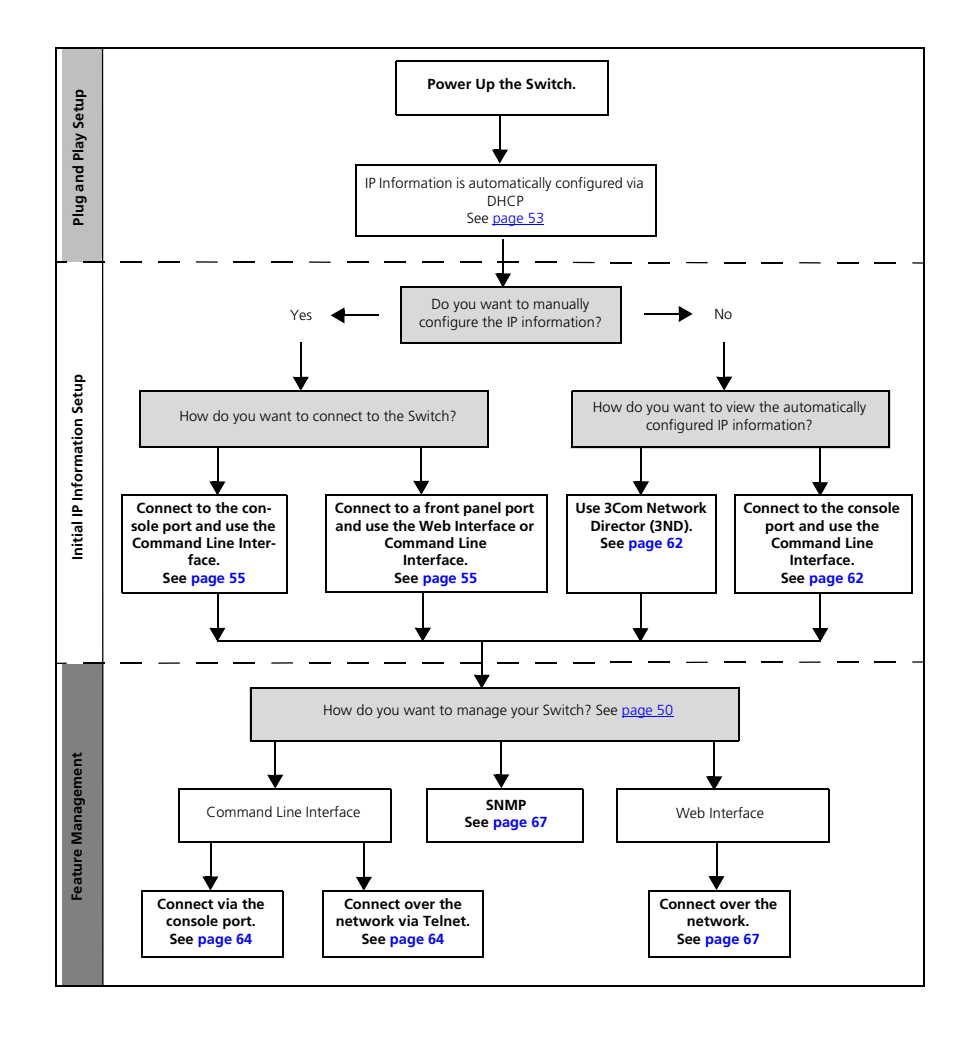

Figure 21 Initial Switch Setup and Management Flow diagram

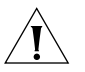

**CAUTION:** To protect your Switch from unauthorized access, you must change all three default passwords as soon as possible, even if you do not intend to actively manage your Switch. For more information on default users and changing default passwords, see <u>"Default Users and Passwords"</u> on page 68.

**IP Configuration** You can use one of the following methods to allocate IP information to your Switch (essential if you wish to manage your Switch across the network).

#### **Manual IP Configuration**

When you configure the IP information, the Switch remembers the information that you enter until you change it again.

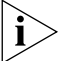

Remember to save the IP configuration in case of power off.

You should use the Manual IP configuration method if:

- you do not have a DHCP or BootP server on your network, or
- you want to remove the risk of the IP address ever changing, or
- your DHCP or BootP server does not allow you to allocate static IP addresses. (Static IP addresses are necessary to ensure that the Switch is always allocated the same IP information.)

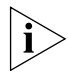

For most installations, 3Com recommends that you configure the Switch IP information manually. This makes management simpler and more reliable as it is not dependent on a DHCP or BootP server, and eliminates the risk of the IP address changing.

To manually enter IP information for your Switch, work through the <u>"Manually Configuring IP Information"</u> section on <u>page 55</u>.

#### Automatic IP Configuration via DHCP or BOOTP

By default the Switch tries to configure itself with IP Information without requesting user intervention. It tries to obtain an IP address from a DHCP or BootP server on the network.

When using automatic IP configuration it is important that the IP address of the Switch is static, otherwise you will not know what the IP address is and it will be difficult to manage. Most DHCP and BootP servers allow static IP addresses to be configured so that you know what IP address will be allocated to the Switch. Refer to the documentation that accompanies your DHCP/BootP server.

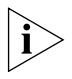

For a detailed description of how automatic IP configuration operates, please refer to the Configuration Guide on the CD-ROM that accompanies your Switch or the 3Com Web Site.

You should use the automatic IP configuration method if:

- your network uses DHCP or BootP to allocate IP information, or
- flexibility is needed. If the Switch is deployed onto a different subnet, it will automatically reconfigure itself with an appropriate IP address, instead of you having to manually reconfigure the Switch.

If you use the automatic IP configuration method, you need to discover the automatically allocated IP information before you can begin management. Work through the <u>"Viewing Automatically Configured IP</u> <u>Information"</u> section on <u>page 61</u>.

#### Preparing for Management

Once your Switch's initial set up is complete you can set up your chosen management method as described in <u>"Methods of Managing a Switch"</u> on page 50.

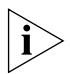

For detailed information about the specific web interface operations and command line interface commands and problem solving, refer to the "SuperStack 4 Switch 5500 Command Reference Guide" on the CD-ROM that is supplied with the Switch or on the 3Com Web site.

| Manually<br>Configuring IP<br>Information | You can manually configure the Switch IP information in the following ways:                                                                                                    |  |
|-------------------------------------------|----------------------------------------------------------------------------------------------------|--|
|                                           | <ul> <li>Connecting to the console port — connect a workstation using a<br/>console cable to the console port of the Switch. You can then<br/>manually enter IP information using the command line interface (CLI).</li> </ul>                                                                                                    |  |
|                                           | <ul> <li>Connecting to a front panel port — connect a workstation using an<br/>Ethernet cable to a front panel port of the Switch. You can then<br/>manually enter IP information using the web interface or the<br/>command line interface (CLI).</li> </ul>                                                                                               |  |
| Connecting to the<br>Console Port         | To set up your Switch manually you can make a connection to the console<br>port, (this example describes a local connection to the console port,<br>rather than one via a modem). You can do this whilst the Switch is offline,<br>that is, before you connect the Switch to a network, or whilst the Switch<br>is online, that is, connected to a network. |  |
|                                           | Pre-requisites                                                                                                    |  |
|                                           | <ul> <li>A workstation with terminal emulation software installed, such as<br/>Microsoft Hyperterminal. This software allows you to communicate<br/>with the Switch via the console port directly.</li> </ul>                                                                                                    |  |
|                                           | <ul> <li>Documentation supplied with the terminal emulation software.</li> </ul>                                                                                                    |  |
| Ň                                         | <ul> <li>The console cable (RJ-45) supplied with your Switch.</li> </ul>                                                                                                    |  |
| i>                                        | You can find pin-out diagrams for the cable in Appendix B on page 123.                                                                                                    |  |
|                                           | <ul> <li>You need to have the following so that you can manually set up the<br/>Switch with IP information:</li> </ul>                                                                                                    |  |
|                                           | <ul> <li>IP address</li> </ul>                                                                                                    |  |
|                                           | <ul> <li>subnet mask</li> </ul>                                                                                                    |  |
|                                           | <ul> <li>default gateway</li> </ul>                                                                                                    |  |
|                                           | <ul> <li>management VLAN ID, normally set to the default value (1)</li> </ul>                                                                                                    |  |
|                                           |                                                                                                    |  |
|                                           |                                                                                                    |  |
|                                           |                                                                                                    |  |

#### Connecting the Workstation to the Switch

1 Connect the workstation to the console port using the console cable as shown in Figure 22.

Figure 22 Connecting a Workstation to the Switch via the Console Port

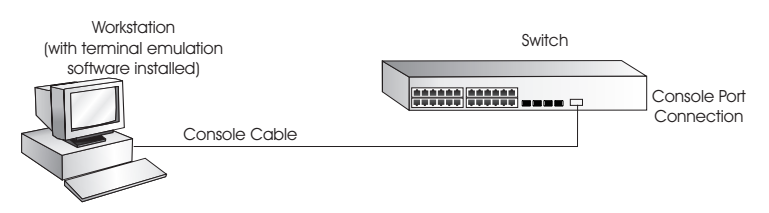

To connect the cable:

- **a** Attach the RJ-45 connector on the cable to the console port of the Switch.
- **b** Attach the other end of the cable to the workstation and tighten the retaining screws on the cable to prevent it from being loosened.
- **2** Open your terminal emulation software and configure the COM port settings to which you have connected the cable. The settings must be set to match the default settings for the Switch, which are:
  - 19,200 baud (bits per second)
  - 8 data bits
  - no parity
  - 1 stop bit
  - no hardware flow control

Refer to the documentation that accompanies the terminal emulation software for more information.

**3** Power up the Switch. The Power on Self Test (POST) will now be performed.

#### Setting Up the Switch with IP Information

You are now ready to manually set up the Switch with IP information using the command line interface.

- 1 The command line interface login sequence begins as soon as the Switch detects a connection to its console port.
- 2 At the login and password prompts, enter **admin** as your user name and press *Return* and at the password prompt press *Return* again. If you have

logged on correctly, the Switch name (e.g <5500G-EI>) should be displayed as shown in Figure 23.

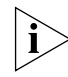

Once you have logged in you will automatically be in User View.

Figure 23 User View Login

3 Enter the **system-view** command and *Enter*.

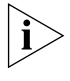

To confirm that you are in the System View, the following should be displayed: [5500G-EI]

- 4 Enter interface vlan 1 and Enter.
- **5** Enter the IP address and subnet mask for the Switch as follows:

ip address xxx.xxx.xxx mmm.mmm.mmm

and Enter.

(where xxx.xxx.xxx is the IP address and mmm.mmm.mmm is the subnet mask of the Switch)

6 Select the **quit** command and enter the default gateway for the Switch:

```
ip route-static 0.0.0.0 0.0.0.0 xxx.xxx.xxx
```

(where xxx.xxx.xxx.xxx is the IP address of the default gateway)

7 From the User View, enter the **save** command to save the configuration to your Switch as the configuration is not saved automatically when the Switch is powered down.

The initial set up of your Switch is now complete and the Switch is ready for you to set up your chosen management method. See <u>"Methods of Managing a Switch"</u> on page 50.

If you do not intend to use the command line interface via the console port to manage the Switch, you can disconnect the serial cable and close the terminal emulator software.

#### Connecting to a Front Panel Port

To set up your Switch manually you can, alternatively, make a connection to a front panel port. To do this you will need an IP address, refer to <u>"Viewing Automatically Configured IP Information"</u> on <u>page 61</u> for more information.

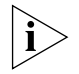

The procedure described in this section assumes the unit has been powered up in standalone mode.

#### **Pre-requisites**

- A workstation running a suitable operating system refer to <u>"Choosing a Browser"</u> on page 66.
- A Network Interface Card (NIC).
- A Category 5 twisted pair Ethernet cable with RJ-45 connectors at both ends.
- A suitable Web browser refer to <u>"Choosing a Browser"</u> on page 66.
- Existing IP address of the Switch.
- You need to have the following so that you can manually set up the Switch with IP information:
  - IP address
  - subnet mask
  - default gateway
  - management VLAN ID, normally set to the default value (1)

#### Connecting the Workstation to the Switch

1 Connect the workstation to a front panel port using an Ethernet cable as shown in Figure 24.

Figure 24 Connecting a Workstation to the Switch via a Front Panel Port

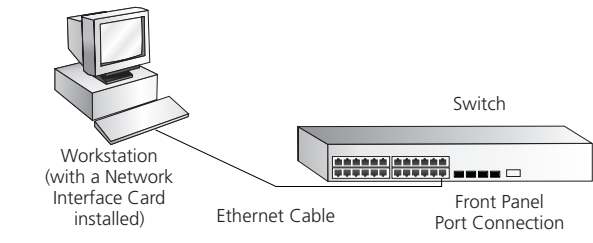

To connect the cable:

- **a** Attach an RJ-45 connector at one end of the Ethernet cable to the Network Interface Card (NIC) in the workstation.
- **b** Connect the RJ-45 connector at the other end of the cable to one of the front panel ports on the Switch.

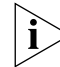

Do not interconnect the Switch to any other unconfigured Switch.

#### Setting Up the Switch with IP Information

You are now ready to manually set up the Switch with IP information. You can do this using the Web interface or the command line interface (CLI) via telnet.

#### Using the Web Interface

- **1** Power-up the Switch. This takes approximately one minute.
- **2** Open a suitable Web browser and enter the IP address of your Switch in the *Address* field.

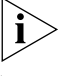

If there is no response, wait for one minute then re-enter the IP address.

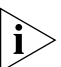

If a pop up message appears displaying download and install simplified Chinese information, click Cancel.

**3** At the login and password prompts, enter **admin** as your user name and press *Return* and at the password prompt (default user name and password) press *Return* again. If you have logged on correctly, the Device View of the Switch is displayed.

- **4** To enter basic setup information for the Switch, select *Administration* > *IP Setup* and then follow the wizard through various system screens to enter the IP address and subnet mask that you want the Switch to use when it is connected to the network. The final page displays a summary of the information entered.
- **5** Select *Save Configuration* to save the configuration to your Switch.

The initial set up of your Switch is now complete and the Switch is ready for you to set up your chosen management method. See <u>"Methods of Managing a Switch"</u> on page 50.

#### Using Command Line Interface via Telnet

- **1** To start a Telnet session to the unit, click *Start* in Microsoft Windows 95/98/2000/NT/XP.
  - a Click Run.
  - **b** In the dialogue box that appears type the IP address of the unit, that is: **Telnet xxx.xxx.xxx**

(where xxx.xxx.xxx is the IP address of the Switch)

- c Click OK.
- 2 Press *Enter* to open a login prompt.

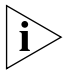

If the login prompt does not begin immediately, press Return a few times until it starts.

**3** At the login and password prompts, enter **admin** as your user name and press *Return* at the password prompt. If you have logged on correctly, the Switch name (e.g <5500G-EI>) is displayed as shown in the example in Figure 25.

```
Figure 25 User View Login via Telnet
```

```
Username:admin
Password:
K5500G-EI>
```

- 4 Enter the **system-view** command and Enter.
- 5 Enter interface vlan 1 and Enter.
- 6 Enter the IP address and subnet mask for the Switch as follows:

```
ip address xxx.xxx.xxx mmm.mmm.mmm.mmm
```

(where xxx.xxx.xxx is the IP address and mmm.mmm.mmm is the subnet mask of the Switch)

7 Enter the default gateway for the Switch:

```
ip route-static 0.0.0.0 0.0.0.0 xxx.xxx.xxx
```

(where xxx.xxx.xxx is the IP address of the default gateway)

8 From the User View, enter the **save** command to save the configuration to your Switch as the configuration is not saved automatically when the Switch is powered down.

The initial set up of your Switch is now complete and the Switch is ready for you to set up your chosen management method. See <u>"Methods of Managing a Switch"</u> on page 50.

 Viewing Automatically Configured IP Information
 If you allow the Switch to automatically configure its own IP information you need to discover and view the IP information before you can begin to manage the Switch. You can discover the IP information in two ways:
 Using 3Com Network Director — this application will auto-discover the Switch and display the automatically allocated IP information assigned to the Switch.  Connecting to the Console Port — connect a workstation using a console cable to the console port of the Switch. You can then view the IP information automatically assigned to the Switch using the command line interface (CLI).

# Using 3Com Network<br/>DirectorYou can use the 3Com Network Director application (available from the<br/>3Com website) to discover the automatically allocated IP information.

- **1** Connect your Switch to the network.
- **2** Power-up the Switch and wait for two minutes.
- **3** Launch 3Com Network Director and run the Auto-discovery wizard.

3Com Network Director will auto-discover the new Switch and display the IP information that has been automatically allocated to the Switch.

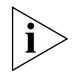

Most DHCP and BootP servers allow static IP addresses to be configured so that you know what IP address the Switch will be given. Refer to the documentation that accompanies your DHCP or BootP server.

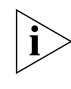

If your network does not have a DHCP or BootP server, the workstation running 3Com Network Director must be on the same subnet as the Switch, because Auto-IP addresses are non-routable.

#### Connecting to the Console Port

Alternatively, you can view the automatically configured IP information via the command line interface (CLI) through a connection to the console port. (This example describes a local connection to the console port, rather than a remote one via a modem.) For further information on connecting via the console port see <u>"Connecting the Workstation to the Switch" on page 56</u>.

#### Viewing IP Information via the Console Port

You are now ready to view the automatically allocated IP information using the command line interface.

1 Connect your Switch to the network using the Ethernet cable. As soon as a network connection is made the Switch begins the automatic IP configuration process.

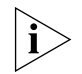

The automatic IP configuration process usually completes within one minute.

**2** The command line interface login sequence begins as soon as the Switch detects a connection to its console port.

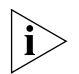

If the login prompt does not begin immediately, press Return a few times until it starts.

**3** At the login and password prompts, enter **admin** as your user name and press *Return* at the password prompt. If you have logged on correctly, the Switch name (e.g <5500G-EI>) is displayed as shown in the example in Figure 26.

Figure 26 User View Login

4 Enter **display** ip interface br to view a summary of allocated IP addresses.

The initial set up of your Switch is now complete and the Switch is ready for you to set up your chosen management method. See <u>"Methods of Managing a Switch"</u> on page 50.

If you do not intend to use the command line interface via the console port to manage the Switch, you can logout, disconnect the serial cable and close the terminal emulator software.

| Setting Up<br>Command Line<br>Interface<br>Management | This section describes how you can set up command line interface<br>management using a local console port connection or over the network.                                                           |
|-------------------------------------------------------|----------------------------------------------------------------------------------------------------|
| User Interface<br>Overview                            | User interface configuration is provided by the Switch to configure and manage the port data. There are two types of user interfaces:                                                               |
|                                                       | AUX User Interface — used to log in to your Switch via the console port.<br>A fabric can have up to eight AUX user interfaces.                                                                      |
|                                                       | VTY User Interface — used to Telnet to the Switch. The Switch can have up to five VTY user interfaces.                                                                                              |
| CLI Management via<br>the Console Port                | To manage a Switch using the command line interface via the local console port connection:                                                                                                    |
| 1                                                     | Ensure you have connected your workstation to the console port correctly as described in <u>"Connecting to the Console Port"</u> on page 55.                                                        |
| 2                                                     | Your Switch is now ready to continue being managed and/or configured through the CLI via its console port.                                                                                          |
| CLI Management over<br>the Network                    | To manage a Switch using the command line interface over a network using Telnet:                                                                                                    |
| 1                                                     | Ensure you have already set up the Switch with IP information as described in <u>"Methods of Managing a Switch"</u> on page 50.                                                                     |
| 2                                                     | Check that you have the IP protocol correctly installed on your management workstation. You can check this by trying to browse the World Wide Web. If you can browse, the IP protocol is installed. |
| 3                                                     | Check you can communicate with the Switch by entering a <b>ping</b> command at the DOS prompt in the following format:                                                                              |
|                                                       | c:\ ping xxx.xxx.xxx .xxx<br>(where xxx.xxx.xxx.xxx is the IP address of the Switch)                                                                                                    |
|                                                       | If you get an error message, check that your IP information has been entered correctly and the Switch is powered up.                                                                                |
| 4                                                     | To open a Telnet session via the DOS prompt, enter the IP address of the Switch that you wish to manage in the following format:                                                                    |
|                                                       | >telnet xxx.xxx.xxx.xxx                                                                                                    |

(where xxx.xxx.xxx is the IP address of the Switch)

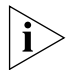

If opening a Telnet session via third party software you will need to enter the IP address in the format suitable for that software.

5 At the login and password prompts, enter admin as your user name and press Return at the password prompt (or the password of your choice if you have already modified the default passwords).

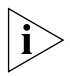

If the login prompt does not display immediately, press Return a few times until it starts.

6 If you have logged on correctly, the Switch you wish to manage is displayed as <5500G-xx> (where xx is EI, as shown in Figure 23 on page 57).

| Setting Up<br>Command Line<br>Interface | This section describes how you can set up Command Line Interface management using SSH over a network.                                                                                                    |
|-----------------------------------------|----------------------------------------------------------------------------------------------------|
| Management using<br>SSH                 | To manage a Switch using the command line interface over a network using SSH:                                                                                                    |
| 1                                       | Ensure you have already set up the Switch with IP information as described in <u>"Methods of Managing a Switch"</u> on <u>page 50</u> .                                                                                                    |
| 2                                       | Check that you have the IP protocol correctly installed on your management workstation. You can check this by trying to browse the World Wide Web. If you can browse, the IP protocol is installed.                                                  |
| 3                                       | Check you can communicate with the Switch by entering a <b>ping</b> command at the DOS prompt in the following format:                                                                                                    |
|                                         | <b>c:\ ping xxx.xxx.xxx</b><br>(where xxx.xxx.xxx.xxx is the IP address of the Switch)                                                                                                    |
|                                         | If you get an error message, check that your IP information has been entered correctly and the Switch is powered up.                                                                                                    |
| ì                                       | The switch automatically generates a host key pair when it is powered up<br>for the first time, or after any reset to factory defaults. Host key<br>generation may take a while, during which time SSH connections to the<br>switch will be refused. |
| 4                                       | Install an SSH client application on the workstation you want to use to                                                                                                    |
|                                         | access the switch.                                                                                                    |

**5** Open an SSH session and access the switch using the switch's IP address and port number.

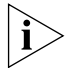

The first time you connect to the switch the client will ask you to confirm that the host key is correct for the device.

- **6** The switch and the SSH client will authenticate each other and a secure connection will be established.
- 7 Enter your usual username and password to access the CLI commands.

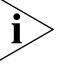

For increased security please change the default password when using SSH for the first time.

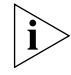

For further information on generating a host key on your switch and transferring keys to the Switch using TFTP server please refer to the Configuration Guide that is supplied with your Switch.

| Setting Up Web<br>Interface<br>Management | This section describes how you can set up web interface management over the network.                                                                    |  |
|-------------------------------------------|----------------------------------------------------------------------------------------------------|--|
| <b>Pre-requisites</b>                     | <ul> <li>Ensure you have already set up the Switch with IP information as<br/>described in <u>"Methods of Managing a Switch"</u> on page 50.</li> </ul> |  |
|                                           | <ul> <li>Ensure that the Switch is connected to the network using a Category</li> <li>5 twisted pair Ethernet cable with RJ-45 connectors.</li> </ul>   |  |
|                                           | <ul> <li>A suitable Web browser.</li> </ul>                                                                                                    |  |
|                                           |                                                                                                    |  |

#### Choosing a Browser

To display the web interface correctly, use one of the following Web browser and platform combinations:

|                       | Windows<br>2000 | Windows XP   | Windows<br>Server 2003 | Red Hat<br>Linux 9 | Solaris<br>7/9 |
|-----------------------|-----------------|--------------|------------------------|--------------------|----------------|
| Netscape 7.1          | ✓               | 1            | Х                      | Х                  | 1              |
| Internet Explorer 5.5 | $\checkmark$    | $\checkmark$ | 1                      | ×                  | ×              |
| Internet Explorer 6.0 | $\checkmark$    | $\checkmark$ | 1                      | ×                  | ×              |
| Mozilla 1.4           | ×               | ×            | ×                      | $\checkmark$       | $\checkmark$   |

 Table 17
 Supported Web Browsers and Platforms

|                                     | For the browser to operate the web interface correctly, JavaScript <sup>™</sup> and Cascading Style Sheets must be enabled on your browser. These features are enabled on a browser by default. You will only need to enable them if you have changed your browser settings. |  |  |
|-------------------------------------|----------------------------------------------------------------------------------------------------|--|--|
| Web Management<br>Over the Network  | To manage a Switch using the web interface over an IP network:                                                                                                    |  |  |
| 1                                   | Check that you have the IP protocol correctly installed on your management workstation. You can check this by trying to browse the World Wide Web. If you can browse, the IP protocol is installed.                                                                          |  |  |
| 2                                   | Check you can communicate with the Switch by entering a <b>ping</b> command at the DOS prompt in the following format:                                                                                                    |  |  |
|                                     | c:\ ping xxx.xxx.xxx.xxx<br>(where xxx.xxx.xxx.xxx is the IP address of the Switch)                                                                                                    |  |  |
|                                     | If you get an error message, check that your IP information has been entered correctly and the Switch is powered up.                                                                                                    |  |  |
| 3                                   | Open your web browser and enter the IP address of the Switch that you wish to manage in the URL locator, for example, in the following format                                                                                                    |  |  |
|                                     | http://xxx.xxx.xxx                                                                                                    |  |  |
| 4                                   | At the login and password prompts, enter <b>admin</b> as your user name and press Return at the password prompt (or the password of your choice if you have already modified the default passwords).                                                                         |  |  |
| 5                                   | Click on the <i>Device View</i> button to display the web management options.                                                                                                    |  |  |
| Setting Up SNMP<br>Management V1 or | Any network management application running the Simple Network<br>Management Protocol (SNMP) can manage a Switch if:                                                                                                    |  |  |
| V3                                  | • The correct Management Information Bases (MIBs) are installed on the management workstation.                                                                                                    |  |  |
|                                     | <ul> <li>The management workstation is connected to the Switch using a port<br/>in VLAN 1 (the Default VLAN). By default, all ports on the Switch are in<br/>VLAN 1.</li> </ul>                                                                                              |  |  |
| Ì                                   | You can use the 3Com Network Director application that is available from<br>the 3Com website to provide SNMP management for your Switch. If you<br>use 3Com Network Director it automatically loads the correct MIBs and<br>necessary files onto your workstation.           |  |  |

**Pre-requisites** Documentation supplied with the SNMP network management application software.

The default read community string is **public**. To change this setting in System View, enter **display snmp community**.

The default write community string is **private**. To change this setting in System View, enter **display snmp community**.

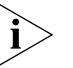

To manage your Switch using an SNMP network management application, you need to specify SNMP community strings for the users defined on the Switch. You can do this using the command line interface **system management snmp community** command — refer to the command line interface section of the "SuperStack 4 Switch Command Reference Guide" for more information.

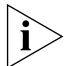

SNMP V3 is on as default. All commands are in snmp menu in System View.

### Default Users and Passwords

If you intend to manage the Switch using the web interface or the command line interface, or to change the default passwords, you need to log in with a valid user name and password. The Switch has three default user names, and each user name has a different password and level of access. These default users are listed in <u>Table 18</u>.

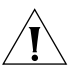

**CAUTION:** To protect your Switch from unauthorized access, you must change all three default passwords as soon as possible, even if you do not intend to actively manage your Switch.

Table 18Default Users

| User    | Default          |                                                                                                    |
|---------|------------------|----------------------------------------------------------------------------------------------------|
| Name    | Password         | Access Level                                                                                                    |
| monitor | monitor          | monitor — the user can view all manageable parameters,<br>except special/security features, but cannot change any<br>manageable parameters |
| manager | manager          | manager — the user can access and change the operational parameters but not special/security features                                      |
| admin   | (no<br>password) | security — the user can access and change all manageable parameters                                                                        |

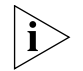

Use the admin default user name (no password) to login and carry out initial Switch setup.

To set a password for the admin user in the CLI, enter the following from system view:

```
[5500G-EI]local-user admin <cr>
[5500G-EI-luser-admin]password simple xxxxxxxx
```

(where **xxxxxxx** is your chosen password).

Save the configuration in the User View.

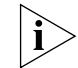

For information on the lost password procedure please refer to the Configuration Guide that is supplied with your Switch.

| Configuration<br>Conversion Utility | The 3Com Switch 5500 Family Configuration Conversion Utility (CCU) enables you to convert the key configuration parameters from a range of 3Com SuperStack II and SuperStack 3 devices to the configuration file format used by your Switch 5500 Family unit. The utility provides conversion for a number of Switch features |
|-------------------------------------|----------------------------------------------------------------------------------------------------|
|                                     | To download the CCU package, select the CCU link on the CD that accompanies your Switch 5500. Alternatively, the CCU download and further information is available at:                                                                                                    |

http://www.3com.com/switchmigration/

# **4** CREATING AN XRN STACKING FABRIC

This chapter contains the information you need to create an XRN Stacking Fabric. It covers the following topics:

- How To Interconnect Units
- <u>Guidelines For Interconnecting Units</u>
- <u>Unit Numbering within the Fabric</u>

| How To<br>Interconnect Units | Up to eight 3Com Switch 5500 units can be interconnected to create an XRN Stacking Fabric and then treated as a single manageable unit with one IP address.                                                                                                    |  |
|------------------------------|----------------------------------------------------------------------------------------------------|--|
|                              | You can interconnect your Switches to create an XRN Fabric using a standard 1000 Mbps Ethernet connection. <u>Table 19</u> lists the different variants of the Switch 5500 family, how they physically interconnect and the level of XRN support offered by the Fabric. |  |
| ì>                           | It is not possible to create a Fabric by interconnecting a 3Com Switch<br>5500 with any other 3Com device (such as a 5500G-EI) or mix Enhanced<br>Image (EI) Switch 5500 units with Standard Image (SI) units.                                                          |  |
| ì>                           | This section assumes you have either set up your units for management as detailed in <u>Chapter 3</u> <u>"Setting Up for Management"</u> or that you are using a console cable connected to the console port to set up and                                              |  |

allocate IP addresses and so on.

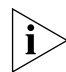

For more information on creating an XRN Fabric, refer to the Installation Guides that accompany the stacking cable (3C17262) and the resilient stacking cable (3C17263).

| Switch                                       | Port used                                                                                   | XRN support            |
|----------------------------------------------|---------------------------------------------------------------------------------------------|------------------------|
| Switch 5500-SI 28-Port<br>(3CR17151-91)      | Ports 27 (up port) and 28 (down<br>port) using a 1000 Mbps SFP<br>transceiver               | Only supports DDM*     |
| Switch 5500-SI 52-Port<br>(3CR17152-91)      | Ports 51 (up port) and 52 (down<br>port) using a 1000 Mbps SFP<br>transceiver               | Only supports DDM*     |
| Switch 5500-El 28-Port<br>(3CR17161-91)      | Ports 27 (up port) and 28 (down<br>port) using a 1000 Mbps SFP<br>transceiver               | Full XRN functionality |
| Switch 5500-El 52-Port<br>(3CR17162-91)      | Ports 51 (up port) and 52 (down<br>port) using a 1000 Mbps SFP<br>transceiver               | Full XRN functionality |
| Switch 5500-El PWR<br>28-Port (3CR17171-91)  | Ports 27 (up port) and 28 (down<br>port) using a 1000 Mbps SFP<br>transceiver               | Full XRN functionality |
| Switch 5500-El PWR<br>52-Port (3CR17172-91)  | Ports 51 (up port) and 52 (down<br>port) using a 1000 Mbps SFP<br>transceiver               | Full XRN functionality |
| Switch 5500-El FX 28-Port<br>(3CR17181-91)   | Ports 27 (up port) and 28 (down<br>port) via 10/100/1000BASE-T<br>ports                     | Full XRN functionality |
| Switch 5500G-El 24-Port<br>(3CR17254-91)     | Two dedicated stacking cable<br>ports (one 'up' and one 'down')<br>on the rear of the unit. | Full XRN functionality |
| Switch 5500G-El 48-Port<br>(3CR17255-91)     | Two dedicated stacking cable<br>ports (one 'up' and one 'down')<br>on the rear of the unit. | Full XRN functionality |
| Switch 5500G-El SFP<br>24-Port (3CR17259-91) | Two dedicated stacking cable<br>ports (one 'up' and one 'down')<br>on the rear of the unit. | Full XRN functionality |

 Table 19
 SuperStack 4 Switch 5500 Support for XRN Distributed Fabric

\* Distributed Device Management

#### **Stacking Switch 5500 Units**

- 1 Ensure that the Switch units that you wish to interconnect have the latest software agent installed. You can use the **display version** command to check this.
- 2 Enable the 'up port' and the 'down port' on each Switch (see <u>Table 19</u>) to operate in Fabric mode using the following CLI command. From the System View enter **fabric-port gigabitethernet 1/0/51** enable, for example.
As with all Switch 5500 CLI commands, the format for entering a command that is port specific is x/y/z, where x = unit number, y = module number (in the case of the Switch 5500 this will always be 0), z = port number.

- **3** Connect the Fabric-enabled 'up' port on one Switch 5500 unit to the Fabric-enabled 'down' port on another Switch 5500 unit using the appropriate connection method for your Switch as detailed in <u>Table 19</u>.
- **4** To create a fully resilient Fabric: enable the spare Fabric ports on the top-most and bottom-most units in the Fabric as described in the previous steps. Then insert a cable into these two Fabric ports to create a link between the top-most and bottom-most units in the Fabric, as shown in Figure 27 on page 75.

This ensures that in the event of a unit failure within the Fabric, the Fabric will continue working and no "Fabric split" will occur.

Save all configuration settings. From the User View, enter the **save** command to save the configuration to your Switch.

# Stacking Switch 5500G-EI Units

- Ensure that the Switch units that you wish to interconnect have the latest software agent installed. You can use the **display version** command to check this.
- **2** Connect the stacking cable 'up' port on one Switch 5500G-EI unit to the stacking cable 'down' port on another Switch 5500G-EI unit using a stacking cable (3C17262) or a resilient stacking cable (3C17263).

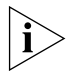

Note the color code on the stacking cable connectors should match the color code on the stacking ports, that is, blue for the 'up' port that is connecting to the physically higher unit, and yellow for the 'down' port that is connecting to the physically lower unit.

**3** To create a fully resilient Fabric: using the 'up' stacking cable port on the top-most and the 'down' stacking cable port on the bottom-most units insert a stacking cable to create a link between the top-most and bottom-most units in the Fabric, as shown in Figure 27 on page 75.

This ensures that in the event of a unit failure within the Fabric, the Fabric will continue working and no "Fabric split" will occur.

**4** Save all configuration settings. From the User View, enter the **save** command to save the configuration to your Switch.

| Guidelines For<br>Interconnecting   | This section offers some guidelines for creating a Fabric. Using these guidelines will help prevent problems arising when setting up your Fabric.                                                                                                    |
|-------------------------------------|----------------------------------------------------------------------------------------------------|
| Units                               | <ul> <li>The maximum number of Switch units that can be interconnected is<br/>eight.</li> </ul>                                                                                                    |
|                                     | <ul> <li>It is not possible to create a Fabric by interconnecting a 3Com Switch<br/>5500 with any other 3Com device (such as a 5500G-EI) or mix<br/>Enhanced Image (EI) Switch 5500 units with Standard Image (SI) units.</li> </ul>                                                                                                    |
|                                     | <ul> <li>3Com strongly recommends that you upgrade all Switches to be<br/>interconnected to the latest software agent.</li> </ul>                                                                                                    |
|                                     | <ul> <li>3Com recommends that you remove the configuration file from a<br/>Switch unit that has previously been used elsewhere in your network<br/>before you interconnect to an existing unit. If you do not do this,<br/>problems may be caused by conflicting Switch configurations. Use the<br/>dir command from the User View to display the configuration files<br/>stored on the Switch and locate the [filename].cfg file. Do NOT<br/>under any circumstances remove the 3comoscfg.def file (this is the<br/>default configuration file).</li> </ul> |
| ì                                   | For a detailed description of how XRN Technology operates and implementation guidelines, please refer to the Configuration Guide on the CD-ROM that accompanies your Switch.                                                                                                    |
| Unit Numbering<br>within the Fabric | When a Fabric is created using the Switch 5500 the unit numbering can be determined in two ways.                                                                                                    |
|                                     | <ul> <li>You can manually assign unit IDs 1 to 8 to specific units using the<br/>Change[self-unit, unit-id] to [1-8,<br/>auto-numbering] command from the System View. If you<br/>manually assign unit IDs to a Switch via the change command the IDs<br/>will be retained after a power cycle.</li> </ul>                                                                                                    |
|                                     | If you add a unit to a Fabric that has previously been manually<br>configured with a unit ID and this conflicts with an ID already within<br>the Fabric, then the Switch with the lowest MAC address assumes the<br>ID in question and the other unit will automatically renumber.                                                                                                    |
| ì                                   | 3Com recommends that you manually assign the unit IDs within the<br>Fabric if you wish to have predictability of knowing which units have<br>which IDs at all times.                                                                                                    |
|                                     |                                                                                                    |

• Fabric topology is 'discovered' and the units auto-number their IDs.

Adding and removing units from the Fabric does not cause any renumbering to occur and the Fabric will continue to work normally. Renumbering only occurs when the Fabric is next power cycled if the units are configured to auto-number.

The unit LEDs will display the unit number in the Fabric, from 1 to 8.

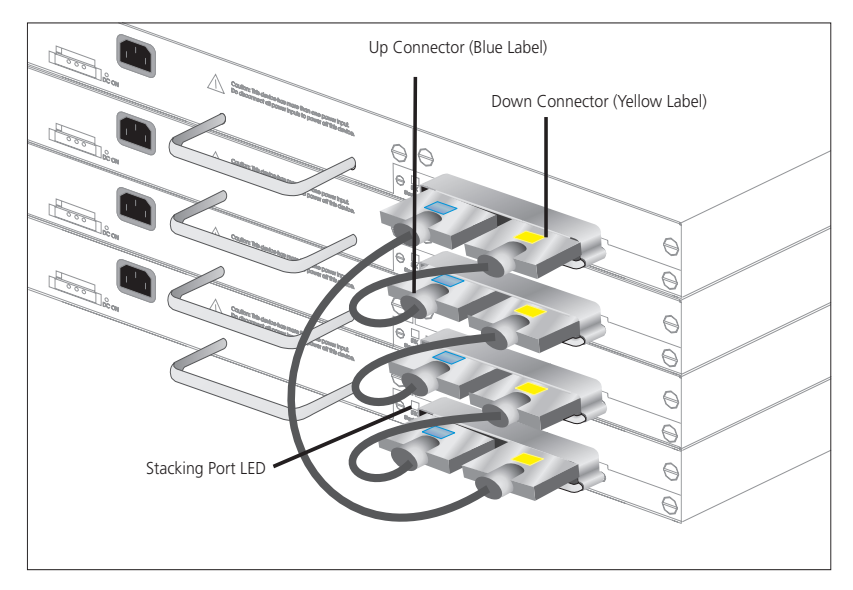

Figure 27 Resilient Fabric example (using 4 Switch 5500G-El units)

If you are having problems, refer to <u>"Solving Fabric Formation Problems"</u> on page 83.

# **PROBLEM SOLVING**

This chapter helps you to diagnose and solve problems you may have with the operation of your Switch. There is also an explanation of IP addressing and upgrading software.

The topics covered are:

- Solving Problems Indicated by LEDs
- Solving Hardware Problems
- Solving Communication Problems
- Solving Fabric Formation Problems

If you experience a problem that is not listed here, it may be included in the Support section of the SuperStack 4 Switch 5500 Family Command Reference Guide on the CD-ROM that accompanies your Switch.

For Technical Support information, see <u>Appendix D</u>.

| Solving Problems  | If the LEDs on the Switch indicate a problem, refer to the list of suggested |
|-------------------|------------------------------------------------------------------------------|
| Indicated by LEDs | solutions below.                                                             |

## The PWR LED does not light

Check that the power cable is firmly connected to the Switch and to the supply outlet. If the connection is secure and there is still no power, you may have a faulty power cord or an internal fault. Firstly, check the power cord by:

- testing it in another device.
- connecting a working power cord to the 'problem' device then contact your supplier for advice.

## On powering-up, the PWR LED lights Red

The Switch unit has failed its Power On Self Test (POST) because of an internal problem. The fault type will be indicated on the unit LEDs. Contact your supplier for advice.

# On powering-up, the PWR LED is flashing yellow

A port has failed and has been automatically disabled. You can verify this by checking that the Port LED is quickly flashing Yellow. If a port fails, the Switch passes its Power On Self Test and continues to operate normally.

# A Port LED is flashing yellow

The port has failed and has been automatically disabled. The Switch passes its Power On Self Test and continues to operate normally, even if one or more ports are disabled.

# A link is connected and yet the Port LED does not light

Check that:

- The Switch and the device at the other end of the link (or cable) are connected securely.
- The devices at both ends of the link are powered-up
- The quality of cable is satisfactory
- Auto-negotiation settings are the same at both ends.

|                              | Auto-negotiation problems will occur with 10BASE-T or 100BASE-T where auto-negotiation is disabled and incorrect cables are being used (cross-over or straight)                                                                                                    |
|------------------------------|----------------------------------------------------------------------------------------------------|
|                              | Auto-negotiation problems will occur with fiber if:                                                                                                    |
|                              | <ul> <li>The Receiver (RX) and Transceiver (TX) cable connectors are<br/>swapped</li> </ul>                                                                                                    |
|                              | Fibers are broken                                                                                                    |
|                              | <ul> <li>Auto-negotiation differs at either end (a link appears at the 'fixed'<br/>end and not at the auto-negotiation end)</li> </ul>                                                                                                    |
| Solving Hardware<br>Problems | In the rare event of your Switch unit experiencing a hardware failure, refer to the list of suggested solutions below.                                                                                                    |
|                              | A fan failure warning message is received                                                                                                    |
|                              | Your Switch has a fan monitoring system that will generate fan failure<br>warning messages. Fan failure could potentially reduce the lifetime of the<br>Switch. The monitoring system polls the fan status at periodic intervals<br>while the unit is powered up.       |
|                              | If one fan has failed in the Switch, a warning message will be generated in the following ways:                                                                                                    |
|                              | • <b>Unit LED</b> — the seven segment display will show a green flashing 'f'.                                                                                                    |
|                              | <ul> <li>RMON Trap — if configured, an RMON trap is generated and sent to<br/>the management workstation.</li> </ul>                                                                                                    |
|                              | <ul> <li>Command Line Interface — an indication of a general hardware<br/>failure is provided through the Top level menu displayed when logging<br/>on to the CLI. For more detailed information about the failure select<br/>the display logbuffer command.</li> </ul> |
|                              | <ul> <li>Web interface — an indication of fan failure is provided through the<br/>Device Summary table for the specific unit. In addition all Summary<br/>tables turn red to indicate the fan failure.</li> </ul>                                                       |
|                              | If a fan failure warning message is generated:                                                                                                    |
|                              | <b>1</b> Power off the unit.                                                                                                    |
|                              | <b>2</b> Check that the air vents are not obstructed.                                                                                                    |

- **3** Power cycle the unit. To do this, remove and reconnect the AC mains supply. If the unit has no AC main supply, remove and reconnect the DC RPS supply.
- **4** If another fan failure warning message is generated via the Command Line Interface or the Web interface, return the unit to 3Com.

# Unit fails, no SNMP fan failure message is received

- 1 Power cycle the unit. To do this, remove and reconnect the AC mains supply. If the unit has no AC mains supply, remove and reconnect the DC RPS supply.
- 2 Check the command line interface (**display logbuffer** command) to determine whether a thermal shutdown has occurred.
- **3** If no, return the unit:

If yes, check that:

- The air vents are not obstructed.
- The ambient temperatures and environmental conditions meet those specified in <u>Appendix C</u>.
- **4** Power cycle the unit. If a further thermal shutdown occurs, and all environmental conditions are satisfactory, return the unit to 3Com.

# Error message indicating that the SFP transceiver is invalid

The Switch has identified that the SFP does not meet the minimum requirements for the Switch and has disabled the port. To correct this problem, completely remove the SFP and replace it with a 3Com approved SFP. See <u>"Approved 1000BASE-X SFP Transceivers"</u> on page 44 and <u>"Approved 100BASE-X SFP Transceivers"</u> on page 45.

# Error message indicating that the SFP transceiver is faulty

To correct this problem, completely remove the SFP and then reinsert it. Alternatively, insert another identical SFP. If the problem persists, contact 3Com Technical Support.

| Solving<br>Communication<br>Problems | If you experience communication problems with the Switch, ensure that:                                                                                                    |  |  |  |
|--------------------------------------|----------------------------------------------------------------------------------------------------|--|--|--|
|                                      | <ul> <li>The Switch IP address and Management VLAN ID has been configured<br/>as described in <u>Chapter 3</u>.</li> </ul>                                                                                     |  |  |  |
|                                      | <ul> <li>If the Switch is separated from your management application by a<br/>router, ensure that the default gateway IP address within the Switch is<br/>the same as the IP address of the router.</li> </ul> |  |  |  |
|                                      | <ul> <li>The Switch's IP address has been entered correctly in your network<br/>management application (such as 3Com Network Director).</li> </ul>                                                             |  |  |  |
|                                      | The following is a brief overview of IP addressing, and how to obtain a registered IP address.                                                                                                    |  |  |  |
|                                      | IP Addressing                                                                                                    |  |  |  |

To be managed correctly, each device on your network (for example a Switch or Hub) must have a unique IP address. IP addresses have the format n.n.n.n where n is a decimal number between 0 and 255. An example IP address is 192.168.100.8.

The IP address is split into two parts:

- The first part ('192.168.100' in the example) identifies the network on which the device resides
- The second part ('.8' in the example) identifies the device within the network

The natural subnet mask for this example is 255.255.255.0.

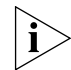

If your network has a connection to the external IP network, that is, you access the Internet, you must apply for a registered IP address.

# How do you obtain a registered IP Address?

The IP registration system ensures that every IP address used is unique; if you do not have a registered IP address, you may be using an identical address to someone else and your network will not operate correctly.

InterNIC Registration Services is the organization responsible for supplying registered IP addresses. The following contact information is correct at time of publication:

World Wide Web site: http://www.internic.net

If your IP network is internal to your organization only, that is, you do not access the Internet, you may use any arbitrary IP address as long as it is not being used by another device on your network. 3Com suggests you use addresses in the range 192.168.0.0 to 192.168.255.255 with a subnet mask of 255.255.255.0.

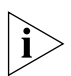

These suggested IP addresses are part of a group of IP addresses that have been set aside specially for use 'in house' only.

# A device is connected to a Switch 5500 PWR or Switch 5500G-EI but power is not being supplied

If power is not being supplied to a device connected to a Switch 5500 PWR, you should do the following checks:

• Check that the device is compliant with 802.3af standard.

The Switch 5500 PWR will only supply power through the front panel port to 802.3af compliant devices.

• Check that the power budget for the Switch has not been exceeded.

If the power budget is exceeded, then by default, the powered device connected to the Power over Ethernet port with the lowest priority port will lose power. However, if all the devices connected to the Switch have equal priority levels, then the port with the highest number will lose power.

By default, the Switch will allow a device to receive power as long as Power over Ethernet power supply has 18 watts spare in its power budget. If this much power is not available, the device will not be powered (unless it has a higher priority than existing powered ports) and a PoE fault will be reported for that port. If enough power subsequently becomes available, the port will be powered.

• Check that the port has not had a power limit imposed on it.

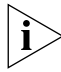

The Switch 5500 PWR units do not provide PoE on the Gigabit SFP ports.

| Solving Fabric<br>Formation<br>Problems |   | If you are having problems with correctly forming a fabric, first ensure<br>that Spanning Tree is enabled. If it is enabled, do the following: |
|-----------------------------------------|---|----------------------------------------------------------------------------------------------------|
|                                         | 1 | Power off all units in the fabric.                                                                                                    |
|                                         | 2 | Check all the cable connections in the fabric.                                                                                                 |
|                                         | 3 | Check the ports have been enabled as fabric ports.                                                                                             |
|                                         | 4 | Power on all units in the fabric.                                                                                                    |

# **UPGRADING SOFTWARE**

This chapter describes how to upgrade software to your Switch 5500. It covers the following topics:

- <u>The Contents of the Executable File</u>
- Upgrading from the Command Line Interface
- Upgrading from the Bootrom Interface
- <u>Bootrom Upgrade</u>

| The Contents of the<br>Executable File          | The self extracting executable file (xxxxxxx.exe — where xxxxxxx is the file name of your Switch) contains the following:                                                                                                    |  |  |  |  |
|-------------------------------------------------|----------------------------------------------------------------------------------------------------|--|--|--|--|
|                                                 | End User License                                                                                                    |  |  |  |  |
|                                                 | Release Notes                                                                                                    |  |  |  |  |
|                                                 | <ul> <li>Application Software</li> </ul>                                                                                                    |  |  |  |  |
|                                                 | <ul> <li>Web Software</li> </ul>                                                                                                    |  |  |  |  |
|                                                 | <ul> <li>Bootrom Software</li> </ul>                                                                                                    |  |  |  |  |
|                                                 | <ul> <li>Bundled File used with 3ND upgrade wizard — e.g.<br/>s4a03_01_04s56NetMan.zip</li> </ul>                                                                                                    |  |  |  |  |
|                                                 | Bundled files with the extension NetMan.zip, can be used to upgrade<br>your Switch using the 3Com Network Director Agent Update. Any<br>attempt to upgrade individual .web, .btm or .app files using 3Com<br>Network Director will fail. These files should be used to upgrade your<br>Switch as described below. |  |  |  |  |
|                                                 | Any attempt to upgrade the Switch directly with xxxxxx.exe and xxxxxxNetMan.zip will fail. The individual .web, .btm or .app files should be used to upgrade your Switch as described below.                                                                                                    |  |  |  |  |
| Upgrading from the<br>Command Line<br>Interface | This section describes how to upgrade files to your Switch from the Command Line Interface (CLI).                                                                                                    |  |  |  |  |
| Introduction                                    | Before upgrading the software to your Switch from the CLI, it is important to check the contents of the flash to ensure that there is enough space to download the new files.                                                                                                    |  |  |  |  |
| i>                                              | The flash space needed for the new files is approximately 5.5 MB.                                                                                                    |  |  |  |  |
| 1                                               | To check the contents of the flash, logon to your Switch either via a telnet connection or directly via the console to display the User View in the CLI and enter the following:                                                                                                    |  |  |  |  |
|                                                 | dir unitl>flash:                                                                                                    |  |  |  |  |
|                                                 | A file list similar to the following is displayed:                                                                                                    |  |  |  |  |
|                                                 |                                                                                                    |  |  |  |  |

Directory of unit1>flash:/

| 0 | -rw- | 714784  | Apr | 02 | 2005 | 01:36:16 | s4h01_04.web       |
|---|------|---------|-----|----|------|----------|--------------------|
| 1 | -rw- | 11043   | Apr | 02 | 2005 | 01:37:17 | 3ComOScfg.def      |
| 2 | -rw- | 11427   | Apr | 02 | 2005 | 00:01:01 | 3ComOScfg.cfg      |
| 3 | -rw- | 4529259 | Apr | 02 | 2005 | 01:39:57 | s4b03_01_04s56.app |
|   |      |         |     |    |      |          |                    |

```
15367 KB total (10215 KB free)
```

**2** You can check the contents of the flash for the remaining units in the fabric by entering:

```
dir unit2>flash:
dir unit3>flash:
dir unit4>flash:
dir unit5>flash:
dir unit6>flash:
dir unit6>flash:
```

The file list should contain one of each file type (.web, .def, .cfg and .app).

**3** Any additional files should be considered for deletion to allow maximum space for downloading the new files. To delete a file from the list enter:

#### delete/unreserved unit1>flash:/filename

To delete files from the list for the remaining units in a fabric, replace **unit1** with **unit2** (on the next line) and so on for each Switch in the fabric.

**4** The **/unreserved** option will cause the file to be deleted from both the flash and the recycle-bin. To check that deleted files have been removed from the recycle-bin enter the following:

#### reset recycle-bin unit1>flash:/

If the recycle-bin is empty the following is displayed:

% File can't be found "unitN>flash:/"

To check that deleted files have been removed from the recycle-bin for the remaining units in a fabric, replace **unit1** with **unit2** and so on for each Switch in the fabric.

The following steps enable you to backup each Switch in the fabric:

1 The default configuration file must have the name 3ComOScfg.def. This file is only used if there is no active configuration file (.cfg) in the flash file system. The default configuration file is the same for every Switch 5500 of the same type (i.e Switch 5500 28-port) and is different to the file for a Switch 5500 of a different type (i.e Switch 5500 52-port). A sample default configuration file is provided by factory default with the Switch and is not supplied in this upgrade.

Enter the following command:

#### more 3comoscfg.def

The display similar to the following shows on the first line of the file:

#28-port 3com version 3.1.4

This file is infrequently changed, so the version number may not match the application software version number.

The default configuration file can be created by saving the configuration and renaming the xxx.cfg file as 3ComOScfg.def.

To back up the default configuration file on each Switch in the fabric, enter:

copy unit1>flash:/3ComOScfg.def
unit1>flash:/030100cfg.def

Replace **unit1** with **unit2** and so on for each Switch in the fabric.

2 The active configuration file can been given any name, provided it ends in the extension .cfg. 3Com recommends that each fabric is given a unique configuration file name so that when the file is saved to an external TFTP server, it is clear which fabric the file belongs to.

To back up the active configuration file on each Switch in the fabric, enter:

copy unit1>flash:/3ComOScfg.cfg
unit1>flash:/030100cfg.cfg

Replace **unit1** with **unit2** and so on for each Switch in the fabric.

3Com recommends that you save the active configuration file for each Switch in the fabric is also saved to an external storage device. To save the active configuration file to a TFTP server in User View enter:

tftp aaa.aaa.aaa.aaa put unit1>flash:/3ComOScfg.cfg 3ComOScfg\_1.cfg (where aaa.aaa.aaa.aaa is the IP address of the TFTP server)

Replace **unit1** with **unit2** and **\_1.cfg** with **\_2.cfg** and so on for each Switch in the fabric.

- **3** The Web user interface file and the application file must be the same on all switches in the fabric. It is not necessary to backup these files because they will have a new version number.
- **TFTP** To upgrade software to your Switch via TFTP do the following:
  - **1** To download the application file, enter:

#### tftp aaa.aaa.aaa.aaa get s4a03\_01\_04s56.app

(where aaa.aaa.aaa.aaa is the IP address of the TFTP server)

**s4a** indicates the Switch filename, see <u>Table 20</u> for further details:

 Table 20
 Switch 5500 Family Filenames

| Filename Prefix | Switch                                           |
|-----------------|--------------------------------------------------|
| s4a             | SuperStack 4 Switch 5500-SI software             |
| s4b             | SuperStack 4 Switch 5500-El software             |
| s4c             | SuperStack 4 Switch 5500G-El software            |
| s4e             | SuperStack 4 Switch 5500 Family bootrom software |

2 To download the Web user interface file, enter:

tftp aaa.aaa.aaa.aaa get s4h01\_04.web

**3** To download the bootrom file, enter:

tftp aaa.aaa.aaa get s4e01\_04.btm

The bootrom firmware may not require upgrading for every software upgrade. To display the bootrom firmware version in any view enter:

#### display version

The following should be displayed:

Bootrom version is 1.04

The number 1.04 will match the version number in the bootrom file, which is  $01_04$ . If the version number of the file matches the displayed version, there is no need to download the bootrom (.btm) file.

# **File Distribution**

The following commands enable you to distribute your downloaded files to the remaining Switches in the fabric:

**1** To copy the new software file to each Switch in the fabric, enter the following from User View:

## copy unit1>flash:/s4a03\_01\_04s56.app unit2>flash:/

Replace **unit2** with **unit3** and so on for each Switch in the fabric.

**2** To copy the new default configuration file to each Switch in the fabric, enter:

### copy unit1>flash:/3ComOScfg.def unit2>flash:/

Replace **unit2** with **unit3** and so on for each Switch in the fabric.

**3** To copy the new Web user interface file to each Switch in the fabric, enter:

### copy unit1>flash:/s4e01\_04.web unit2>flash:/

Replace **unit2** with **unit3** and so on for each Switch in the fabric.

**4** To copy the new Bootrom firmware file to each Switch in the fabric, enter:

### copy unit1>flash:/s4e01\_04.btm unit2>flash:/

Replace **unit2** with **unit3** and so on for each Switch in the fabric.

# **Command Line Interface Switch Setup**

**1** To set the Switch to boot from the new software you have downloaded, enter the following:

### boot boot-loader unit1>flash:/s4a03\_01\_04s56.app

To set the remaining Switches in the fabric to boot from the new software, replace **unit1** with **unit2** and so on for each Switch in the fabric.

**2** To set the Switch to load the new bootrom firmware, enter:

### boot bootrom unit1>flash:/s4e01\_04.btm

To set the remaining Switches in the fabric to load the new bootrom firmware, replace **unit1** with **unit2** and so on for each Switch in the fabric.

**3** You will now need to reboot the fabric for the changes to take effect. The Switch will upgrade the bootrom firmware and boot from the specified software .app file.

The files that you have saved in the backup phase should be deleted once the upgrade has completed successfully.

**FTP (via a network** To upgrade software to your Switch via FTP do the following: **port)** 

**1** Enter the following command from User View:

#### ftp aaa.aaa.aaa

(where aaa.aaa.aaa.aaa is the IP address of the FTP server)

If the FTP server has been successfully located, the following information is displayed:

```
Trying...
Press CTRL+K to abort
Connected
```

Information on your FTP server is displayed, logon with your username and password.

**2** To download the application file, enter:

```
binary
get s4a03_01_04s56.app
```

The following information is displayed if the download has been successful:

```
200 PORT command successful.
150 Opening ASCII mode data connection for
s4a03_01_04s56.app(3765073 bytes).....226 Transfer
complete.
```

```
FTP: 3765073byte(s) received in 376.5073 second(s) 10000.00 byte(s)/sec.
```

Download the web file and the bootrom file in the same way.

**3** Enter **quit** to exit.

- 4 Copy these files as described in <u>"File Distribution"</u>, steps 1 to 4 on page 90.
- 5 Now activate these files as described in <u>"Command Line Interface Switch</u> <u>Setup"</u>, steps 1 to 3 on <u>page 90</u>.

# **XModem (via the console cable)** To upgrade software to your Switch via XModem do the following:

**1** From the User View, enter:

#### xmodem get unit1>flash:/s4a03\_01\_04s56.app

The following information is displayed:

\*\*\*\* WARNING \*\*\*\* xmodem is a slow transfer protocol limited to the current speed settings of the auxiliary ports. During the course of the download no exec input/output will be available!

```
Proceed?[Y/N]y
Destination filename
[unit1>flash:/s4a03_01_04s56.app]?
Before pressing ENTER you must choose 'YES' or
'NO'[Y/N]:
```

2 Enter y to display the following message:

```
Download with XMODEM protocol...
```

**3** As the file is downloading, start the XModem send file process with terminal emulation software, such as Microsoft Hyperterminal.

When the file download is complete the message Download successful! is displayed.

- 4 Repeat steps 1 to 3 for each of the remaining files.
- 5 Copy these files as described in <u>"File Distribution</u>", steps 1 to 4 on page 90.
- 6 Now activate these files as described in <u>"Command Line Interface Switch</u> <u>Setup"</u>, steps 1 to 3 on <u>page 90</u>.

| Upgrading from the<br>Bootrom Interface | This section describes how to upgrade your Switch from the Bootrom Interface.                                                                                                    |
|-----------------------------------------|----------------------------------------------------------------------------------------------------|
| Introduction                            | When the Switch is running the initial boot phase via the console, the following prompt is displayed with a five second countdown timer:                                                                                                    |
|                                         | Press CTRL-B to enter Boot Menu 4                                                                                                    |
|                                         | followed by a password prompt:                                                                                                    |
|                                         | password:                                                                                                    |
| 1                                       | Select <i>Enter</i> (the default is no password) to display the following boot menu:                                                                                                    |
|                                         | BOOT MENU                                                                                                    |
|                                         | <ol> <li>Download application file to flash</li> <li>Select application file to boot</li> <li>Display all files in flash</li> <li>Delete file from flash</li> <li>Modify bootrom password</li> <li>Enter bootrom upgrade menu</li> <li>Skip current configuration file</li> <li>Set bootrom password recovery</li> <li>Set switch startup mode</li> <li>Reboot</li> </ol> |
|                                         | Enter your choice(0-9):                                                                                                    |
| 2                                       | Enter the appropriate menu number to select a specific option.                                                                                                    |
|                                         | Before upgrading the software to your Switch from the Bootrom<br>Interface it is important to check the contents of the flash to ensure that<br>there is enough space to download the new files.                                                                                                    |
| 3                                       | Select option 3 from the Boot Menu. A file list similar to the following is displayed:                                                                                                    |
|                                         | Boot menu choice: 3<br>File Number – File Size(bytes) File Name                                                                                                    |

| 1 | 4   | snmpboots        |
|---|-----|------------------|
| 2 | 151 | private-data.txt |

\_\_\_\_\_

| File Number | File Size(bytes) | File Name          |
|-------------|------------------|--------------------|
| 3(*)        | 4649088          | s4b03_01_04s56.app |
| 4           | 576218           | s4h01_04.web       |
| 5           | 10301            | 3comoscfg.def      |
| 6           | 10369            | 3comoscfg.cfg      |
| 7           | 10369            | [test.cfg]         |

```
Free Space: 10469376 bytes
The current application file is s4b03_01_04s56.app
(*)-with main attribute; (b)-with backup attribute
(*b)-with main and backup attribute
```

This option displays all the files in flash and also indicates the file that the Switch is currently set to boot from (marked with an asterix). A 'b' by the file number indicates the file is a backup boot file.

The files which are required by the Switch are:

```
s4h01_04.web
3comoscfg.def
3comoscfg.cfg
s4b03_01_04s56.app
```

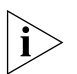

The s4b03\_01\_04s56.app file is the boot software. The name of this file will vary depending on the Switch type and the release version.

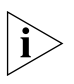

If the filename is in brackets, for example [test.cfg], this indicates that the file has been deleted from the CLI but is still present in the recycle-bin.

Any additional files should be considered for deletion to allow maximum space for downloading the new files.

- **4** To delete a file from the list select option 4 from the Boot Menu and select the file number you wish to delete.
- **TFTP** To upgrade software to your Switch via TFTP, do the following:
  - **1** From the Boot Menu, select option 1 (Download application file to flash) to display the following:
    - 1. Set TFTP protocol parameter
    - 2. Set FTP protocol parameter

```
3. Set XMODEM protocol parameter
0. Return to boot menu
Enter your choice(0-3):
```

**2** Select option 1 to display the following:

```
Load File name:
Switch IP address:
Server IP address:
```

**3** Enter the file name, Switch IP address and Server IP address to display the following:

Are you sure to download file to flash? Yes or No(Y/N)

**4** Enter **y** and the following information is displayed to indicate the file is downloading:

```
Attached TCP/IP Interface to netdrv0
Attaching network interface lo0...done
Loading....done
Free flash Space: 10456064 bytes
Writing flash....done!
Please input the file attribute (main/backup/none):none
done!
```

- **5** Repeat steps 1 to 4 for each of the remaining files.
- **FTP** To upgrade software to your Switch via FTP, do the following:
  - **1** From the Boot Menu, select option 1 (Download application file to flash) to display the following:

```
    Set TFTP protocol parameter
    Set FTP protocol parameter
    Set XMODEM protocol parameter
    Return to boot menu
    Enter your choice (0-3):
    Select option 2 to display the following:
    Load File name:
```

```
Load File name:
Switch IP address:
Server IP address:
FTP User Name:
FTP User Password:
```

**3** Enter the file name, Switch IP address, Server IP address and FTP user name and password to display the following:

```
Are you sure to download file to flash? Yes or \ensuremath{\operatorname{No}}(Y/\ensuremath{\mathbb{N}})
```

**4** Enter **y** and the following information is displayed to indicate the file is downloading:

```
Loading....done
Free flash Space: 10456064 bytes
Writing flash....done!
Please input the file attribute (main/backup/none):none
done!
```

- **5** Repeat steps 1 to 4 for each of the remaining files.
- **XModem** To upgrade software to your Switch via XModem, do the following:
  - **1** From the Boot Menu, select option 1 (Download application file to flash) to display the following:
    - 1. Set TFTP protocol parameter
    - 2. Set FTP protocol parameter
    - 3. Set XMODEM protocol parameter
    - 0. Return to boot menu

Enter your choice (0-3):

**2** Select option 3 to display the following:

Please select your download baudrate: 1. 9600 2.\*19200 3. 38400 4. 57600 5. 115200 0. Return Enter your choice(0-5):

**3** Select option 2 to set the baudrate to 19200.

You will also need to change the baudrate on Hyperterminal to 19200 bps and select XModem protocol.

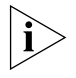

If supported, you can select Option 5 to increase the speed of the download.

4 Press Enter to start the download. The following information is displayed:

| When the download is complete, the following information is displayed:<br>Please input the file attribute (main/backup/none):none<br>done! 6 Repeat steps 1 to 5 for each of the remaining files. Bootrom Upgrade This section describes how to indicate which file the Switch is to boot<br>from once the software has been loaded. 1 From the Boot menu, select option 2 to display the following: Select application file to boot: 1. set application file to boot 2. set configuration files 3. set web files 0. return Enter your choice (0-3): 2 Select option 2 to display a file list similar to the following: Boot menu choice: 2 File Number File Size(bytes) File Name The current application file is s4b03_01_04s56.app (*)-with both main and backup attribute (*)-with both main and backup attribute Please input the file number to change: An asterisk (*) indicates the current main boot file. A similar screen will be displayed for the configuration files and the web files. In each case, the file is given the attribute "main" or "backup"                                                                                  |                 | 5 | As the file is downloading, start the XModem send file process with terminal emulation software, such as Microsoft Hyperterminal.                                                 |  |  |  |  |
|----------------------------------------------------------------------------------------------------|-----------------|---|----------------------------------------------------------------------------------------------------|--|--|--|--|
| Please input the file attribute (main/backup/none):none<br>done!<br>6 Repeat steps 1 to 5 for each of the remaining files.<br>8000trom Upgrade<br>This section describes how to indicate which file the Switch is to boot<br>from once the software has been loaded.<br>1 From the Boot menu, select option 2 to display the following:<br>Select application file to boot:<br>1. set application file to boot:<br>2. set configuration files<br>3. set web files<br>0. return<br>Enter your choice (0-3):<br>2 Select option 2 to display a file list similar to the following:<br>Boot menu choice: 2<br>File Number File Size(bytes) File Name<br>                                                                                                    |                 |   | When the download is complete, the following information is displayed:                                                                                                    |  |  |  |  |
| <ul> <li>6 Repeat steps 1 to 5 for each of the remaining files.</li> <li>Bootrom Upgrade This section describes how to indicate which file the Switch is to boot from once the software has been loaded. 1 From the Boot menu, select option 2 to display the following: Select applicaton file to boot: <ol> <li>set application files</li> <li>set web files</li> <li>return</li> </ol> Enter your choice (0-3): 2 Select option 2 to display a file list similar to the following: Boot menu choice: 2 File Number File Size(bytes) File Name The current application file is s4b03_01_04s56.app (*) -with main attribute; (b) -with backup attribute (*) -with both main and backup attribute (*) -with both main and backup attribute Rease input the file number to change: An asterisk (*) indicates the current main boot file. A similar screen will be displayed for the configuration files and the web files. In each case, the file is given the attribute "main" or "backup"</li></ul>                                                                                                    |                 |   | Please input the file attribute (main/backup/none):none done!                                                                                                    |  |  |  |  |
| Bootrom Upgrade       This section describes how to indicate which file the Switch is to boot from once the software has been loaded.         1       From the Boot menu, select option 2 to display the following:         Select application file to boot:       1. set application file to boot:         1. set application file to boot:       3. set web files         0. return       Enter your choice (0-3):         2       Select option 2 to display a file list similar to the following:         Boot menu choice: 2       File Number         File Number       File Size(bytes)         1(*)       4649088         s4b03_01_04s56.app         Free Space:       10491904 bytes         The current application file is s4b03_01_04s56.app         (*) -with main attribute; (b)-with backup attribute         (*b) -with both main and backup attribute         Please input the file number to change:         An asterisk (*) indicates the current main boot file.         A similar screen will be displayed for the configuration files and the web files.         In each case, the file is given the attribute "main" or "backup" |                 | 6 | Repeat steps 1 to 5 for each of the remaining files.                                                                                                    |  |  |  |  |
| <pre>1 From the Boot menu, select option 2 to display the following:<br/>Select application file to boot:<br/>1. set application file to boot<br/>2. set configuration files<br/>3. set web files<br/>0. return<br/>Enter your choice (0-3):<br/>2 Select option 2 to display a file list similar to the following:<br/>Boot menu choice: 2<br/>File Number File Size(bytes) File Name<br/></pre>                                                                                                    | Bootrom Upgrade |   | This section describes how to indicate which file the Switch is to boot from once the software has been loaded.                                                                   |  |  |  |  |
| <pre>Select application file to boot: 1. set application file to boot 2. set configuration files 3. set web files 0. return Enter your choice (0-3): 2 Select option 2 to display a file list similar to the following: Boot menu choice: 2 File Number File Size(bytes) File Name</pre>                                                                                                    |                 | 1 | From the Boot menu, select option 2 to display the following:                                                                                                    |  |  |  |  |
| Enter your choice (0-3):<br>2 Select option 2 to display a file list similar to the following:<br>Boot menu choice: 2<br>File Number File Size(bytes) File Name<br>                                                                                                    |                 |   | Select applicaton file to boot:<br>1. set application file to boot<br>2. set configuration files<br>3. set web files<br>0. return                                                 |  |  |  |  |
| 2 Select option 2 to display a file list similar to the following:<br>Boot menu choice: 2<br>File Number File Size(bytes) File Name<br>                                                                                                    |                 |   | Enter your choice (0-3):                                                                                                    |  |  |  |  |
| Boot menu choice: 2<br>File Number File Size(bytes) File Name<br>                                                                                                    |                 | 2 | Select option 2 to display a file list similar to the following:                                                                                                    |  |  |  |  |
| <pre>1(*) 4649088 s4b03_01_04s56.app Free Space: 10491904 bytes The current application file is s4b03_01_04s56.app (*)-with main attribute; (b)-with backup attribute (*b)-with both main and backup attribute Please input the file number to change: An asterisk (*) indicates the current main boot file. A similar screen will be displayed for the configuration files and the web files. In each case, the file is given the attribute "main" or "backup"</pre>                                                                                                    |                 |   | Boot menu choice: 2<br>File Number – File Size(bytes) File Name                                                                                                    |  |  |  |  |
| <pre>Free Space: 10491904 bytes<br/>The current application file is s4b03_01_04s56.app<br/>(*)-with main attribute; (b)-with backup attribute<br/>(*b)-with both main and backup attribute<br/>Please input the file number to change:<br/>An asterisk (*) indicates the current main boot file.<br/>A similar screen will be displayed for the configuration files and the web<br/>files.<br/>In each case, the file is given the attribute "main" or "backup"</pre>                                                                                                    |                 |   | 1(*) 4649088 s4b03_01_04s56.app                                                                                                    |  |  |  |  |
| Please input the file number to change:<br>An asterisk (*) indicates the current main boot file.<br>A similar screen will be displayed for the configuration files and the web<br>files.<br>In each case, the file is given the attribute "main" or "backup"                                                                                                    |                 |   | Free Space: 10491904 bytes<br>The current application file is s4b03_01_04s56.app<br>(*)-with main attribute;(b)-with backup attribute<br>(*b)-with both main and backup attribute |  |  |  |  |
| An asterisk (*) indicates the current main boot file.<br>A similar screen will be displayed for the configuration files and the web<br>files.<br>In each case, the file is given the attribute "main" or "backup"                                                                                                    |                 |   | Please input the file number to change:                                                                                                    |  |  |  |  |
| A similar screen will be displayed for the configuration files and the web<br>files.<br>In each case, the file is given the attribute "main" or "backup"                                                                                                    |                 |   | An asterisk (*) indicates the current main boot file.                                                                                                    |  |  |  |  |
| In each case, the file is given the attribute "main" or "backup"                                                                                                    |                 |   | A similar screen will be displayed for the configuration files and the web files.                                                                                                 |  |  |  |  |
|                                                                                                    |                 |   | In each case, the file is given the attribute "main" or "backup"                                                                                                    |  |  |  |  |

2

**Bootrom Upgrade via** To upgrade the bootrom firmware from the Boot menu via TFTP do the following:

**1** From the Boot menu, select option 6 to display the bootrom upgrade menu as shown:

| Bootrom update menu:                                        |
|-------------------------------------------------------------|
| 1. Set TFTP protocol parameter                              |
| 2. Set FTP protocol parameter                               |
| 3. Set XMODEM protocol parameter                            |
| 0. Return to boot menu                                      |
| Enter your choice(0-3):                                     |
| Select option 1 to display the following:                   |
| Load File name:<br>Switch IP address:<br>Server IP address: |
| Enter the file name, Switch IP address and Serve            |

**3** Enter the file name, Switch IP address and Server IP address to display the following:

Are you sure to update your bootrom? Yes or  $\text{No}\,(\text{Y}/\text{N})$ 

**4** Enter **y** and the following information is displayed to indicate the file is downloading:

Attached TCP/IP interface to netdrv0 Attaching network interface Io0...done Loading......done Bootrom updating.....done!

#### Bootrom Upgrade via FTP

To upgrade the bootrom firmware from the Boot menu via FTP do the following:

**1** From the Boot menu, select option 6 to display the bootrom upgrade menu as shown:

Bootrom update menu: 1. Set TFTP protocol parameter 2. Set FTP protocol parameter 3. Set XMODEM protocol parameter 0. Return to boot menu Enter your choice(0-3):

**2** Select option 2 to display the following:

```
Load File name:
                      Switch IP address:
                      Server IP address:
                      FTP User Name:
                      FTP User Password:
                   3 Enter the file name, Switch IP address, Server IP address, FTP user name
                     and password to display the following:
                     Are you sure to update your bootrom? Yes or No(Y/N)
                   4 Enter y and the following information is displayed to indicate the file is
                     downloading:
                     Attached TCP/IP interface to netdry()
                     Attaching network interface Io0...done
                     Loading.....
                      .....done
                     Bootrom updating.....done!
Bootrom Upgrade via
                     To upgrade the bootrom firmware from the Boot menu via XModem do
           XModem
                     the following:
                   1 From the Boot Menu, select option 6 to display the following:
                      1. Set TFTP protocol parameter
                      2. Set FTP protocol parameter
                      3. Set XMODEM protocol parameter
                      0. Return to boot menu
                     Enter your choice (0-3):
                   2 Select option 3 to display the following:
                      Please select your download baudrate:
                      1. 9600
                     2.*19200
                      3. 38400
                      4. 57600
                      5. 115200
                      0. Return
                     Enter your choice (0-5):
                   3 Select option 2 to set the baudrate to 19200.
```

You will also need to change the baudrate on Hyperterminal to 19200 bps and select XModem protocol.

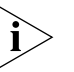

If supported, you can select Option 5 to increase the speed of the download.

4 Press *Enter* to start the download. The following information is displayed:

**5** As the file is downloading, start the XModem send file process with terminal emulation software, such as Microsoft Hyperterminal.

When the download is complete, the following information is displayed:

You must read the following safety information before carrying out any installation or removal of components, or any maintenance procedures on the Switch 5500.

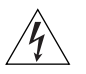

**WARNING:** Warnings contain directions that you must follow for your personal safety. Follow all directions carefully. You must read the following safety information carefully before you install or remove the unit.

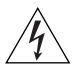

**AVERTISSEMENT:** Les avertissements présentent des consignes que vous devez respecter pour garantir votre sécurité personnelle. Vous devez respecter attentivement toutes les consignes. Nous vous demandons de lire attentivement les consignes suivantes de sécurité avant d'installer ou de retirer l'appareil.

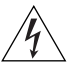

**VORSICHT**: Warnhinweise enthalten Anweisungen, die Sie zu Ihrer eigenen Sicherheit befolgen müssen. Alle Anweisungen sind sorgfältig zu befolgen.

Sie müssen die folgenden Sicherheitsinformationen' sorgfältig durchlesen, bevor Sie das Gerät installieren oder ausbauen.

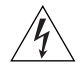

**ADVERTENCIA:** Las advertencias contienen indicaciones que debe respetar por su seguridad personal.

Siga las indicaciones con cuidado. Antes de instalar o extraer la unidad, debe leer detenidamente la siguiente información de seguridad.

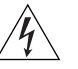

**AVVERTENZA:** le avvertenze contengono istruzioni indispensabili per assicurare la sicurezza personale. Seguire attentamente tutte le indicazioni fornite. Prima di installare o rimuovere l'unità, leggere attentamente le seguenti informazioni di sicurezza.

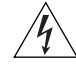

**OSTRZEŻENIE:** Ostrzeżenia zawierają wskazówki, których należy przestrzegać dla własnego bezpieczeństwa. Należy uważnie

przestrzegać wszystkich wskazówek. Przed instalacją lub demontażem urządzenia należy uważnie przeczytać poniższe informacje o bezpieczeństwie.

# Power Cord Set — Japan

電源コードを接続する場合は、アース接続がされていることを確認してから行なってください。 アース線をはずす場合は、電源コードが接続されていないことを確認してから行なってください。

# Important Safety Information

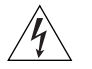

**WARNING:** Installation and removal of the unit must be carried out by qualified personnel only.

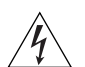

**WARNING:** If installing the Switch 5500 together (one on top of the other) with SuperStack II or SuperStack 3 units that are shallower than the 5500, the Switch 5500 unit must be installed below the shallower units.

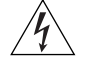

**WARNING:** The unit must be earthed (grounded) or must be connected to an earthed power supply to ensure compliance with safety standards.

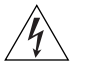

WARNING: Power Cord Set:

This must be approved for the country where it is used:

- U.S.A. and Canada
- The cord set must be UL-approved and CSA certified.
- The minimum specification for the flexible cord is: No. 18 AWG Type SV or SJ 3-conductor
- The cord set must have a rated current capacity of at least 10A.
- The attachment plug must be an earth-grounding type with a NEMA 5-15P (15A, 125V) or NEMA 6-15P (15A, 250V) configuration.
- United The supply plug must comply with BS1363 (3-pin 13 amp) and be fitted with a 13A fuse which complies with BS1362.
  - The mains cord must be <HAR> or <BASEC> marked and be of type H03VVF3G1.0 (minimum).

Europe only: • The supply plug must comply with CEE 7/7 ("SCHUKO").

- The mains cord must be <HAR> or <BASEC> marked and be of type H03VVF3GO.75 (minimum).
- Denmark The supply plug must comply with section 107-2-D1, standard DK2-1a or DK2-5a.
- Switzerland The supply plug must comply with SEV/ASE 1011.

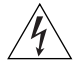

**WARNING:** The appliance coupler (the connector to the unit and not the wall plug) must have a configuration for mating with an EN60320/IEC320 appliance inlet.

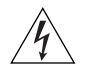

**WARNING:** The socket outlet must be near to the unit and easily accessible.

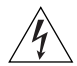

**WARNING:** This unit operates under SELV (Safety Extra Low Voltage) conditions according to IEC 60950. The conditions are only maintained if the equipment to which it is connected also operates under SELV conditions.

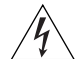

# WARNING: France and Peru only:

This unit cannot be powered from IT<sup>+</sup> supplies. If your supplies are of IT type, this unit must be powered by 230V (2P+T) via an isolation transformer ratio 1:1, with the secondary connection point labelled Neutral, connected directly to earth (ground). <sup>†</sup>Impédance à la terre.

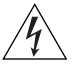

# WARNING: U.K. only:

If connecting a modem to the console port of the Switch 5500, only use a modem which is suitable for connection to the telecommunications system.

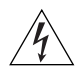

**WARNING:** RJ-45 Ports. These are shielded RJ-45 data sockets. They cannot be used as standard traditional telephone sockets, or to connect the unit to a traditional PBX or public telephone network. Only connect RJ-45 data connectors, network telephony systems, or network telephones to these sockets.

Either shielded or unshielded data cables with shielded or unshielded jacks can be connected to these data sockets.

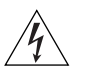

WARNING: Fiber Optic ports – Optical Safety

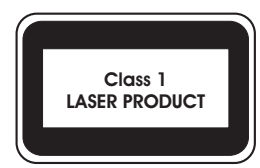

Never look at the transmit laser while it is powered on. Never look directly at the fiber TX port and fiber cable ends when they are powered on.

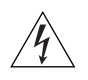

**WARNING:** This device has more than one power input. Disconnect all power inputs to power off this device.

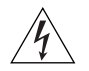

**WARNING:** The installation of the Redundant Power Supply (RPS) should only be carried out by properly trained and qualified personnel.

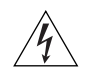

**WARNING:** These instructions must be read in conjunction with the RPS flyer and the safety and installation instructions supplied with your RPS.

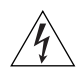

**WARNING:** When powering any Switch 5500 from an RPS, the unit must be earthed (grounded). This can be achieved by either connecting the power cord to the unit or by connecting the earth terminal on the rear of the unit to a reliable electrical earth, or by connecting both. You must ensure that the earth connection is made before connecting the DC supply from the RPS.

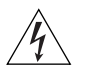

**WARNING:** Any RPS must be approved as an SELV output in accordance with IEC 60950-1/UL 60950-1/EN 60950-1.

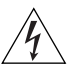

**WARNING**: A standard 'positive-earthed' -48V redundant power system suitable for use with telecommunications equipment should not be used with the 3Com Power-over-Ethernet (PoE) network switches. In order to meet the IEEE 802.3af (PoE) specification, the -48V output must be isolated from earth (ground) and meet the isolation requirements in that specification.

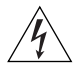

**WARNING:** The characteristics of the Switch 5500 DC supply input are given in Appendix C on page 127.

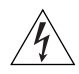

**WARNING:** RPS Manufacturers recommendations must be followed when connecting the cable to the RPS.

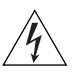

**WARNING:** Ensure that the circuit breaker in the RPS is in the open (off) position when connecting the cable to the RPS and the cable and connector to the Switch.

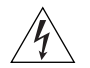

**WARNING:** You must ensure that the positive terminal on the Switch is connected to the positive (common) terminal of the RPS and that the negative terminal on the Switch is connected to the negative (circuit breaker) terminal of the RPS.

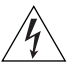

**WARNING:** The Switch 5500 PWR and 5500G-El supports Power over Ethernet on all front ports. These ports should only be used for Ethernet wiring within the same building.

# L'information de Sécurité Importante

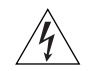

**AVERTISSEMENT**: L'installation et la dépose de ce groupe doivent être confiés à un personnel qualifié.

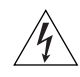

**AVERTISSEMENT**: Si vous entassez l'unité Switch avec les unités SuperStack 4 Switch, l'unité Switch 5500 doit être installée en dessous des unités Hub plus étroites.

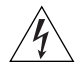

**AVERTISSEMENT**: Vous devez mettre l'appareil à la terre (à la masse) ce groupe.

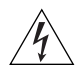

**AVERTISSEMENT**: Brancher l'unité à une source de courant mise à la terre pour assurer la conformité aux normes de sécurité.

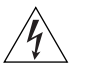

# AVERTISSEMENT: Cordon électrique:

Il doit être agréé ans le pays d'utilisation:

Etats-Unis et Le cordon doit avoir reçu l'homologation des UL et un certificat de la CSA

- Le cordon souple doit respecter, à titre minimum, les spécifications suivantes :
- calibre 18 AWG
- type SV ou SJ
- à 3 conducteurs
- Le cordon doit être en mesure d'acheminer un courant nominal d'au moins 10 A
- La prise femelle de branchement doit être du type à mise à la terre (mise à la masse) et respecter la configuration NEMA 5-15P (15 A, 125 V) ou NEMA 6-15P (15 A, 250 V)
- Danemark La prise mâle d'alimentation doit respecter la section 107-2 D1 de la norme DK2 1a ou DK2 5a
- Europe La prise secteur doit être conforme aux normes CEE 7/7 ("SCHKO")
  - LE cordon secteur doit porter la mention <HAR> ou <BASEC> et doit être de type HO3VVF3G1.0 (minimum).
- Suisse La prise mâle d'alimentation doit respecter la norme SEV/ASE 1011

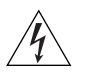

**AVERTISSEMENT**: Le coupleur d'appareil (le connecteur du groupe et non pas la prise murale) doit respecter une configuration qui permet un branchement sur une entrée d'appareil EN60320/CEI 320.

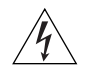

**AVERTISSEMENT**: La prise secteur doit se trouver à proximité de l'appareil et son accès doit être facile.

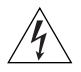

**AVERTISSEMENT**: L'appareil fonctionne à une tension extrêmement basse de sécurité qui est conforme à la norme CEI 60950. Ces conditions ne sont maintenues que si l'équipement auquel il est raccordé fonctionne dans les mêmes conditions.

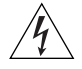

### AVERTISSEMENT: France et Pérou uniquement:

Ce groupe ne peut pas être alimenté par un dispositif à impédance à la terre. Si vos alimentations sont du type impédance à la terre, ce groupe doit être alimenté par une tension de 230 V (2 P+T) par le biais d'un transformateur d'isolement à rapport 1:1, avec un point secondaire de connexion portant l'appellation Neutre et avec raccordement direct à la terre (masse).

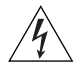

**AVERTISSEMENT**: Points d'accès RJ-45. Ceux-ci sont protégés par des prises de données. Ils ne peuvent pas être utilisés comme prises de téléphone conventionnelles standard, ni pour la connection de l'unité à un réseau téléphonique central privé ou public. Raccorder seulement connecteurs de données RJ-45, systèmes de réseaux de téléphonie ou téléphones de réseaux à ces prises.

Il est possible de raccorder des câbles protégés ou non protégés avec des jacks protégés ou non protégés à ces prises de données.

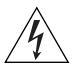

**AVERTISSEMENT:** Ports pour fibres optiques – sécurité sur le plan optique.

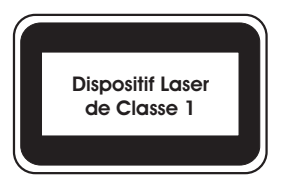

Ne regardez jamais le laser d'émission en utilisant un dispositif d'agrandissement, tant qu'il est sous tension. Ne regardez jamais directement le port TX à fibres optiques et les extrémités des câbles à fibres optiques tant qu'ils sont sous tension..

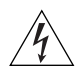

**AVERTISSEMENT:** Ce périphérique comporte plusieurs entrées d'alimentation. Déconnectez toutes les entrées d'alimentation afin de le mettre hors tension.

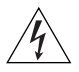

**AVERTISSEMENT:** L'installation du RPS (Redundant Power Supply) ne doit être confiée qu'à un personnel formé et qualifié.

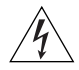

**AVERTISSEMENT:** Ces instructions doivent être lues conjointement avec les instructions d'installation et les consignes de sécurité qui accompagnent le RPS.

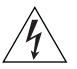

**AVERTISSEMENT:** Lorsqu'un commutateur Switch 5500 est alimenté par un module RPS, l'unité doit être mise à la terre. Pour cela, branchez le cordon d'alimentation à l'unité ou branchez la borne de mise à la terre située à l'arrière de l'unité à une prise de terre fiable, ou procédez aux deux raccordements. Assurez-vous que l'unité est mise à la terre avant de raccorder l'alimentation CC du RPS.

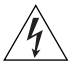

**AVERTISSEMENT:** Le RPS doit être approuvé en tant que sortie SELV, conformément à la norme IEC 60950-1/UL 60950-1/EN 60950-1.

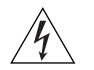

**AVERTISSEMENT**: L'utilisation d'un système de redondance d'alimentation -48 V standard (à terre positive) prévu pour les équipements de télécommunications n'est pas appropriée aux commutateurs réseau Power-over-Ethernet (PoE) 3Com. Pour être conforme à la spécification IEEE 802.3af (PoE), la sortie -48V doit être isolée de la terre et respecter les exigences d'isolation de cette spécification.

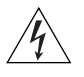

**AVERTISSEMENT:** Ces instructions doivent être lues conjointement avec les caractéristiques de l'alimentation CC du Switch 5500 fournies en annexe C, Spécifications techniques.

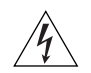

**AVERTISSEMENT:** Vous devez respecter les recommandations du fabricant lors du branchement du câble au module RPS.

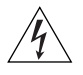

**AVERTISSEMENT:** Assurez-vous que le disjoncteur du RPS est ouvert (off) lors de la connexion du câble au RPS et du câble au connecteur du commutateur.

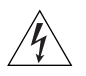

**AVERTISSEMENT:** Assurez-vous de brancher la borne positive du commutateur à la borne positive (commune) du RPS, et la borne négative du commutateur à la borne négative (disjoncteur) du RPS.

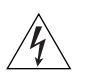

**AVERTISSEMENT:** Les commutateurs Switch 5500 PWR et Switch 5500G-EI prennent en charge l'alimentation sur Ethernet (Power over Ethernet) sur tous les ports frontaux. Ces ports doivent être utilisés pour la connectique Ethernet à l'intérieur d'un même bâtiment uniquement.
#### Wichtige Sicherheitsinformationen

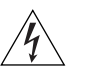

**VORSICHT:** Alle Verfahren die in dieser Anleitung beschrieben werden gelten für alle Modelle, sofern nicht anders angegeben. Wo eine Vorgehensweise für die Schalter 5500 gilt wird nur der Begriff Schalter verwendet.

Diese Anleitung ist für Netzwerkadministratoren vorgesehen, die für die Installation und das Einstellen von Netzwerkkomponenten verantwortlich sind; Erfahrung im Umgang mit LANs (Local Area Networks) wird

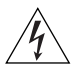

**VORSICHT:** Die Installation und der Ausbau des Geräts darf nur durch Fachpersonal erfolgen.

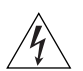

**VORSICHT:** Wenn die Switch 5500G-El Einheit in einer Stapel mit anderen SuperStack 4 Switch Einheiten eingebaut werden soll, muß die Switch 5500G-El Einheit unter die schmaleren Hub Einheiten eingebaut werden.

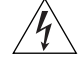

VORSICHT: Das Gerät muß geerdet sein.

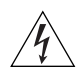

**VORSICHT:** Das Gerät muß an eine geerdete Steckdose angeschlossen werden, die europäischen Sicherheitsnormen erfüllt.

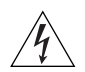

**VORSICHT:** Der Anschlußkabelsatz muß mit den Bestimmungen des Landes übereinstimmen, in dem er verwendet werden soll.

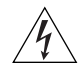

**VORSICHT:** Der Gerätestecker (der Anschluß an das Gerät, nicht der Wandsteckdosenstecker) muß eine passende Konfiguration für einen Geräteeingang gemäß EN60320/IEC320 haben.

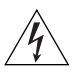

**VORSICHT:** Die Netzsteckdose muß in der Nähe des Geräts und leicht zugänglich sein. Die Stromversorgung des Geräts kann nur durch Herausziehen des Gerätenetzkabels aus der Netzsteckdose unterbrochen werden.

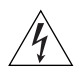

#### VORSICHT: Europe

- Das Netzkabel muß vom Typ HO3VVF3G1.0 (Mindestanforderung) sein und die Aufschrift <HAR> oder <BASEC> tragen.
- Der Netzstecker muß die Norm CEE 7/7 erfüllen ("SCHUKO").

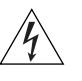

**VORSICHT:** Der Betrieb dieses Geräts erfolgt unter den SELV-Bedingungen (Sicherheitskleinstspannung) gemäß IEC 60950. Diese Bedingungen sind nur gegeben, wenn auch die an das Gerät angeschlossenen Geräte unter SELV-Bedingungen betrieben werden.

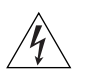

**VORSICHT:** RJ-45-Porte. Diese Porte sind geschützte Datensteckdosen. Sie dürfen weder wie normale traditionelle Telefonsteckdosen noch für die Verbindung der Einheit mit einem traditionellem privatem oder öffentlichem Telefonnetzwerk gebraucht werden. Nur RJ-45-Datenanscluße, Telefonnetzsysteme or Netztelefone an diese Steckdosen anschließen.

Entweder geschützte oder ungeschützte Buchsen dürfen an diese Datensteckdosen angeschlossen werden.

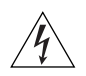

VORSICHT: Faseroptikanschlüsse – Optische Sicherheit

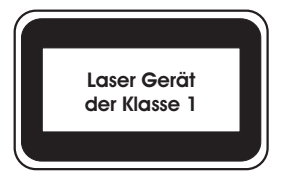

Sie sollten die/den eingeschaltete(n) Übertragungs-Laser niemals durch eine Vergrößerungseinrichtung betrachten. Schauen Sie niemals direkt auf den Lichtwellen-Übertragungsanschluss und die Kabelenden des Lichtwellenleiterkabels, während Daten übertragen werden.

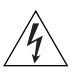

**VORSICHT:** Dieses Gerät besitzt mehrere Eingänge zur Stromversorgung. Trennen Sie das Gerät zum Ausschalten von allen Stromquellen.

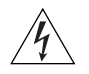

**VORSICHT:** Die RPS (Redundant Power Supply, redundante Stromversorgung) darf nur von entsprechend geschultem und qualifiziertem Fachpersonal installiert werden.

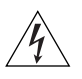

**VORSICHT:** Diese Anleitungen müssen im Zusammenhang mit den Sicherheitshinweisen und Installationsanleitungen zu Ihrer RPS gelesen werden.

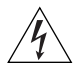

**VORSICHT:** Bei der Stromversorgung eines Switch 5500 über eine RPS muss das Gerät geerdet sein. Hierfür kann entweder das Netzkabel an das Gerät angeschlossen werden oder die Erdungsklemme an der Rückseite des Geräts mit einer zuverlässigen elektrischen Erdung

verbunden werden oder beides. Es ist sicherzustellen, dass die Erdungsverbindung vor dem Anschließen der von der RPS bereitgestellten Gleichstromversorgung hergestellt wird.

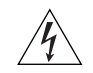

*VORSICHT:* Jede RPS muss als SELV-Ausgangsgerät gemäß IEC 60950-1/UL 60950-1/EN 60950-1 zugelassen sein.

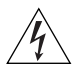

**VORSICHT**: Ein "positiv geerdetes" Standard-RPS-System mit -48 V, das für die Nutzung mit Telekommunikationsgeräten geeignet ist, darf nicht für die 3Com Netzwerk-Switches mit Power-over-Ethernet (PoE) verwendet werden. Zur Einhaltung der Spezifikationen gemäß IEEE 802.3af (PoE) muss der -48-V-Ausgang gegen Erde isoliert sein und den Isolierungsanforderungen in der Spezifikation entsprechen.

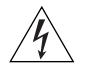

**VORSICHT:** Diese Anleitungen müssen im Zusammenhang mit den Eigenschaften des Gleichstrom-Versorgungseingangs des Switch 5500 gelesen werden, die in Anhang C, "Technische Daten", aufgeführt sind.

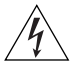

**VORSICHT:** Beim Anschließen des Kabels an die RPS sind die Empfehlungen des Herstellers zu beachten.

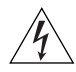

**VORSICHT:** Stellen Sie sicher, dass sich der Schutzschalter an der RPS beim Anschließen des Kabels an die RPS sowie von Kabel und Stecker an den Switch in der geöffneten Stellung (Aus) befindet.

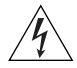

**VORSICHT:** Stellen Sie auf jeden Fall sicher, dass die positive Klemme am Switch an die positive (gemeinsame) Klemme der RPS und die negative Klemme am Switch an die negative (gemeinsame) Klemme der RPS angeschlossen wird.

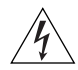

**VORSICHT:** Bei den Switches 5500 PWR und 5500G-El wird auf allen vorderen Ports Power over Ethernet unterstützt. Diese Ports dürfen nur für die Ethernet-Verkabelung im gleichen Gebäude verwendet werden.

### Información de Seguridad Importante

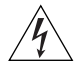

**ADVERTENCIA**: La instalación o la extracción de la unidad sólo debe llevarla a cabo personal cualificado.

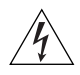

**ADVERTENCIA:** Si instala el 5500 en una pila con unidades SuperStack II o SuperStack 3 que son más estrechas que el 5500, la unidad 5500 debe instalarse debajo de las unidades más estrechas.

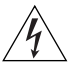

**ADVERTENCIA:** La unidad debe tener toma de tierra (conectado a tierra).

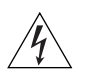

**ADVERTENCIA:** Conecte la unidad a una fuente de alimentación con toma de tierra para garantizar el cumplimiento de las normas de seguridad.

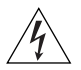

**ADVERTENCIA:** Conjunto de cables eléctricos: Debe estar homologado para el país donde se utilice:

| EE.UU. y<br>Canadá          | <ul> <li>"El conjunto de cables debe estar homologado por UL y<br/>tener la certificación CSA.</li> </ul>                                                         |
|-----------------------------|----------------------------------------------------------------------------------------------------|
|                             | <ul> <li>"La especificación mínima del cable flexible es: Nº 18 AWG<br/>Tipo SV o SJ Tres conductores</li> </ul>                                                  |
|                             | <ul> <li>"El conjunto de cables debe tener una capacidad de<br/>corriente nominal de al menos 10 A.</li> </ul>                                                    |
|                             | <ul> <li>"El enchufe de conexión debe ser de tipo de toma de<br/>tierra con una configuración NEMA 5-15P (15 A, 125 V) o<br/>NEMA 6-15P (15 A, 250 V).</li> </ul> |
| Sólo para el<br>Reino Unido | <ul> <li>"La toma de alimentación debe cumplir la norma BS1363<br/>(3 patillas, 13 A) e instalarse con un fusible de 5 A que<br/>cumpla BS1362.</li> </ul>        |
|                             | <ul> <li>"El cable de alimentación de red debe tener la marca</li> <li><har> o <basec> y ser de tipo H03VVF3G1.0 (mínimo).</basec></har></li> </ul>               |
| Sólo para<br>Europa:        | <ul> <li>"La toma de alimentación debe cumplir la norma CEE 7/7<br/>("SCHUKO").</li> </ul>                                                                        |
|                             | <ul> <li>"El cable de alimentación de red debe tener la marca<br/><har> o <basec> y ser de tipo H03VVF3G0.75<br/>(mínimo).</basec></har></li> </ul>               |
| Dinamarca                   | <ul> <li>"La toma de alimentación debe cumplir la sección<br/>107-2-D1 de la norma DK2-1a o DK2-5a</li> </ul>                                                     |
| Suiza                       | <ul> <li>"La toma de alimentación debe cumplir la norma SEV/ASE<br/>1011.</li> </ul>                                                                              |
|                             |                                                                                                    |

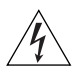

**ADVERTENCIA:** El acoplador del equipo (el conector para la unidad y no la toma de la pared) debe tener una configuración que se adapte a una entrada del equipo EN60320/IEC320.

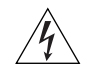

**ADVERTENCIA:** El enchufe debe estar cerca de la unidad y ser de fácil acceso.

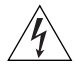

**ADVERTENCIA:** Esta unidad funciona en condiciones SELV (voltaje extrabajo de seguridad) de conformidad con la norma IEC 60950. Las condiciones sólo se mantienen si el equipo al que esté conectada la unidad también funciona en condiciones SELV.

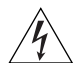

**ADVERTENCIA:** Sólo para Francia y Perú: esta unidad no puede recibir corriente de fuentes IT†. Si las fuentes de suministro de corriente son de tipo IT, esta unidad debe recibir 230 V (2P+T) a través de un transformador aislador con relación 1:1, con el punto de conexión secundario etiquetado como neutro conectado directamente a tierra. †Impédance à la terre.

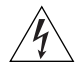

**ADVERTENCIA:** Sólo para el Reino Unido: si conecta un módem al puerto de consola del 5500, utilice sólo un módem que sea adecuado para la conexión con el sistema de telecomunicaciones.

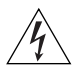

**ADVERTENCIA:** Puertos RJ-45. Son conectores de datos RJ-45 blindados. No pueden utilizarse como tomas de teléfono tradicionales estándar ni para conectar la unidad a una central de conmutación PBX tradicional ni a una red telefónica pública. Conecte sólo conectores de datos RJ-45, sistemas de telefonía de red local o teléfonos de red local a estas tomas. Pueden conectarse cables de datos blindados o sin blindaje con clavijas blindadas o sin blindaje a estos conectores de datos.

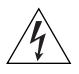

ADVERTENCIA: Puertos de fibra óptica: seguridad óptica

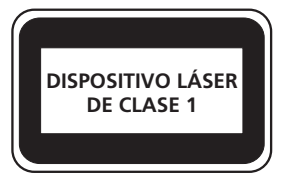

Nunca mire el láser de transmisión a través de una lente de aumento mientras está encendido. No mire nunca directamente al puerto de transmisión de fibra óptica ni a los extremos del cable de fibra óptica mientras estén conectados.

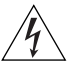

**ADVERTENCIA:** Este dispositivo dispone de más de una entrada de alimentación. Desconecte todas las entradas de alimentación del dispositivo.

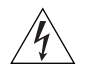

**ADVERTENCIA:** La instalación del sistema de alimentación superflua (RPS) sólo debería llevarla a cabo personal cualificado y con la debida formación.

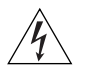

**ADVERTENCIA:** Estas instrucciones deben leerse junto con las instrucciones de instalación y seguridad que se facilitan con el sistema RPS.

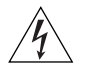

**ADVERTENCIA:** al encender cualquier Switch 5500 desde un RPS, la unidad debe contar con una toma de tierra (conexión a tierra). Esto se puede conseguir conectando el cable de alimentación de la unidad o bien conectando el terminal de tierra en la parte posterior de la unidad a una toma de tierra fiable, o conectando ambas. Deberá asegurarse de que la conexión a tierra se realiza antes de conectar el suministro de CC del RPS.

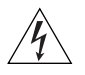

**ADVERTENCIA:** Todos los RPS deben estar homologados como salidas SELV según IEC 60950-1/UL 60950-1/EN 60950-1.

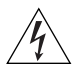

**ADVERTENCIA**: Los sistemas de alimentación superflua estándar de -48 V con "toma de tierra positiva" adecuados para su uso con equipamiento de telecomunicaciones no deben utilizarse con los Switches de red Power-over-Ethernet (potencia sobre Ethernet, PoE) de 3Com. Para cumplir la especificación IEEE 802.3af (PoE), la salida de -48 V debe estar aislada de tierra y cumplir los requisitos de aislamiento de esa especificación.

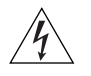

**ADVERTENCIA:** Estas instrucciones deben leerse junto con las características de la entrada de suministro de CC del Switch 5500 del Apéndice C, Especificaciones técnicas.

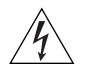

**ADVERTENCIA:** Al conectar el cable al RPS deberán seguirse las recomendaciones del fabricante.

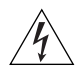

**ADVERTENCIA:** Asegúrese de que el disyuntor del RPS se encuentra en la posición de abierto (desactivado) al conectar el cable al RPS y el cable y el conector al Switch.

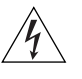

**ADVERTENCIA:** Deberá asegurarse de que el terminal positivo del Switch está conectado al terminal positivo (común) del RPS, y de que el terminal negativo del Switch está conectado al terminal negativo (disyuntor) del RPS.

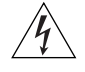

**ADVERTENCIA:** El Switch 5500 PWR y 5500G-El admite Power over Ethernet en todos los puertos del panel frontal. Estos puertos sólo deben utilizarse para cableado Ethernet dentro del mismo edificio.

### Importanti Informazioni di Sicurezza

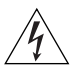

**AVVERTENZA:** Le operazioni di installazione e rimozione dell'unità devono essere eseguite esclusivamente da personale qualificato.

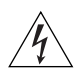

**AVVERTENZA:** Se si installa lo 5500 in uno stack con unità SuperStack II o SuperStack 3 più strette del modello 5500, posizionare lo 5500 sotto tali unità.

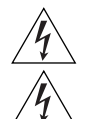

AVVERTENZA: L'unità deve disporre di messa a terra.

**AVVERTENZA:** Per rispettare gli standard di sicurezza, è necessario collegare l'unità a una fonte di alimentazione dotata di messa a terra.

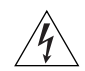

**AVVERTENZA:** Set dei cavi di alimentazione

Deve essere approvato per il paese in cui viene utilizzato.

Stati Uniti e Canada

- "Il cavo deve avere l'approvazione UL e la certificazione CSA
  - "La specifica minima per il cavo flessibile è: N. 18 AWG Tipo SV o SJ 3 conduttori
  - "Il set di cavi deve avere una capacità nominale di almeno 10 A.
  - "La spina di collegamento deve essere dotata di messa a terra, con configurazione NEMA 5-15P (15 A, 125 V) o NEMA 6-15P (15 A, 250 V).

Solo Regno Unito

- "La spina di alimentazione deve essere conforme BS1363 (3 pin 13 amp) e dotata di un fusibile da 5 A conforme BS1362.
- "Il cavo dell'alimentazione di rete deve essere contrassegnato dai marchi <HAR> o <BASEC> ed essere di tipo H03VVF3GO.75 (minimo).

- Solo Europa 

   "La spina di alimentazione deve essere conforme CEE 7/7 (tipo "SCHUKO").
  - "Il cavo dell'alimentazione di rete deve essere contrassegnato dai marchi <HAR> o <BASEC> ed essere di tipo H03VVF3G1.0 (minimo).
- Danimarca "La spina di alimentazione deve essere conforme alla sezione 107-2-D1, standard DK2-1a o DK2

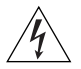

**AVVERTENZA:** L'accoppiatore (il connettore all'unità e non la spina a muro) deve avere una configurazione abbinabile a una presa EN60320/IEC320.

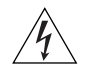

**AVVERTENZA:** La presa deve trovarsi vicino all'unità ed essere facilmente accessibile.

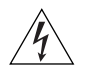

**AVVERTENZA:** Questa unità funziona alle condizioni SELV (Safety Extra Low Voltage) previste dalla norma IEC 60950. Tali condizioni sono mantenute solo se anche l'apparecchiatura a cui è collegata opera nelle stesse condizioni.

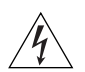

**AVVERTENZA:** Solo per Francia e Perù. Questa unità non può ricevere alimentazione di tipo IT†. Se l'alimentazione è di tipo IT, l'unità deve essere alimentata a 230 V (2P+T) tramite un trasformatore di isolamento con rapporto 1:1, con il punto di collegamento secondario contrassegnato come Neutro, collegato direttamente a terra. †Impédance à la terre.

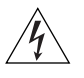

**AVVERTENZA:** Solo Regno Unito. Se si collega un modem alla porta Console dello 5500G-EI, utilizzare solo un modem idoneo per il collegamento con il sistema di telecomunicazioni.

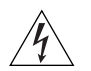

**AVVERTENZA:** Le porte RJ-45 sono prese dati RJ-45 schermate. Non è pertanto possibile utilizzarle come normali prese telefoniche né per collegare l'unità a un PBX (Private Branch Exchange, centralino telefonico privato) o a una rete telefonica pubblica. Collegare a queste porte solo prese dati RJ-45, sistemi di telefonia o telefoni di rete. A queste prese dati è possibile collegare cavi dati schermati o non schermati con prese dati schermate o non schermate.

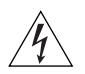

AVVERTENZA: Porte a fibre ottiche - Protezione degli occhi

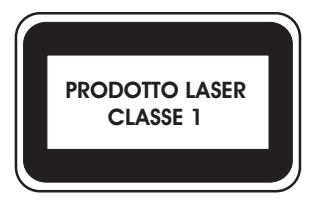

Non guardare il láser di trasmissione attraverso uno strumento ottico di ingrandimento quando è acceso. Non guardare direttamente la porta TX a fibre ottiche e le estremità del cavo a fibre ottiche quando sono accese.

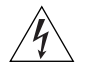

**AVVERTENZA:** Il dispositivo presenta più punti di alimentazione. Per spegnere il dispositivo, scollegare tutti i punti di alimentazione.

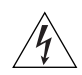

**AVVERTENZA:** Le operazioni di installazione dell'RPS (Redundant Power Supply) devono essere eseguite esclusivamente da personale qualificato e opportunamente addestrato.

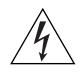

**AVVERTENZA:** Queste istruzioni devono essere lette insieme alle istruzioni di sicurezza e installazione fornite con l'RPS.

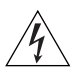

**AVVERTENZA:** Se si accende uno Switch 5500 da un RPS, l'unità deve disporre di messa a terra. Per accendere lo switch, è possibile collegare il cavo di alimentazione all'unità, collegare il terminale di terra situato sul retro dell'unità a una presa elettrica di terra sicura oppure collegarli entrambi. Prima di collegare l'alimentazione CC dell'RPS, è necessario verificare la messa a terra.

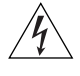

**AVVERTENZA:** Tutti gli RPS devono essere approvati come dispositivi di uscita SELV in conformità con le norme IEC 60950-1/UL 60950-1/EN 60950-1.

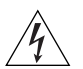

**AVVERTENZA**: Con gli switch di rete Power-over-Ethernet (PoE) 3Com non devono essere utilizzati Redundant Power System standard da -48 V con messa a terra positiva per le apparecchiature di telecomunicazione. In conformità alle specifiche IEEE 802.3af (PoE), l'uscita da -48 V deve essere isolata dalla terra e deve rispettare i requisiti di isolamento previsti in quella specifica.

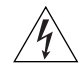

**AVVERTENZA**: Queste istruzioni devono essere lette insieme ai valori di ingresso dell'alimentazione CC dello Switch 5500 che vengono forniti nell'Appendice C, Specifiche tecniche.

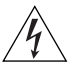

**AVVERTENZA:** Quando si collega il cavo all'RPS, si consiglia di rispettare le raccomandazioni fornite dal fabbricante.

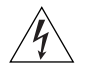

**AVVERTENZA:** Prima di collegare il cavo all'RPS e il cavo e il connettore allo switch, verificare che il salvavita si trovi in posizione Acceso (spento).

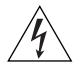

**AVVERTENZA:** è necessario verificare che il polo positivo sullo switch sia collegato al polo positivo (comune) dell'RPS e che il polo negativo sullo switch sia collegto al polo negativo (salvavita) dell'RPS.

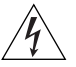

**AVVERTENZA:** *Gli Switch 5500 PWR e 5500G-El supportano l'alimentazione su Ethernet su tutte le porte del pannello anteriore. Tali porte devono essere utilizzate soltanto per il cablaggio Ethernet all'interno dello stesso edificio.* 

### Ważne informacje o zabezpieczeniach

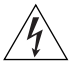

**OSTRZEŻENIE:** Instalacja i demontaż urządzenia mogą być wykonywane tylko przez wykwalifikowany personel.

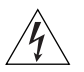

**OSTRZEŻENIE:** Podczas instalacji Switch 5500 w stosie z urządzeniami SuperStack II lub SuperStack 3, które są węższe niż Switch 5500, urządzenie Switch 5500 musi być zainstalowane pod węższym urządzeniem.

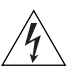

**OSTRZEŻENIE:** Urządzenie musi być uziemione lub musi być podłączone do uziemionego źródła zasilania w celu zapewnienia zgodności z wymogami bezpieczeństwa.

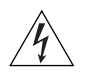

OSTRZEŻENIE: Zestaw przewodów zasilania:

Niezbędna jest zgodność z przepisami kraju, w którym jest stosowany:

- Stany Zjednoczone i Kanada
- Zestaw przewodów musi posiadać zezwolenie UL oraz certyfikat CSA.
- Minimalna specyfikacja przewodu giętkiego: Przewód typu SV lub SJ 3 o średnicy 18 wg specyfikacji AWG.
- Zestaw przewodów musi posiadać pojemność prądu znamionowego przynajmniej 10A.
- Wtyczka musi być uziemiająca z układem typu NEMA 5-15P (15A, 125V) lub NEMA 6-15P (15A, 250V).

| Wielka Brytania | • | Wtyczka musi być zgodna z normą BS1363 (3-pinowa 13 amperów) i musi być wyposażona w bezpiecznik 5A zgodny z normą BS1362. |
|-----------------|---|----------------------------------------------------------------------------------------------------|
|                 | • | Przewód sieci zasilającej musi być oznaczony <har> lub<br/><basec> i musi być typu H03VVF3g0.75 (minimum).</basec></har>   |
| Europa          | • | Wtyczka zasilająca musi być zgodna z normą CEE 7/7<br>("SCHUKO").                                                          |
|                 | • | Przewód sieci zasilającej musi być oznaczony <har> lub<br/><basec> i musi być typu H03VVF3g1.0 (minimum).</basec></har>    |
| Dania           | • | Wtyczka zasilająca musi być zgodna z sekcją 107-2-D1<br>normy DK2-1a lub DK2-5a.                                           |
| Szwajcaria      | • | Wtyczka zasilająca musi być zgodna z normą SEV/ASE<br>1011.                                                                |
|                 |   |                                                                                                    |

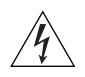

**OSTRZEŻENIE:** Złączka urządzenia (podłączona do przełącznika, a nie do wtyczki ściennej) musi być odpowiednio dopasowana do normy EN60320/IEC320 otworu wlotowego.

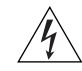

**OSTRZEŻENIE:** Gniazdo zasilające musi być umieszczone w pobliżu urządzenia i musi być łatwo dostępne.

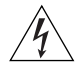

**OSTRZEŻENIE:** Urządzenie to pracuje w warunkach SELV (Safety Extra Low Voltage – Bezpieczne niskie napięcie) zgodnie z normą IEC 60950. Takie warunki są zachowane tylko, jeśli osprzęt, do którego jest podłączone, również pracuje w warunkach SELV.

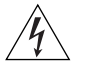

#### OSTRZEŻENIE: Tylko Francja i Peru

Urządzenie nie może być zasilane zasilaczem IT<sup>†</sup>. Jeśli zasilacze są typu IT, urządzenie to musi być zasilane napięciem 230V (2P+T) z transformatora separującego 1:1, a drugi bolec wtyczki musi być oznaczony jako Neutral i musi być bezpośrednio uziemiony. <sup>†</sup>impédance a la terre

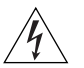

#### OSTRZEŻENIE: Tylko Wielka Brytania:

Podczas podłączania modemu do portu konsoli Switch 5500 należy stosować tylko modem odpowiedni do podłączenia do sieci telekomunikacyjnej.

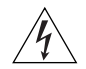

**OSTRZEŻENIE:** Porty RJ-45. Są to ekranowane gniazda danych RJ-45. Nie mogą być używane jako tradycyjne gniazda telekomunikacyjne lub stosowane do podłączenia urządzenia do publicznej sieci telefonicznej lub centrali PBX. Do tych gniazd należy podłączać jedynie łącza danych RJ-45, sieciowe systemy telefoniczne lub telefony sieciowe. Zarówno osłonięte, jak i nieosłonięte przewody z danymi wraz z osłoniętymi lub nieosłoniętymi wtykami mogą być podłączone do tych gniazd.

OSTRZEŻENIE: Porty światłowodowe – bezpieczeństwo

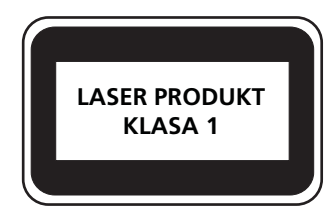

Nie wolno nigdy patrzeć na włączoną diodę LED/laser transmisyjny przez urządzenie wzmacniające. Nie wolno nigdy patrzeć bezpośrednio na port włókna TX i końcówki światłowodów, jeśli są zasilane.

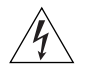

**OSTRZEŻENIE:** To urządzenie ma kilka punktów podłączenia zasilania. Aby wyłączyć urządzenie, należy odłączyć wszystkie punkty zasilania.

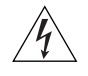

**OSTRZEŻENIE:** Instalacja zasilacza nadmiarowego (RPS) powinna być wykonywana przez odpowiednio przeszkolony i wykwalifikowany personel.

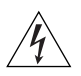

**OSTRZEŻENIE:** Te instrukcje należy przeczytać razem z instrukcjami dotyczącymi bezpieczeństwa i instalacji dostarczonymi z systemem zasilania nadmiarowego.

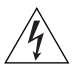

**OSTRZEŻENIE:** Jeśli dowolny przełącznik Switch 5500 jest zasilany z zasilacza RPS, urządzenie musi być uziemione. Można to uzyskać przez podłączenie przewodu zasilającego do urządzenia lub przez podłączenie końcówki uziemienia z tyłu urządzenia do dobrego elementu uziemiającego. Należy upewnić się, że urządzenie zostało uziemione przed podłączeniem zasilacza prądu stałego do zasilacza RPS.

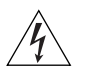

**OSTRZEŻENIE:** Wszystkie zasilacze RPS muszą mieć certyfikat nieuziemionego źródła zasilania SELV zgodny z normami IEC 60950-1/UL 60950-1/EN 60950-1.

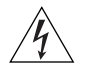

**OSTRZEZENIE**: Standardowe "dodatnio-uziemione" systemy zasilania nadmiarowego o napięciu prądu stałego -48 V, które są używane ze sprzętem telekomunikacyjnym, nie powinny być używane do pracy z przełącznikami sieciowymi Power-over-Ethernet (PoE) firmy 3Com. Aby były spełnione wymagania specyfikacji IEEE 802.3af (PoE), wyjście -48 V musi być odizolowane od uziemienia (masy) i spełniać wymagania izolacyjne tej specyfikacji.

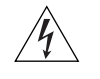

**OSTRZEŻENIE:** Te instrukcje należy przeczytać razem z charakterystyką zasilającego prądu stałego przełącznika Switch 5500 opisaną w Dodatku C, Specyfikacja techniczna.

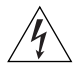

**OSTRZEŻENIE:** Podczas podłączania kabla do zasilacza RPS i kabla oraz złącza zasilacza do przełącznika należy upewnić się, że wyłącznik w zasilaczu jest w pozycji otwartej (wyłączony).

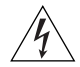

**OSTRZEŻENIE:** Podczas podłączania kabla do zasilacza RPS należy upewnić się, że wyłącznik w zasilaczu jest w pozycji otwartej (wyłączony).

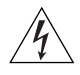

**OSTRZEŻENIE:** Przełączniki 5500 PWR i 5500G-EI obsługują standard Power over Ethernet we wszystkich portach przednich. Te porty powinny być używane tylko w sieci Ethernet w obrębie jednego budynku.

### Null Modem Cable

#### RJ-45 to RS-232 25-pin

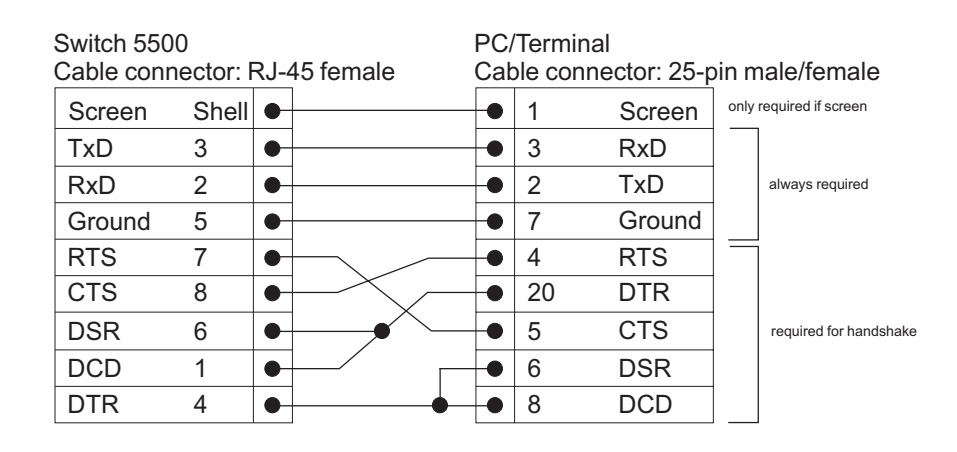

# **PC-AT Serial Cable**

RJ-45 to 9-pin

| Switch 5500<br>Cable connector: RJ-45 female |       |   |                                                | PC<br>Cal | PC-AT Serial Port<br>Cable connector: 9-pin female |        |      |                        |
|----------------------------------------------|-------|---|------------------------------------------------|-----------|----------------------------------------------------|--------|------|------------------------|
| Screen                                       | Shell | • |                                                | -•        | Shell                                              | Screen | only | required if screen     |
| DTR                                          | 4     | • | •                                              | •         | 1                                                  | DCD    |      | Required for handshake |
| TxD                                          | 3     | • |                                                | •         | 2                                                  | RxD    |      | Always required        |
| RxD                                          | 2     | • |                                                | -•        | 3                                                  | TxD    |      |                        |
| CTS                                          | 8     | • |                                                | -•        | 4                                                  | DTR    |      | required for handshake |
| Ground                                       | 5     | • | $\rightarrow$                                  | •         | 5                                                  | Ground |      | always required        |
| DSR                                          | 6     | • | ⊨× ∟                                           | •         | 6                                                  | DSR    |      |                        |
| RTS                                          | 7     | • | $\vdash$ $\checkmark$ $\sim$                   | -•        | 7                                                  | RTS    |      | required for handshake |
| DCD                                          | 1     | • | <u> -/                                    </u> | •         | 8                                                  | CTS    |      |                        |

# Modem Cable

# RJ-45 to RS-232 25-pin

| Switch 5500<br>Cable connector: RJ-45 female |       |   | 45 female | RS-232 Modem Port<br>Cable connector: 25-pin male |    |        |  |
|----------------------------------------------|-------|---|-----------|---------------------------------------------------|----|--------|--|
| Screen                                       | Shell | • |           | •                                                 | 1  | Screen |  |
| TxD                                          | 3     | • |           | •                                                 | 2  | TxD    |  |
| RxD                                          | 2     | • |           | •                                                 | 3  | RxD    |  |
| RTS                                          | 7     | • |           | •                                                 | 4  | RTS    |  |
| CTS                                          | 8     | • |           | •                                                 | 5  | CTS    |  |
| DSR                                          | 6     | • |           | •                                                 | 6  | DSR    |  |
| Ground                                       | 5     | • |           | •                                                 | 7  | Ground |  |
| DCD                                          | 1     | • |           | •                                                 | 8  | DCD    |  |
| DTR                                          | 4     | • |           | •                                                 | 20 | DTR    |  |

#### **Ethernet Port RJ-45** 10/100 and 1000BASE-T RJ-45 connections.

Pin Assignments Table 10 Pi

Table 10Pin assignments

| Pin Number             | 10/100          | 1000                  |
|------------------------|-----------------|-----------------------|
| Ports configured as MD | 1               |                       |
| 1                      | Transmit Data + | Bidirectional Data A+ |
| 2                      | Transmit Data – | Bidirectional Data A- |
| 3                      | Receive Data +  | Bidirectional Data B+ |
| 4                      | Not assigned    | Bidirectional Data C+ |
| 5                      | Not assigned    | Bidirectional Data C- |
| 6                      | Receive Data –  | Bidirectional Data B- |
| 7                      | Not assigned    | Bidirectional Data D+ |
| 8                      | Not assigned    | Bidirectional Data D- |

| Pin Number             | 10/100          | 1000                  |
|------------------------|-----------------|-----------------------|
| Ports configured as MD | IX              |                       |
| 1                      | Receive Data +  | Bidirectional Data B+ |
| 2                      | Receive Data -  | Bidirectional Data B- |
| 3                      | Transmit Data + | Bidirectional Data A+ |
| 4                      | Not assigned    | Bidirectional Data A- |
| 5                      | Not assigned    | Bidirectional Data D+ |
| 6                      | Transmit Data – | Bidirectional Data D- |
| 7                      | Not assigned    | Bidirectional Data C+ |
| 8                      | Not assigned    | Bidirectional Data C- |

 Table 11
 Pin assignments

#### APPENDIX B: PIN-OUTS

# **TECHNICAL SPECIFICATIONS**

This section contains the technical specifications for the following:

- Switch 5500 (28 Port)
- <u>Switch 5500 PWR (28 Port)</u>
- <u>Switch 5500 (52 Port)</u>
- Switch 5500 PWR (52 Port)
- <u>Switch 5500 FX (28 Port)</u>
- <u>Switch 5500G-EI (24 Port)</u>
- Switch 5500G-EI PWR (24 Port)
- Switch 5500G-EI (48 Port)
- Switch 5500G-EI PWR (48 Port)
- Switch 5500G-EI SFP (24-Port)
- <u>RPS</u>
- Earthing Lead

| Physical Dimensions        | Height: 44 mm (1.7 in.) x Width: 440 mm (17.3 in.) x Depth: 274 mm (10.8 in.)<br>Weight: 4.4kg (9.72 lbs)                       |
|----------------------------|----------------------------------------------------------------------------------------------------|
| Environmental Requirements |                                                                                                    |
| Operating Temperature      | 0 ° to 40 °C (32 ° to 104 °F)                                                                                                   |
| Storage Temperature        | -10 ° to +70 °C (14 ° to 158 °F)                                                                                                |
| Operating Humidity         | 95% non-condensing                                                                                                    |
| Standards                  | EN60068 to 3Com schedule (Package testing: paras 2.1, 2.2, 2.30, and 2.32. Operational testing: paras 2.1, 2.2, 2.30 and 2.13). |
| Safety                     |                                                                                                    |
| Agency Certifications      | UL 60950, EN60950, CSA 22.2 No. 60950, IEC 60950                                                                                |
| EMC                        |                                                                                                    |
| Emissions                  | CISPRR 22 Class A, EN55022 Class A, FCC Part 15 Subpart B Class A,                                                              |
|                            | ICES-003 Class A, EN61000-3-2, EN61000-3-3                                                                                      |
| Immunity                   | EN 55024                                                                                                    |
| Power Consumption          | 80 watts maximum                                                                                                    |
| Heat Dissipation           | 275 BTU/hour maximum                                                                                                    |
| Power Supply               |                                                                                                    |
| AC                         |                                                                                                    |
| Line Frequency             | 50/60Hz                                                                                                    |
| Input Voltage              | 100-240 VAC                                                                                                    |
| Current Rating             | 1.0A (amps) maximum                                                                                                    |
| DC                         |                                                                                                    |
| Input Voltage              | -4860 VDC                                                                                                    |
| Current Rating             | 2.0A (amps) maximum                                                                                                    |
| Characteristics            | SELV (Safety Extra Low Voltage)                                                                                                 |

| Physical Dimensions                                                                                                  | Height: 43.6 mm (1.7 in.) x Width: 440 mm (17.3 in.) x Depth: 420 mm (16.5 in.)<br>Weight: 5.8kg (12.79 lbs)                    |
|----------------------------------------------------------------------------------------------------|----------------------------------------------------------------------------------------------------|
| Environmental Requirement                                                                                            | nts                                                                                                    |
| Operating Temperature                                                                                                | 0 ° to 40 °C (32 ° to 104 °F)                                                                                                   |
| Storage Temperature                                                                                                  | –40 ° to +70 °C (-40 ° to 158 °F)                                                                                               |
| Operating Humidity                                                                                                   | 10-95% non-condensing                                                                                                    |
| Standards                                                                                                    | EN60068 to 3Com schedule (Package testing: paras 2.1, 2.2, 2.30, and 2.32. Operational testing: paras 2.1, 2.2, 2.30 and 2.13). |
| Safety                                                                                                    |                                                                                                    |
| Agency Certifications                                                                                                | UL60950, EN60950, CSA 22.2 No. 60950, IEC 60950                                                                                 |
| EMC                                                                                                    |                                                                                                    |
| Emissions                                                                                                    | CISPR 22 Class A, EN55022 Class A, FCC Part 15 Subpart B Class A,                                                               |
|                                                                                                    | ICES-003 Class A, VCCI Class A,                                                                                                 |
|                                                                                                    | EN61000-3-2, EN61000-3-3                                                                                                    |
| Immunity                                                                                                    | EN 55024                                                                                                    |
| Power Consumption                                                                                                    | 80 watts maximum (not including PoE load)                                                                                       |
| Heat Dissipation                                                                                                    | 275 BTU/hour maximum (not including PoE load)                                                                                   |
| Power Supply                                                                                                    |                                                                                                    |
| AC                                                                                                    |                                                                                                    |
| Line Frequency                                                                                                    | 50/60Hz                                                                                                    |
| Input Voltage                                                                                                    | 100-240 VAC                                                                                                    |
| Current Rating                                                                                                    | 7.0A (amps) maximum (at maximum PoE load)                                                                                       |
| DC                                                                                                    |                                                                                                    |
| Input Voltage                                                                                                    | -5255 VDC                                                                                                    |
| Current Rating                                                                                                    | 12A (amps) maximum (at maximum PoE load)                                                                                        |
| Characteristics SELV (Safety Extra Low Voltage), isolated from earth according to requirement<br>of IEEE-Std 802.3af |                                                                                                    |

| Switch | 5500 | (52 Po | ort) |
|--------|------|--------|------|
|--------|------|--------|------|

| Physical Dimensions               | Height: 44 mm (1.7 in.) x Width: 440 mm (17.3 in.) x Depth: 274 mm (10.8 in.) Weight: 4.7kg (10.9 lbs)                          |
|-----------------------------------|----------------------------------------------------------------------------------------------------|
| <b>Environmental Requirements</b> |                                                                                                    |
| Operating Temperature             | 0 ° to 40 °C (32 ° to 104 °F)                                                                                                   |
| Storage Temperature               | –10 ° to +70 °C (14 ° to 158 °F)                                                                                                |
| Operating Humidity                | 95% non-condensing                                                                                                    |
| Standards                         | EN60068 to 3Com schedule (Package testing: paras 2.1, 2.2, 2.30, and 2.32. Operational testing: paras 2.1, 2.2, 2.30 and 2.13). |
| Safety                            |                                                                                                    |
| Agency Certifications             | UL60950, EN60950, CSA 22.2 No. 60950, IEC 60950                                                                                 |
| EMC                               |                                                                                                    |
| Emissions                         | CISPR 22 Class A, EN55022 Class A, FCC Part 15 Subpart B Class A,                                                               |
|                                   | ICES-003 Class A, VCCI Class A,                                                                                                 |
|                                   | EN61000-3-2, EN61000-3-3                                                                                                    |
| Immunity                          | EN 55024                                                                                                    |
| Power Consumption                 | 80 watts maximum                                                                                                    |
| Heat Dissipation                  | 275 BTU/hour maximum                                                                                                    |
| Power Supply                      |                                                                                                    |
| AC                                |                                                                                                    |
| Line Frequency                    | 50/60Hz                                                                                                    |
| Input Voltage                     | 100-240 VAC                                                                                                    |
| Current Rating                    | 1.0A (amps) maximum                                                                                                    |
| DC                                |                                                                                                    |
| Input Voltage                     | -4860 VDC                                                                                                    |
| Current Rating                    | 2.0A (amps) maximum                                                                                                    |
| Characteristics                   | SELV (Safety Extra Low Voltage)                                                                                                 |

| Physical Dimensions                                                                                               | Height: 44 mm (1.7 in.) x Width: 440 mm (17.3 in.) x Depth: 420 mm (16.5 in.)<br>Weight: 6.2kg (13.67 lbs)                      |
|----------------------------------------------------------------------------------------------------|----------------------------------------------------------------------------------------------------|
| <b>Environmental Requiremen</b>                                                                                   | its                                                                                                    |
| Operating Temperature                                                                                             | 0° to 40 °C (32 ° to 104 °F)                                                                                                    |
| Storage Temperature                                                                                               | –40 ° to +70 °C (-40 ° to 158 °F)                                                                                               |
| Operating Humidity                                                                                                | 10-95% non-condensing                                                                                                    |
| Standards                                                                                                    | EN60068 to 3Com schedule (Package testing: paras 2.1, 2.2, 2.30, and 2.32. Operational testing: paras 2.1, 2.2, 2.30 and 2.13). |
| Safety                                                                                                    |                                                                                                    |
| Agency Certifications                                                                                             | UL60950, EN60950, CSA 22.2 No. 60950, IEC 60950                                                                                 |
| EMC                                                                                                    |                                                                                                    |
| Emissions                                                                                                    | CISPR 22 Class A, EN55022 Class A, FCC Part 15 Subpart B Class A,                                                               |
|                                                                                                    | ICES-003 Class A, VCCI Class A,                                                                                                 |
|                                                                                                    | EN61000-3-2, EN61000-3-3                                                                                                    |
| Immunity                                                                                                    | EN 55024                                                                                                    |
| Power Consumption                                                                                                 | 80 watts maximum (not including PoE load)                                                                                       |
| Heat Dissipation                                                                                                  | 293.4 BTU/hour maximum (not including PoE load)                                                                                 |
| Power Supply                                                                                                    |                                                                                                    |
| AC                                                                                                    |                                                                                                    |
| Line Frequency                                                                                                    | 50/60Hz                                                                                                    |
| Input Voltage                                                                                                    | 100-240 VAC                                                                                                    |
| Current Rating                                                                                                    | 7.0A (amps) maximum (at maximum PoE load)                                                                                       |
| DC                                                                                                    |                                                                                                    |
| Input Voltage                                                                                                    | -5255 VDC                                                                                                    |
| Current Rating                                                                                                    | 19.5A (amps) maximum (at maximum PoE load)                                                                                      |
| Characteristics SELV (Safety Extra Low Voltage), isolated from earth according to requiren<br>of IEEE-Std 802.3af |                                                                                                    |

# Switch 5500 FX (28 Port)

| Physical Dimensions        | Height: 44 mm (1.7 in.) x Width: 440 mm (17.3 in.) x Depth: 260 mm (10.2 in.)<br>Weight: 3.5kg (7.72 lbs)                       |
|----------------------------|----------------------------------------------------------------------------------------------------|
| Environmental Requirements |                                                                                                    |
| Operating Temperature      | 0 ° to 40 °C (32 ° to 104 °F)                                                                                                   |
| Storage Temperature        | –40 ° to +70 °C (-40 ° to 158 °F)                                                                                               |
| Operating Humidity         | 10-95% non-condensing                                                                                                    |
| Standards                  | EN60068 to 3Com schedule (Package testing: paras 2.1, 2.2, 2.30, and 2.32. Operational testing: paras 2.1, 2.2, 2.30 and 2.13). |
| Safety                     |                                                                                                    |
| Agency Certifications      | UL 60950, EN60950, CSA 22.2 No. 60950, IEC 60950                                                                                |
| EMC                        |                                                                                                    |
| Emissions                  | CISPRR 22 Class A, EN55022 Class A, FCC Part 15 Subpart B Class A,                                                              |
|                            | ICES-003 Class A, EN61000-3-2, EN61000-3-3                                                                                      |
| Immunity                   | EN 55024                                                                                                    |
| Power Consumption          | 80 watts maximum                                                                                                    |
| Heat Dissipation           | 275 BTU/hour maximum                                                                                                    |
| Power Supply               |                                                                                                    |
| AC                         |                                                                                                    |
| Line Frequency             | 50/60Hz                                                                                                    |
| Input Voltage Options      | 100-240 VAC                                                                                                    |
| Current Rating             | 1.0A (amps) maximum                                                                                                    |
| DC                         |                                                                                                    |
| Input Voltage              | -4860 VDC                                                                                                    |
| Current Rating             | 2.0A (amps) maximum                                                                                                    |
| Characteristics            | SELV (Safety Extra Low Voltage)                                                                                                 |

| Switch 5500G-EI (24           | Switch 5500G-EI (24 Port)                                                                                                    |  |  |
|-------------------------------|----------------------------------------------------------------------------------------------------|--|--|
| Physical Dimensions           | Height: 43.6 mm (1.7 in.) x Width: 440 mm (17.32 in.) x Depth: 420 mm<br>(16.54 in.). Weight: 8.4 kg                          |  |  |
| Environmental<br>Requirements |                                                                                                    |  |  |
| Operating Temperature         | 0 ° to 40 °C (32 ° to 104 °F)                                                                                                 |  |  |
| Storage Temperature           | –10 ° to +70 °C (14 ° to 158 °F)                                                                                              |  |  |
| Operating Humidity            | 10–95% relative humidity, non-condensing                                                                                      |  |  |
| Standards                     | EN60068 to 3Com schedule (package testing: paras 2.1, 2.2, 2.30 and 2.32. Operational testing: paras 2.1, 2.2, 2.30 and 2.13. |  |  |
| Safety                        |                                                                                                    |  |  |
| Agency Certifications         | UL 60950, EN60950, CSA 22.2 No. 60950, IEC 60950                                                                              |  |  |
| EMC                           |                                                                                                    |  |  |
| Emissions                     | CISPRR 22 Class A, EN55022 Class A, FCC Part 15 Subpart B Class A,                                                            |  |  |
|                               | ICES-003 Class A, EN61000-3-2, EN61000-3-3                                                                                    |  |  |
| Immunity                      | EN 55024                                                                                                    |  |  |
| Power Consumption             | 170 watts maximum                                                                                                    |  |  |
| Heat Dissipation              | 580 BTU/hour maximum                                                                                                    |  |  |
| Power Supply                  |                                                                                                    |  |  |
| AC                            |                                                                                                    |  |  |
| Line Frequency                | 50/60Hz                                                                                                    |  |  |
| Input Voltage                 | 100-240 VAC                                                                                                    |  |  |
| Current Rating                | 2.5A (amps) maximum                                                                                                    |  |  |
| DC                            |                                                                                                    |  |  |
| Input Voltage                 | -4860 VDC                                                                                                    |  |  |
| Current Rating                | 4A (amps) maximum                                                                                                    |  |  |
| Characteristics               | SELV (Safety Extra Low Voltage)                                                                                               |  |  |

| Physical Dimensions           | Height: 43.6 mm (1.7 in.) x Width: 440 mm (17.32 in.) x Depth: 420 mm<br>(16.54 in.). Weight: 8.9 kg                          |
|-------------------------------|----------------------------------------------------------------------------------------------------|
| Environmental<br>Requirements |                                                                                                    |
| Operating Temperature         | 0 ° to 40 °C (32 ° to 104 °F)                                                                                                 |
| Storage Temperature           | –10 ° to +70 °C (14 ° to 158 °F)                                                                                              |
| Operating Humidity            | 10–95% relative humidity, non-condensing                                                                                      |
| Standards                     | EN60068 to 3Com schedule (package testing: paras 2.1, 2.2, 2.30 and 2.32. Operational testing: paras 2.1, 2.2, 2.30 and 2.13. |
| Safety                        |                                                                                                    |
| Agency Certifications         | UL 60950, EN60950, CSA 22.2 No. 60950, IEC 60950                                                                              |
| EMC                           |                                                                                                    |
| Emissions                     | CISPRR 22 Class A, EN55022 Class A, FCC Part 15 Subpart B Class A,                                                            |
|                               | ICES-003 Class A, EN61000-3-2, EN61000-3-3                                                                                    |
| Immunity                      | EN 55024                                                                                                    |
| Power Consumption             | 170 watts maximum (not including PoE load)                                                                                    |
| Heat Dissipation              | 580 BTU/hour maximum (not including PoE load)                                                                                 |
| Power Supply                  |                                                                                                    |
| AC                            |                                                                                                    |
| Line Frequency                | 50/60Hz                                                                                                    |
| Input Voltage                 | 100-240 VAC                                                                                                    |
| Current Rating                | 8.0A (amps) maximum (at maximum PoE load)                                                                                     |
| DC                            |                                                                                                    |
| Input Voltage                 | -5355 VDC                                                                                                    |
| Current Rating                | 12A (amps) maximum (at maximum PoE load)                                                                                      |
| Characteristics               | SELV (Safety Extra Low Voltage), isolated from earth according to requirements of IEEE-Std 802.3af                            |

| Switch 5500G-EI (48 Port)     |                                                                                                    |  |
|-------------------------------|----------------------------------------------------------------------------------------------------|--|
| Physical Dimensions           | Height: 43.6 mm (1.7 in.) x Width: 440 mm (17.32 in.) x Depth: 420 mm<br>(16.54 in.). Weight: 9.35kg                             |  |
| Environmental<br>Requirements |                                                                                                    |  |
| Operating Temperature         | 0 ° to 40 °C (32 ° to 104 °F)                                                                                                    |  |
| Storage Temperature           | –10 ° to +70 °C (14 ° to 158 °F)                                                                                                 |  |
| Operating Humidity            | 10–95% relative humidity, non-condensing                                                                                         |  |
| Standards                     | EN60068 to 3Com schedule (package testing: paras 2.1, 2.2, 2.30 and 2.32.<br>Operational testing: paras 2.1, 2.2, 2.30 and 2.13. |  |
| Safety                        |                                                                                                    |  |
| Agency Certifications         | UL 60950, EN60950, CSA 22.2 No. 60950, IEC 60950, IEC825-1, EN60825-1                                                            |  |
| EMC                           |                                                                                                    |  |
| Emissions                     | CISPRR 22 Class A, EN55022 Class A, FCC Part 15 Subpart B Class A,                                                               |  |
|                               | ICES-003 Class A, VCCI Class A, AS/NZS 3548 Class A, EN61000-3-2, EN61000-3-3                                                    |  |
| Immunity                      | EN 55024                                                                                                    |  |
| Power Consumption             | 230 watts maximum                                                                                                    |  |
| Heat Dissipation              | 785 BTU/hour maximum                                                                                                    |  |
| Power Supply                  |                                                                                                    |  |
| AC                            |                                                                                                    |  |
| Line Frequency                | 50/60Hz                                                                                                    |  |
| Input Voltage                 | 100-240 VAC                                                                                                    |  |
| Current Rating                | 3.0A (amps) maximum                                                                                                    |  |
| DC                            |                                                                                                    |  |
| Input Voltage                 | -4860 VDC                                                                                                    |  |
| Current Rating                | 5.5A (amps) maximum                                                                                                    |  |
| Characteristics               | SELV (Safety Extra Low Voltage)                                                                                                  |  |

| Physical Dimensions           | Height: 43.6 mm (1.7 in.) x Width: 440 mm (17.32 in.) x Depth: 420 mm<br>(16.54 in.). Weight: 9.85kg                          |  |
|-------------------------------|----------------------------------------------------------------------------------------------------|--|
| Environmental<br>Requirements |                                                                                                    |  |
| Operating Temperature         | 0 ° to 40 °C (32 ° to 104 °F)                                                                                                 |  |
| Storage Temperature           | –10 ° to +70 °C (14 ° to 158 °F)                                                                                              |  |
| Operating Humidity            | 10–95% relative humidity, non-condensing                                                                                      |  |
| Standards                     | EN60068 to 3Com schedule (package testing: paras 2.1, 2.2, 2.30 and 2.32. Operational testing: paras 2.1, 2.2, 2.30 and 2.13. |  |
| Safety                        |                                                                                                    |  |
| Agency Certifications         | UL 60950, EN60950, CSA 22.2 No. 60950, IEC 60950, IEC825-1, EN60825-1                                                         |  |
| EMC                           |                                                                                                    |  |
| Emissions                     | CISPRR 22 Class A, EN55022 Class A, FCC Part 15 Subpart B Class A,                                                            |  |
|                               | ICES-003 Class A, VCCI Class A, AS/NZS 3548 Class A, EN61000-3-2, EN61000-3-3                                                 |  |
| Immunity                      | EN 55024                                                                                                    |  |
| Power Consumption             | 230 watts maximum (not including PoE load)                                                                                    |  |
| Heat Dissipation              | 785 BTU/hour maximum (not including PoE load)                                                                                 |  |
| Power Supply                  |                                                                                                    |  |
| AC                            |                                                                                                    |  |
| Line Frequency                | 50/60Hz                                                                                                    |  |
| Input Voltage                 | 100-240 VDC                                                                                                    |  |
| Current Rating                | 8.0A (amps) maximum (at maximum PoE load)                                                                                     |  |
| DC                            |                                                                                                    |  |
| Input Voltage                 | -5355 VAC                                                                                                    |  |
| Current Rating                | 19.5A (amps) maximum (at maximum PoE load)                                                                                    |  |
| Characteristics               | SELV (Safety Extra Low Voltage), isolated from earth according to requirements of IEEE-Std 802.3af                            |  |

| Physical Dimensions           | Height: 43.6 mm (1.7 in.) x Width: 440 mm (17.32 in.) x Depth: 420 mm<br>(16.54 in.). Weight: 8.9 kg                          |
|-------------------------------|----------------------------------------------------------------------------------------------------|
| Environmental<br>Requirements |                                                                                                    |
| Operating Temperature         | 0 ° to 40 °C (32 ° to 104 °F)                                                                                                 |
| Storage Temperature           | –10 ° to +70 °C (14 ° to 158 °F)                                                                                              |
| Operating Humidity            | 10–95% relative humidity, non-condensing                                                                                      |
| Standards                     | EN60068 to 3Com schedule (package testing: paras 2.1, 2.2, 2.30 and 2.32. Operational testing: paras 2.1, 2.2, 2.30 and 2.13. |
| Safety                        |                                                                                                    |
| Agency Certifications         | UL 60950, EN60950, CSA 22.2 No. 60950, IEC 60950                                                                              |
| EMC                           |                                                                                                    |
| Emissions                     | CISPRR 22 Class A, EN55022 Class A, FCC Part 15 Subpart B Class A,                                                            |
|                               | ICES-003 Class A, EN61000-3-2, EN61000-3-3                                                                                    |
| Immunity                      | EN 55024                                                                                                    |
| Power Consumption             | 170 watts maximum                                                                                                    |
| Heat Dissipation              | 580 BTU/hour maximum                                                                                                    |
| Power Supply                  |                                                                                                    |
| AC                            |                                                                                                    |
| Line Frequency                | 50/60Hz                                                                                                    |
| Input Voltage                 | 100-240 VAC                                                                                                    |
| Current Rating                | 2.5A (amps) maximum                                                                                                    |
| DC                            |                                                                                                    |
| Input Voltage                 | -4860 VDC                                                                                                    |
| Current Rating                | 4A (amps) maximum                                                                                                    |
| Characteristics               | SELV (Safety Extra Low Voltage)                                                                                               |

| Ctore do volo. Cu voro o vito d | CNIMD                        | Towning   Furthering                |
|---------------------------------|------------------------------|-------------------------------------|
| Standards Supported             | SNMP                         | Ierminal Emulation                  |
|                                 | SNMP protocol (RFC 1157)     | Telnet (RFC 854)                    |
|                                 | MIB-II (RFC 1213)            | Protocols Used for Administration   |
|                                 | Bridge MIB (RFC 1493)        | UDP (RFC 768)                       |
|                                 | RMON MIB II (RFC 2021)       | IP (RFC 791)                        |
|                                 | Remote Monitoring MIB (RFC   | ICMP (RFC 792)                      |
|                                 | 1757)                        | TCP (RFC 793)                       |
|                                 | MAU MIB (RFC 2239)           | ARP (RFC 826)                       |
|                                 | MIB II Traps (RFC 1215)      | TETP (REC 783)                      |
|                                 | RS232 (RFC 1659)             | DHCP (RFC 2131, RFC 2132, RFC 1534) |
|                                 | Interfaces (RFC 2233)        | BOOTP (RFC 951, RFC 1497)           |
|                                 | Ether-like MIB (RFC 2665)    | Network Login (IFEE 803 1x)         |
|                                 | MAU MIB (RFC 2668)           | RADIUS (REC 2618, 2620)             |
|                                 | Bridge extensions (RFC 2674) |                                     |
|                                 |                              | LINK aggregation (IEEE 802.3ad)     |

# RPS

| Safety Requirements   | The RPS shall comply with the following safety standards:                  |
|-----------------------|----------------------------------------------------------------------------|
|                       | EN60950, UL60950, CSA22.2 60950, IEC60950                                  |
| EMC                   |                                                                            |
| Emissions             | CISPR 22 Class A, EN55022 Class A, FCC Part 15 Subpart B Class A,          |
|                       | ICES-003 Class A, AS/NZS 3548 Class A, VCCI Class A,                       |
|                       | EN61000-3-2, EN61000-3-3                                                   |
| Immunity              | EN 55024                                                                   |
| Output Specifications | Must meet DC power supply specifications for each unit (as defined above). |

| Earthing Lead        |                                                                     |
|----------------------|---------------------------------------------------------------------|
| Safety Requirements  | The Earthing Lead shall comply with the following safety standards: |
|                      | UL Subject 758, UL 1581 and CSA C22.2 No. 210                       |
|                      | UL VW-1 and CSA FT1 Vertical Flame Test                             |
| Voltage Rating       | 600V                                                                |
| AWG                  | 12                                                                  |
| Insulation Thickness | 0.4mm                                                               |
| Insulation Color     | Green/Yellow                                                        |

# D OBTAINING SUPPORT FOR YOUR PRODUCT

| Register Your<br>Product            | Warranty and other service benefits start from the date of purchase, so it is important to register your product quickly to ensure you get full use of the warranty and other service benefits available to you.                                                                                                    |
|-------------------------------------|----------------------------------------------------------------------------------------------------|
|                                     | Warranty and other service benefits are enabled through product registration. Register your product at http://eSupport.3com.com/. 3Com eSupport services are based on accounts that you create or have authorization to access. First time users must apply for a user name and password that provides access to a number of eSupport features including Product Registration, Repair Services, and Service Request. If you have trouble registering your product, please contact 3Com Global Services for assistance.                                                                                                    |
| Purchase<br>Value-Added<br>Services | To enhance response times or extend warranty benefits, contact 3Com or<br>your authorized 3Com reseller. Value-added services like 3Com Express <sup>SM</sup><br>and Guardian <sup>SM</sup> can include 24x7 telephone technical support, software<br>upgrades, onsite assistance or advance hardware replacement.<br>Experienced engineers are available to manage your installation with<br>minimal disruption to your network. Expert assessment and<br>implementation services are offered to fill resource gaps and ensure the<br>success of your networking projects. More information on 3Com<br>maintenance and Professional Services is available at<br>http://www.3com.com/ |
|                                     | Contact your authorized 3Com reseller or 3Com for a complete list of the value-added services available in your area.                                                                                                    |

| Troubleshoot<br>Online                    | You will find support tools posted on the 3Com web site at <pre>http://www.3com.com/</pre>                                                                                                    |
|-------------------------------------------|----------------------------------------------------------------------------------------------------|
|                                           | <b>3Com Knowledgebase</b> helps you troubleshoot 3Com products. This query-based interactive tool is located at<br>http://knowledgebase.3com.com and contains thousands of technical solutions written by 3Com support engineers.                                                       |
| Access Software<br>Downloads              | <b>Software Updates</b> are the bug fix / maintenance releases for the version of software initially purchased with the product. In order to access these Software Updates you must first register your product on the 3Com web site at http://eSupport.3com.com/                       |
|                                           | First time users will need to apply for a user name and password. A link to software downloads can be found at <a href="http://esupport.3com.com/">http://esupport.3com.com/</a> , Or under the Product Support heading at <a href="http://www.3com.com/">http://www.3com.com/</a> , Or |
|                                           | <b>Software Upgrades</b> are the software releases that follow the software version included with your original product. In order to access upgrades and related documentation you must first purchase a service contract from 3Com or your reseller.                                   |
| Telephone Technical<br>Support and Repair | To enable telephone support and other service benefits, you must first register your product at <a href="http://esupport.3com.com/">http://esupport.3com.com/</a>                                                                                                    |
|                                           | Warranty and other service benefits start from the date of purchase, so it is important to register your product quickly to ensure you get full use of the warranty and other service benefits available to you.                                                                        |
|                                           | When you contact 3Com for assistance, please have the following information ready:                                                                                                    |
|                                           | <ul> <li>Product model name, part number, and serial number</li> </ul>                                                                                                    |
|                                           | <ul> <li>Proof of purchase, if you have not pre-registered your product</li> </ul>                                                                                                    |
|                                           | <ul> <li>A list of system hardware and software, including revision level</li> </ul>                                                                                                    |
|                                           | <ul> <li>Diagnostic error messages</li> </ul>                                                                                                    |
|                                           | <ul> <li>Details about recent configuration changes, if applicable</li> </ul>                                                                                                    |

To send a product directly to 3Com for repair, you must first obtain a return authorization number (RMA). Products sent to 3Com, without authorization numbers clearly marked on the outside of the package, will be returned to the sender unopened, at the sender's expense. If your product is registered and under warranty, you can obtain an RMA number online at http://esupport.3com.com/. First time users will need to apply for a user name and password.

**Contact Us** 3Com offers telephone, e-mail and internet access to technical support and repair services. To access these services for your region, use the appropriate telephone number, URL or e-mail address from the list below.

Telephone numbers are correct at the time of publication. Find a current directory of contact information posted on the 3Com web site at http://csoweb4.3com.com/contactus/

| Country                                                  | Telephone Number                      | Country                    | Telephone Number                       |  |  |  |
|----------------------------------------------------------|---------------------------------------|----------------------------|----------------------------------------|--|--|--|
| Asia, Pacific Rim Telephone Technical Support and Repair |                                       |                            |                                        |  |  |  |
| Australia<br>Hong Kong                                   | 1 800 678 515<br>800 933 486          | Philippines                | 1235 61 266 2602 or<br>1800 1 888 9469 |  |  |  |
| India                                                    | +61 2 9424 5179 or<br>000800 650 1111 | P.R. of China<br>Singapore | 800 810 3033<br>800 6161 463           |  |  |  |
| Indonesia                                                | 001 803 61009                         | S. Korea                   | 080 333 3308                           |  |  |  |
| Japan                                                    | 00531 616 439 or<br>03 3507 5984      | Taiwan<br>Thailand         | 00801 611 261<br>001 800 611 2000      |  |  |  |
| Malaysia                                                 | 1800 801 777                          |                            |                                        |  |  |  |
| New Zealand<br>Pakistan                                  | 0800 446 398<br>+61 2 9937 5083       |                            |                                        |  |  |  |
| Vou cap alco obtain cup                                  | port in this region using the fall    | owing a mail: and to at    |                                        |  |  |  |

You can also obtain support in this region using the following e-mail: apr\_technical\_support@3com.com

Or request a repair authorization number (RMA) by fax using this number: + 65 543 6348

Europe, Middle East, and Africa Telephone Technical Support and Repair

From anywhere in these +44 (0)1442 435529 regions, call:

From the following countries, you may use the numbers shown:

| Country | Telephone Number | Country      | Telephone Number |
|---------|------------------|--------------|------------------|
| Austria | 01 7956 7124     | Luxembourg   | 342 0808128      |
| Belgium | 070 700 770      | Netherlands  | 0900 777 7737    |
| Denmark | 7010 7289        | Norway       | 815 33 047       |
| Finland | 01080 2783       | Poland       | 00800 441 1357   |
| France  | 0825 809 622     | Portugal     | 707 200 123      |
| Germany | 01805 404 747    | South Africa | 0800 995 014     |
| Hungary | 06800 12813      | Spain        | 9 021 60455      |
| Ireland | 1407 3387        | Sweden       | 07711 14453      |
| Israel  | 1800 945 3794    | Switzerland  | 08488 50112      |
| Italy   | 199 161346       | U.K.         | 0870 909 3266    |

You can also obtain support in this region using the following URL: http://emea.3com.com/support/email.html

#### Latin America Telephone Technical Support and Repair

| ize     52 5       muda     1 800       naire     1 800       uzil     0800       yman     1 800       ile     AT&T       lombia     AT&T       sta Rica     AT&T       racao     1 800                                                                      | J0 998 2112       Ma         5 201 0010       Me         5 201 0010       Me         00 998 2112       Nic         00 998 2112       Par         10 13 3COM       Par         00 998 2112       Per         x1 +800 998 2112       Put         x1 +800 998 2112       Sal         x1 +800 998 2112       Trir         00 998 2112       Uru                                                                                                    | artinique<br>exico<br>caragua<br>inama<br>iraguay<br>iru<br>ierto Rico<br>ilvador<br>inidad and Tobago<br>ruguay               | 571 657 0888<br>01 800 849CARE<br>AT&T +800 998 2112<br>AT&T +800 998 2112<br>54 11 4894 1888<br>AT&T +800 998 2112<br>1 800 998 2112<br>AT&T +800 998 2112<br>1 800 998 2112<br>AT&T +800 998 2112      |
|----------------------------------------------------------------------------------------------------|----------------------------------------------------------------------------------------------------|----------------------------------------------------------------------------------------------------|----------------------------------------------------------------------------------------------------|
| Jador AT&T                                                                                                    | xT +800 998 2112 Ver<br>xT +800 998 2112 Ver<br>xT +800 998 2112 Vir                                                                                                    | inezuela<br>rgin Islands                                                                                                    | AT&T +800 998 2112<br>AT&T +800 998 2112<br>57 1 657 0888                                                                                                    |
| ize         52 52           rmuda         1 800           naire         1 800           izil         0800           yman         1 800           ile         AT&T           lombia         AT&T           sta Rica         AT&T           jador         AT&T | 5 201 0010         Me           5 201 0010         Me           00 998 2112         Par           10 13 3COM         Par           10 998 2112         Par           10 998 2112         Per           17 +800 998 2112         Sal           17 +800 998 2112         Sal           17 +800 998 2112         Trir           00 998 2112         Uri           17 +800 998 2112         Uri           17 +800 998 2112         Uri           17 +800 998 2112         Uri           17 +800 998 2112         Vei           17 +800 998 2112         Vei           17 +800 998 2112         Vei | exico<br>caragua<br>inama<br>iraguay<br>iru<br>ierto Rico<br>ilvador<br>nidad and Tobago<br>ruguay<br>enezuela<br>rgin Islands | 01 800 849CARE<br>AT&T +800 998 2<br>AT&T +800 998 2<br>54 11 4894 1888<br>AT&T +800 998 2<br>1 800 998 2112<br>AT&T +800 998 2<br>1 800 998 2112<br>AT&T +800 998 2<br>AT&T +800 998 2<br>57 1 657 0888 |

You can also obtain support in this region using the following:

Spanish speakers, enter the URL:

http://lat.3com.com/lat/support/form.html

Portuguese speakers, enter the URL:

http://lat.3com.com/br/support/form.html

English speakers in Latin America should send e-mail to: lat support\_anc@3com.com

#### US and Canada Telephone Technical Support and Repair

1 800 876 3266
# INDEX

## Α

access levels of default users 68 automatic setup 61 3Com Network Director 62 console port 62

## В

browsers choosing 66

# C

cable 25 10/100/1000 41 pin-outs 123 command line interface management 50 console port 19 conventions notice icons, About This Guide 10 text, About This Guide 10 cross-over configuration 41

# D

default settings 26 users 68

## Ε

earthing cable 38 expansion module 24

#### F

factory defaults 26

#### н

hardware features 15

#### L

installing the Switch 27 prerequisites 30 IP addressing registered 81 IP configuration 53

## L

LEDs 20 logging in as a default user 68

#### Μ

management methods 50 preparing for 54 setting up 49, 52 manual setup console port 55 front panel port 58 MDI configuration 41 MDIX configuration 41

#### Ρ

passwords of default users 68 pin assignments modem cable 124 null modem cable 123 RJ45 124 serial cable 123 pin-outs 123 ports 10/100/100 18 power over ethernet (PoE) 39 power socket 24 powering-up a Switch 5500 40 problem solving 77, 85 communication problems 81 hardware problems 79 IP addressing 79 LEDs 78

#### R

rack mounting a Switch 5500 30 redundant power supply (RPS) 33 redundant power system socket 25

## S

safety information English 102 French 105 German 109 Italian 115 Polish 118 Spanish 112 SFP operation 43 transceivers 44, 45 Simple Network Management Protocol. See SNMP SNMP 67 SNMP management 51 setting up 67 specifications, system 127 SSH 65 stacking 25, 41 stacking cable ports 25 straight-through configuration 41 Switch automatic setup 61 Switch 5500 dimensions 127 features 15 installation 27, 30 powering-up 40 rack mounting 30 size 127 weight 127 XRN Distributed Fabric 71, 72 system specifications 127

## Т

troubleshooting 77, 85

## U

upgrading software bootrom 93 bootrom via FTP 98 bootrom via TFTP 98 bootrom via XModem 99 file distribution 90 FTP 91, 95 TFTP 89, 94 XModem 92, 96

## W

Web browsers

choosing 66 web interface choosing a browser 66 web interface management 51 setting up 66

# Х

XModem 92 XRN Distributed Fabric 71, 72 Fully Resilient Fabric 73 Guidelines for Interconnecting Units 74 How to Interconnect Units 71 Switch 5500 Support 72 Unit Numbering 74

# **REGULATORY NOTICES**

| FCC STATEMENT           | This equipment has been tested and found to comply with the limits for a Class A digital device, pursuant to part 15 of the FCC rules. These limits are designed to provide reasonable protection against harmful interference when the equipment is operated in a commercial environment. This equipment generates, uses and can radiate radio frequency energy and, if not installed and used in accordance with the instructions, may cause harmful interference to radio communications. Operation of this equipment in a residential area is likely to cause harmful interference to radio communications, in which case the user will be required to correct the interference at their own expense. |
|-------------------------|----------------------------------------------------------------------------------------------------|
| INFORMATION TO THE USER | If this equipment does cause interference to radio or television reception, which can be determined by turning the equipment off and on, the user is encouraged to try to correct the interference by one or more of the following measures:                                                                                                    |
|                         | <ul> <li>Reorient the receiving antenna.</li> </ul>                                                                                                    |
|                         | <ul> <li>Relocate the equipment with respect to the receiver.</li> </ul>                                                                                                    |
|                         | <ul> <li>Move the equipment away from the receiver.</li> </ul>                                                                                                    |
|                         | <ul> <li>Plug the equipment into a different outlet so that equipment and receiver are on different branch circuits.</li> </ul>                                                                                                    |
|                         | If necessary, the user should consult the dealer or an experienced radio/television technician for additional<br>suggestions. The user may find the following booklet prepared by the Federal Communications Commission<br>helpful:                                                                                                    |
|                         | How to Identify and Resolve Radio-TV Interference Problems                                                                                                    |
|                         | This booklet is available from the U.S. Government Printing Office, Washington, DC 20402, Stock No. 004-000-00345-4.                                                                                                    |
|                         | In order to meet FCC emissions limits, this equipment must be used only with cables which comply with IEEE 802.3.                                                                                                    |
| CSA STATEMENT           | This Class A digital apparatus meets all requirements of the Canadian Interference-Causing Equipment Regulations.                                                                                                    |
|                         | Cet appareil numérique de la classe A respecte toutes les exigences du Règlement sur le matériel brouilleur<br>du Canada.                                                                                                    |
| CE STATEMENTS (EUROPE)  | This product complies with the European Low Voltage Directive 73/23/EEC and EMC Directive 89/336/EEC as amended by European Directive 93/68/EEC.                                                                                                    |
|                         | Warning: This is a class A product. In a domestic environment this product may cause radio interference in which case the user may be required to take adequate measures.                                                                                                    |
|                         | You must only insert a 3Com approved SFP transceiver into the Switch. These are listed in the "Approved SFP Transceivers" section of the Getting Started Guide.                                                                                                    |
| VCCI STATEMENT          |                                                                                                    |

この装置は、情報処理装置等電波障害自主規制協議会(VCCI)の基準に 基づくクラスA情報技術装置です。この装置を家庭環境で使用すると電波妨害を 引き起こすことがあります。この場合には使用者が適切な対策を講ずるよう要求 されることがあります。